# מדריך למשתמש עבור Nokia 6110 Navigator

Issue 4, HE

הצהרת תאימות האסייבות לארישות RM-122 מצהירה בזאת כי המוצר RM-122 המחייבות לארישות המחייבות ולתנאים רלוונטיים אחרים בהנחיה 1999/5/EC. ניתן למצוא עותק של הצהרת התאימות בכתובת http://www.nokia.com/phones/declaration\_of\_conformity/

2008 Nokia<sup>©</sup>. כל הזכויות שמורות.

Visual Radio-ı Navi ,Nokia Care ,Nokia Connecting People ,Nokia סימנים מסחריים רשומים של Nokia tune .Nokia Corporation ו-Visual Radio הם סימני קול של Nokia Corporation. שמות אחרים של מוצרים ושל חברות, המוזכרים להלן, עשויים להיות סימנים מסחריים או שמות מסחריים של הבעלים המיוחסים להם.

שכפול, העברה, הפצה או אחסון של חלק כלשהו ממסמך זה או של כולו בכל צורה שהיא, מבלי לקבל היתר בכתב מראש מ-Nokia, אסורים.

symbian This product includes software licensed from Symbian Software Ltd © 1998-2008. Symbian and Symbian OS are trademarks of Symbian Ltd.

US Patent No 5818437 and other pending patents. T9 text input software Copyright © 1997-2008. Tegic Communications, Inc. All rights reserved.

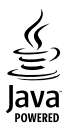

Java™ and all Java-based marks are trademarks or registered trademarks of Sun Microsystems, Inc.

This product is licensed under the MPEG-4 Visual Patent Portfolio License (i) for personal and noncommercial use in connection with information which has been encoded in compliance with the MPEG-4 Visual Standard by a consumer engaged in a personal and noncommercial activity and (ii) for use in connection with MPEG-4 video provided by a licensed video provider. No license is granted or shall be implied for any other use. Additional information, including that related to promotional, internal, and commercial uses, may be obtained from MPEG LA, LLC. See <a href="http://www.mpegla.com">http://www.mpegla.com</a>>.

מוצר זה ניתן על פי רישיון MPEG-4 Visual Patent Portfolio License עבור (1) לשימוש אישי ולא מסחרי, בקשר עם מידע שקודד בהתאמ ל- MPEG-4 על ידי לקוח לשימוש אישי ולא מסחרי, ו-(2) לשימוש בקבצי וידיאו מסוג MPEG-4 שמסופק על ידי ספק וידיאו מורשה. לא יוענק רישיון כלשהו, גם לא באופן משתמע, לשימוש מכל סוג אחר. ניתן לקבל מידע נוסף, לרבות מידע שמתייחס לשימוש שיווקי, פנימי ומסחרי, מ-LLC ,MPEG LA. ראה <-chttp://www.mpegla.com

Nokia מפעילה מדיניות של פיתוח מתמשך. Nokia שומרת את הזכות לבצע שינויים ושיפורים בכל המוצרים במסמך זה ללא הודעה מוקדמת.

בכפוף, ולא יותר מהמותר על פי הדין החל, NOKIA או כל אחד ממעניקי הרישיונות מטעמה לא ישאו בשום מקרה באחריות לאובדן כלשהו של נתונים או הכנסה, ולנזקים מיוחדים, מקריים, תוצאתיים או עקיפים שייגרמו מסיבה כלשהי.

תוכן מסמך זה ניתן "כפי שהוא" (as is). מלבד האחריות הנדרשת לפי החוק החל, לא תינתן אחריות מכל סוג שהוא, מפורשת או משתמעת, לרבות אחריות משתמעת לסחירות והתאמה מסוימת הנוגעת לדיוק, לאמינות או לתוכן של מסמך זה. NOKIA שומרת את הזכות לשנות מסמך זה או לסגת ממנו בכל עת ללא הודעה מראש. הזמינות של מוצרים, יישומים ושירותים מסוימים למוצרים אלה עשויה להשתנות מאזור לאזור. לפרטים, ולמידע על הזמינות של אפשרויות שפה שונות, פנה למשווק של Nokia.

#### פיקוח יצוא

התקן זה עשוי להכיל חומרים, טכנולוגיות או תוכנה הכפופים לחוקי ייצוא ולתקנות של ארה"ב ומדינות אחרות. פעולה הנוגדת את החוק אסורה בהחלט.

#### הצהרת FCC/INDUSTRY CANADA

ההתקן שלך עלול להפריע לפעולה של מכשירי טלוויזיה או רדיו (לדוגמה, בזמן שימוש בטלפון בסמוך לציוד קליטה). Industry Canada ועשויים לדרוש ממך להפסיק להשתמש בטלפון אם לא ניתן למנוע הפרעות מסוג זה. לקבלת עזרה פנה למרכז השירות המקומי. התקן זה תואם את 21 Part של ה-FCC Rules. מפעלתו מותנית בקיום שני התנאים הבאים: (1) התקן זה לא יחולל הפרעות מזיקות, ו-(2) התקן זה חייב לעמוד בפני כל ההפרעות הנקלטות, לרבות הפרעות העלולות לגרום לפעולה לא רצויה. שינויים שלא אושרו במפורש על-ידי Nokia עלוים לבטל את הרשות שניתנה למשתמש להפעיל ציוד זה.

#### אין אחריות

יישומי צד-שלישי שמוצעים בהתקן שברשותך נוצרו ועשויים להיות בבעלותם של אנשים או ישויות שאינם משויכים או קשורים ל-Nokia. ל-Nokia אין בעלות על זכויות היוצרים או על זכויות הקניין הרוחני של יישומי צד-שלישי אלה. לפיכך, Nokia אינה אחראית לתמיכה מכל סוג שהוא במשתמשי קצה, ואינה אחראית לפעולתם של יישומים אלה ולמידע שמוצג ביישומים או בחומרים אלה. Nokia אינה מספקת אחריות כלשהי ליישומי צד-שלישי.

על ידי שימוש ביישומים הנך מאשר שהיישומים מוצעים כפי שהם, ללא אחריות כלשהי, מפורשת או משתמעת, בכפוף, ולא יותר מהמותר על פי הדין החל. הנך מאשר גם ש-Noki והחברות המסונפות אליה אינן מציעות כל מצג או אחריות, במפורש או באופן משתמע, לרבות (אך לא רק) אחריות על בעלות, סחירות או כשירות למטרה מסוימת, או אחריות לכך שהיישומים לא יפרו פטנטים, זכויות יוצרים, סימנים מסחריים או זכויות אחרות כלשהן של צד-שלישי.

Issue 4, HE

# תוכן עניינים

| 6                            | בטיחות          |
|------------------------------|-----------------|
| 8                            | תמיכה           |
| 8                            | יישום העזרה     |
| 8                            | . בעיות בהתקן   |
| 9                            | 1. תחילת הי     |
| USIM או USIM וסוללה9         | הכנסת כרטיס     |
| 11 mi                        | croSD כרטיס     |
| 12                           | טעינת הסוללה    |
| י של ההתקן12                 | הפעלה או כיבו   |
| והתאריך                      | הגדרת השעה      |
| 12                           | אחיזה נכונה     |
| 13i                          | הגדרות תצורר    |
| ילך                          | 2. הטלפון ש     |
| 14ı                          | מקשים וחלקיב    |
| 15                           | מצב המתנה       |
| 15                           | מחוונים         |
| 17                           | תפריט           |
| ז הבאים'                     | היישום 'ברוכינ  |
| זקול                         | בקרת עוצמת ו    |
| 18                           | נעילת מקשים.    |
| 18                           | קודי גישה       |
| 19                           | מקש אישי        |
| 20                           | וויבוו וצועוניו |
|                              | טרבוב בכק כבר   |
| נים מסוג 20ספר עים ביים מסוג | וויבוו כבי נונו |
| שיחה                         | 3. פונקציות     |
| 21                           | ביצוע שיחה      |
| או דחיית שיחה                | מענה לשיחה א    |
| 24                           | ביצוע שיוות ויו |
| 25                           | שיונוף ויו או   |
| 21                           | יונאן           |
| 28                           | 4. נווט         |
| 29Nav                        | היישום igator   |
| 30                           | ניווט למיקומים  |
| 32                           | . גלישה במפה    |
| 32                           | תכנון נסיעות    |
| 33                           | תוספות          |
| ממחשב                        | העברת מפות      |

| • • • • • • • • • • • • • • • • • • • •                                          | 5. כתיבת טקסט5                                                                                                    |
|----------------------------------------------------------------------------------|----------------------------------------------------------------------------------------------------|
| 34                                                                               | קלט טקסט רגיל                                                                                                    |
| 35                                                                               | <br>קלט טקסט חזוי                                                                                                    |
| 35                                                                               | העתקה ומחיקה של טקסט                                                                                                    |
| 36                                                                               | 6. הודעות                                                                                                    |
| 36                                                                               | כתיבה ושליחה של הודעות                                                                                                    |
| 38                                                                               | דואר נכנס–קבלת הודעות                                                                                                    |
| 39                                                                               | התיקיות שלי                                                                                                    |
| 39                                                                               | תיבת דואר                                                                                                    |
| 40                                                                               | דואר יוצא                                                                                                    |
| 41                                                                               | שידור מקומי למנויים                                                                                                    |
| 41                                                                               | עורך פקודות שירות                                                                                                    |
| 41                                                                               | הגדרות של הודעות                                                                                                    |
| 45                                                                               | קורא הודעות                                                                                                    |
| 45                                                                               |                                                                                                    |
| 45                                                                               | ניהול אנשי קשר                                                                                                    |
| 46                                                                               | <br>ניהול קבוצות אנשי קשר                                                                                                    |
| 46                                                                               |                                                                                                    |
| 46                                                                               | הקצאת מקשי חיוג מהיר                                                                                                    |
| 47                                                                               | 8. גלריה                                                                                                    |
| 47                                                                               | עריכת תמונות                                                                                                    |
| 48                                                                               | עריכת וידאו קליפים                                                                                                    |
|                                                                                  |                                                                                                    |
| 49                                                                               | <br>הורדת קבצים                                                                                                    |
| 49                                                                               | הורדת קבצים                                                                                                    |
| 49<br><b>50</b>                                                                  | הורדת קבצים <sup>.</sup><br><b>9. מדיה</b>                                                                                                    |
| 49<br>50<br>51.                                                                  | הורדת קבצים <sup>.</sup><br><b>9. מדיה</b><br>מצלמה                                                                                                    |
| 49<br>50<br>51<br>52                                                             | הורדת קבצים <sup>'</sup><br>9. מדיה<br>מצלמה.<br>נגן מוסיקה                                                                                                    |
| 49<br>50<br>51<br>53<br>54.                                                      | הורדת קבצים <sup>'</sup><br><b>9. מדיה</b><br>מצלמה.<br>נגן מוסיקה                                                                                                    |
| 49<br>50<br>51<br>53<br>54                                                       | הורדת קבצים <sup>'</sup><br><b>9. מדיה</b><br>מצלמה.<br>נגן מוסיקה                                                                                                    |
| 49<br>50<br>51<br>53<br>54<br><b>57</b>                                          | הורדת קבצים <sup>`</sup><br>9. מדיה<br>מצלמה<br>נגן מוסיקה<br>RealPlayer<br>רדיו                                                                                                    |
| 49<br>50<br>51<br>53<br>54<br>57<br>57<br>57                                     | הורדת קבצים <sup>'</sup><br>9. מדיה<br>מצלמה.<br>נגן מוסיקה<br>געו מוסיקה<br>רדיו<br>10. אינטרנט<br>הגדרת הטלפון עבור שירות ה                                                                                                    |
| 49<br>50<br>51<br>53<br>54<br>57<br>57<br>57<br>57<br>57                         | הורדת קבצים <sup>'</sup><br>9. מדיה<br>מצלמה.<br>נגן מוסיקה<br>RealPlayer<br>רדיו<br>10. אינטרנט<br>הגדרת הטלפון עבור שירות ה<br>התחברות                                                                                                    |
| 49<br>50<br>51<br>53<br>54<br>57<br>57<br>57<br>57<br>57<br>57<br>57             | הורדת קבצים.<br>9. מדיה<br>מצלמה.<br>נגן מוסיקה<br>RealPlayer<br>רדיו<br>10. אינטרנט<br>הגדרת הטלפון עבור שירות ה<br>התחברות                                                                                                    |
| 49<br>50<br>51<br>53<br>54<br>57<br>57<br>57<br>57<br>57<br>58                   | הורדת קבצים.<br>9. מדיה<br>מצלמה.<br>גנן מוסיקה<br>RealPlayer<br>רדיו<br>ס10. אינטרנט<br>הגדרת הטלפון עבור שירות ה<br>התחברות<br>אבטחת חיבורים                                                                                                    |
| 49<br>50<br>51<br>53<br>54<br>57<br>57<br>57<br>57<br>57<br>58<br>58<br>58<br>58 | הורדת קבצים <sup>`</sup><br>9. מדיה<br>מצלמה<br>נגן מוסיקה<br>RealPlayer<br>רדיו<br>ח <b>10. אינטרנט</b><br>הגדרת הטלפון עבור שירות ה<br>הצגת סימניות<br>אבטחת חיבורים<br>גלישה בדפי אינטרנט                                                                                                    |
| 49<br>50<br>51<br>53<br>54<br>57<br>57<br>57<br>57<br>57<br>58<br>58<br>60       | הורדת קבצים.<br>9. מדיה<br>מצלמה.<br>נגן מוסיקה<br>RealPlayer.<br>רדיו<br>ח <b>10. אינטרנט</b><br>הגדרת הטלפון עבור שירות ה<br>הצגת סימניות<br>אבטחת חיבורים<br>גלישה בדפי אינטרנט<br>סיום חיבור                                                                                                  |
| 49<br>50<br>51<br>53<br>54<br>57<br>57<br>57<br>58<br>58<br>58<br>60<br>60<br>60 | <ul> <li>הורדת קבצים.</li> <li>מדיה</li> <li>מצלמה.</li> <li>נגן מוסיקה</li> <li>RealPlayer</li> <li>רדיו</li> <li>חסל מעודת הטלפון עבור שירות ה</li> <li>הגדרת הטלפון עבור שירות ה</li> <li>הגדרת היבורים.</li> <li>אבטחת חיבורים.</li> <li>סיום חיבור.</li> <li>ניקוי זיכרון המטמון.</li> </ul> |

| 62 | הורד!           |
|----|-----------------|
| 62 | 12. עזרי ניהול  |
| 62 | שעון            |
| 63 | לוח שנה         |
| 64 | פנקס            |
| 64 | ממיר            |
| 65 | 13 יישומים      |
| 65 | נתוני GPS       |
| 66 | ציוני דרך       |
| 66 | Adobe Reader    |
| 67 | Quickoffice     |
| 69 |                 |
| 69 | פרופילים        |
| 70 | ערכות נושא      |
| 71 | צלילי 3D        |
| 71 | פקודות קוליות   |
| 71 | הגדרות הטלפון   |
| 81 | חיוג מהיר       |
| 81 | דיבור           |
| 81 | אשף הגדרות      |
| 82 | תיבה קולית      |
| 82 | צ'אט            |
| 85 |                 |
| 85 | PC Suite        |
| 85 | Bluetooth חיבור |
|    |                 |

| 87  | כבל נתונים מסוג USB    |
|-----|------------------------|
| 87  | סינכרון מרחוק          |
| 88  | <br>מנהל החיבורים      |
| 89  | ווקי טוקי              |
| 93  | העברת נתונים           |
| 93  | 16. מנהל הנתונים       |
| 93  | מנהל היישומים          |
| 95  | מנהל קבצים             |
| 96  | מנהל התקנים            |
| 97  | כרטיס זיכרון           |
| 98  | אישורי הפעלה           |
| 99  | 17. מידע על הסוללה והמ |
| 99  | טעינה ופריקה           |
|     | הנחיות לאימות המקוריות |
| 100 | של סוללות Nokia        |
| 101 | 18. אביזרי העשרה       |
| 101 | טיפול ותחזוקה          |
| 102 | מידע בטיחות נוסף       |
| 106 | אינדקס                 |
|     |                        |

# בטיחות

קרא את ההנחיות הפשוטות הבאות. אי-הקפדה עליהן עלולה להיות מסוכנת ואף בלתי חוקית. למידע נוסף קרא את המדריך למשתמש המלא.

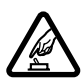

#### הפעלה בטוחה

אל תפעיל את ההתקן כשהשימוש בטלפון סלולרי אסור, או כששימוש בטלפון סלולרי עלול לחולל הפרעות או להוות סכנה.

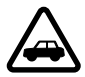

#### זהירות בדרכים קודמת לכל

ציית לכל החוקים המקומיים. שמור תמיד את ידיך חופשיות לתפעול הרכב במהלך הנהיגה. תשומת לבך במהלך נהיגה חייבת להיות מוקדשת בראש ובראשונה לבטיחות בדרכים.

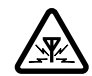

#### הפרעות

כל ההתקנים הסלולריים עלולים לסבול מהפרעות, שעלולות להשפיע על הביצועים.

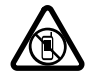

<mark>הפסקת הפעולה באזורים מוגבלים</mark> ציית לכל ההגבלות. כבה את ההתקן במטוס, ליד ציוד רפואי, דלק, חומרים כימיים, או אזורים נפיצים

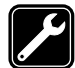

שירות מוסמך רק טכנאי שירות מוסמך רשאי להתקין או לתקן מוצר זה.

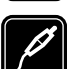

**אביזרי העשרה וסוללות** השתמש רק באביזרי העשרה ובסוללות מאושרים. אין לחבר מוצרים שאינם תואמים.

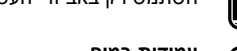

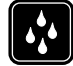

#### עמידות במים

ההתקן שלך אינו עמיד במים. הקפד שיישאר יבש.

#### אודות ההתקן שלך 🔳

ההתקן הסלולרי המתואר במדריך זה מאושר לשימוש ברשתות סלולריות מסוג GSM 850, 900, 1800 ו-1900 וכן UMTS 2100. לקבלת מידע נוסף על רשתות, פנה אל ספק השירותים שלך.

כשאתה משתמש בתכונות שבהתקן זה, ציית לכל החוקים וכבד את המנהגים המקומיים, את הפרטיות ואת הזכויות הלגיטימיות של אחרים, לרבות זכויות יוצרים.

הגנות על זכויות יוצרים עשויות למנוע העתקה, שינוי או העברה של תמונות, מוזיקה (לרבות צלצולים) ותכנים אחרים.

ההתקן שלך תומך בשיטות קישוריות אחדות. בדומה למחשבים, ההתקן שלך עלול להיות חשוף לווירוסים, ולתכנים מזיקים אחרים. נהג בזהירות עם הודעות, בקשות קישוריות, גלישה והורדת תכנים. התקן והשתמש רק בשירותים ותוכנה אחרת ממקורות אמינים שמציעים אבטחה הולמת והגנה מפני תוכנה מזיקה, כמו יישומים שמאושרים שהם Symbian Signed או שעברו את הבדיקה ™ Java Verified. שקול להתקין תוכנת אנטי-וירוס ותוכנת אבטחה אחרת בהתקן שלך ובכל מחשב מקושר.

ייתכן שבהתקן שלך יש סימניות מותקנות מראש וקישורים לאתרי אינטרנט של צד-שלישי. גם ייתכן שתוכל לגשת לאתרים של צד-שלישי באמצעות ההתקן שלך. אתרי צד-שלישי אינם מסונפים ל-Nokia, ו-Nokia אינה תומכת או מקבלת אחריות עבורם. אם אתה בוחר לגשת לאתרים כאלה, עליך לנקוט באמצעי זהירות לאבטחה או התכנים.

הרחק את ההתקן ממגנטים או משדות מגנטיים, שעלולים לגרום ליישומים מסוימים לפעול באופן לא צפוי.

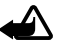

אזהרה: כדי להשתמש בתכונות כלשהן בהתקן זה מלבד השעון המעורר, ההתקן חייב לפעול. אל תפעיל את ההתקן כששימוש בהתקן סלולרי עלול לחולל הפרעות או להוות סכנה.

> יישומי המשרד תומכים בתכונות שכיחות של PowerPoint ,Microsoft Word ו-ו-XP ,Microsoft Office 2000) Excel לא ניתן להציג או לשנות את כל תבניות הקבצים.

זכור להכין עותקי גיבוי, או לשמור רישום כתוב של כל המידע החיוני ששמור בהתקן שלך.

בעת חיבור הטלפון להתקן אחר, עיין בהוראות הבטיחות שבמדריך למשתמש שלו. אין לחבר מוצרים שאינם תואמים.

#### שירותי רשת 🔳

כדי להשתמש בטלפון עליך לקבל שירות מספק שירותים סלולריים. רבות מהתכונות מחייבות תכונות רשת מיוחדות. תכונות אלו אינן זמינות בכל הרשתות; רשתות מסוימות עשויות לדרוש הסכמים ספציפיים עם ספק השירותים שלך כדי שתוכל להשתמש בשירותי הרשת. ספק השירותים שלך יוכל לספק לך הוראות ולהסביר מהם החיובים שייגבו. ברשתות סלולריות מסוימות תיתכנה הגבלות, שעלולות להשפיע על אופן השימוש בשירותי הרשת. לדוגמה, ייתכן שרשתות סלולריות מסוימות לא יתמכו בכל ערכות התווים או השירותים תלויי השפה.

ייתכן שספק השירותים שלך ביקש שתכונות מסוימות יבוטלו או לא יופעלו בהתקן שלך. במקרה זה, תכונות אלו לא יוצגו בתפריט ההתקן. ייתכן גם, שההתקן שלך יכלול תצורה מיוחדת, כמו שינויים בשמות התפריטים, בסדר התפריטים ובסמלים. לקבלת מידע נוסף, פנה אל ספק השירות שלך.

התקן זה תומך בפרוטוקולי WAP 2.0 (כלומר, HTTP ו-SSL) שמופעלים על פרוטוקולי /TCP IP. תכונות מסוימות בהתקן זה, כגון גלישה באינטרנט, דואר אלקטרוני, ווקי טוקי, צ'אט והודעות מולטימדיה, דורשות תמיכה של הרשת הסלולרית בטכנולוגיות אלו.

## הסרת הסוללה

לפני הסרת הסוללה, כבה תמיד את ההתקן ונתק את המטען.

# תמיכה

#### יישום העזרה

ההתקן כולל עזרה תלויית-הקשר. באפשרותך לגשת לעזרה מתוך יישום או מהתפריט הראשי.

לגישה לעזרה כאשר יישום פתוח, בחר **אפשרויות** > *עזרה*. למעבר בין העזרה ליישום שפתוח ברקע, לחץ לחיצה ממושכת על **תפריט**. בחר <mark>אפשרויות</mark> ומבין האפשרויות הבאות:

*רשימת נושאים* – להצגת רשימה של נושאים זמינים בקטגוריה המתאימה

*רש' קטגוריות עזרה* – להצגת רשימה של קטגוריות עזרה

חיפוש לפי מילה – לחיפוש נושאי עזרה באמצעות מילות מפתח

לפתיחת העזרה מתוך התפריט הראשי, בחר **תפריט > יישומים > עזרה**. ברשימת קטגוריות העזרה, בחר את היישום הרצוי להצגת רשימה של נושאי עזרה. למעבר בין רשימת קטגוריות העזרה המצוינת באמצעות הסמל בם ורשימת מילות המפתח המצוינת באמצעות הסמל abc. תול שמאלה או ימינה. להצגת טקסט העזרה הקשור, בחר אותו.

## בעיות בהתקן

אם אתה נתקל בבעיות תפעוליות בהתקן, נסה לבצע את הפעולות שלהלן לפני לקיחת ההתקן למוקד שירות:

#### איפוס ההתקן

כבה את ההתקן, הסר את הסוללה, הכנס אותה מחדש והפעל את ההתקן.

#### <u>שחזור הגדרות היצרן</u>

בחר **תפריט** > *הגדרות* > *הגד' הטלפון* > *כללי* > *הגדרות יצרן*. המסמכים והקבצים שלך לא נמחקים.

#### <u>אינטרנט של Nokia ביקור באתר האינטרנט של</u>

התחבר לכתובת www.nokia.com/support או לאתר האינטרנט המקומי של Nokia, עבור מידע נוסף, הורדות ושירותים שקשורים למוצר Nokia שלך.

באתר האינטרנט, באפשרותך לקבל מידע אודות השימוש במוצרים ובשירותים של Nokia. אם עליך לפנות לשירותי מרכז השירות של Nokia, עיין ברשימה של מרכזי השירות של Nokia המקומיים, בכתובת www.nokia.com/customerservice. לקבלת שירותי תחזוקה, פנה למרכז השירות של Nokia בכתובת www.nokia.com/repair.

#### עדכון תוכנת ההתקן

Nokia עשויה לייצר עדכוני תוכנה שיכולים לכלול תכונות חדשות, תכונות משופרות, או ביצועים משופרים. ייתכן שתוכל לבקש לקבל עדכונים אלה באמצעות היישום Nokia Software Updater במחשב. כדי לעדכן את התוכנה בהתקן, תצטרך להתקין את היישום Nokia Software Updater במחשב שיש בו מערכת הפעלה Microsoft Windows 2000 או XP, גישה עם פס תקשורת רחב-פס, וכבל נתונים תואם לחיבור ההתקן שלך אל המחשב.

> לקבלת מידע נוסף ולהורדת היישום Nokia Software Update, בקר בכתובת. www.nokia.com/softwareupdate או באתר האינטרנט המקומי של Nokia.

אם עדכוני תוכנה ברשת נתמכים על ידי הרשת שאתה מחובר אליה, תוכל לבקש עדכונים ישירות אל ההתקן. עיין בסעיף "עדכון התוכנה" בעמוד 96.

הורדת עדכוני תוכנה עשויה להיות כרוכה בשידור כמויות גדולות של נתונים דרך הרשת של ספק השירות. למידע על החיוב עבור שידור נתונים פנה לספק השירות שלך.

עליך לוודא שסוללת ההתקן תספיק לפעולה, או חבר את המטען לפני תחילת העדכון.

# 1. תחילת השימוש

## וסוללה USIM הכנסת כרטיס SIM או USIM וסו

לפני הסרת הסוללה, כבה תמיד את ההתקן ונתק את המטען.

להתקן זה דרושות סוללות BP-5M.

כשגב ההתקן פונה לכיוונך, לחץ על לחצן השחרור של הכיסוי האחורי (1) והרם את הכיסוי האחורי כדי להסירו (2).

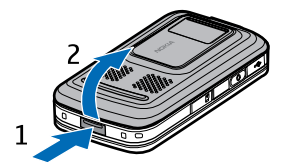

להסרת הסוללה, הרם אותה כמוצג באיור (3).

לשחרור מחזיק כרטיס ה-SIM, בעדינות משוך את תפס הנעילה של מחזיק הכרטיס ופתח אותו (4). הכנס את כרטיס ה-SIM או ה-USIM למחזיק כרטיס ה-SIM (5). ודא שכרטיס ה-SIM או ה-USIM הוכנס למקומו כהלכה, ושאזור המגעים הזהובים שבכרטיס פונה כלפי מטה. סגור את מחזיק כרטיס ה-SIM ולחץ עליו עד שיתייצב במקומו בנקישה (6).

השב את הסוללה למקומה (7).

לחץ את הכיסוי האחורי למקומו (8).

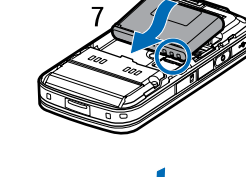

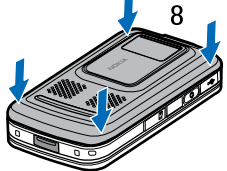

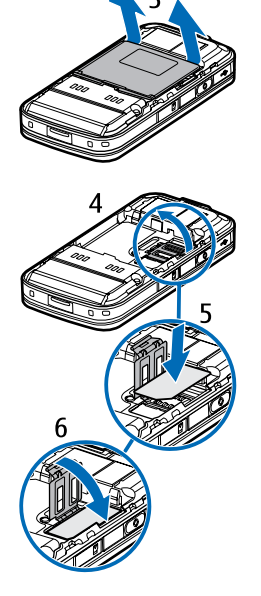

## microSD כרטיס

השתמש רק בכרטיסים תואמים מסוג microSD שאושרו על-ידי Nokia לשימוש עם התקן זה. Nokia משתמשת בתקנים תעשייתיים מאושרים לכרטיסי זיכרון, אולם ייתכן שמותגים מסוימים לא יהיו תואמים להתקן זה. שימוש בכרטיס לא תואם עלול לפגום בכרטיס ובהתקן, ולפגום בנתונים ששמורים בכרטיס.

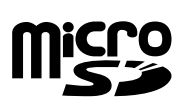

הרחק כרטיסי microSD מהישג יד של ילדים קטנים.

ניתן להרחיב את הזיכרון הזמין באמצעות כרטיס זיכרון מסוג microSD. ניתן להכניס או להסיר כרטיס microSD מבלי לכבות את ההתקן.

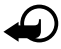

**חשוב:** אל תסיר את כרטיס הזיכרון במהלך פעולה כלשהי, שכוללת גישה אל הכרטיס. הסרת הכרטיס במהלך ביצוע פעולה כלשהי עלול לפגום בכרטיס הזיכרון ובהתקן, ונתונים ששמורים בכרטיס עלולים להיפגם.

#### הכנסת כרטיס זיכרון

שים לב שייתכן שכרטיס זיכרון הכולל מפה כבר הוכנס להתקן.

- 1. כאשר גב ההתקן פונה כלפי מעלה, פתח את דלת חריץ כרטיס הזיכרון.
- 2. הנח את כרטיס הזיכרון בחריץ, כאשר אזור המגעים הזהובים פונה כלפי מטה. דחוף את הכרטיס בעדינות כדי לנעול אותו במקומו.
  - .3 סגור את דלת חריץ כרטיס הזיכרון.

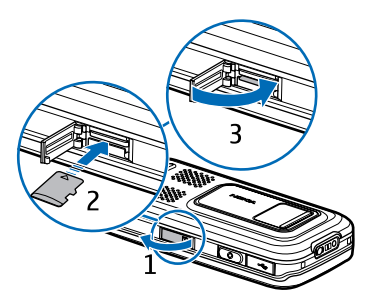

#### הסרת כרטיס זיכרון

- .1. פתח את דלת חריץ כרטיס הזיכרון.
- 2. דחוף את הכרטיס בעדינות כדי לשחרר אותו. המתן להופעת הכיתוב *הסר את כרטיס הזיכרון ולחץ על 'אישור'*. משוך את הכרטיס החוצה.
  - 3. סגור את דלת חריץ כרטיס הזיכרון.

## טעינת הסוללה

חבר את המטען לשקע חשמל בקיר. חבר את המטען להתקן.

אם הסוללה ריקה לחלוטין, ייתכן שיחלפו מספר דקות עד שמחוון הטעינה יוצג, או בטרם ניתן יהיה לבצע שיחות.

זמן הטעינה תלוי במטען ובסוללה שבשימוש. טעינה של סוללת BP-5M באמצעות מטען AC-4 אורכת כ-80 דקות.

# הפעלה או כיבוי של ההתקן

לחץ לחיצה ממושכת על מקש הסיום.

אם ההתקן מבקש קוד PIN, פתח את הסליידר, הזן את קוד ה-PIN ובחר אישור.

אם ההתקן מבקש את קוד הנעילה, הזן את קוד הנעילה ובחר <mark>אישור</mark>. הגדרת היצרן עבור קוד הנעילה היא 12345.

## הגדרת השעה והתאריך 🔳

להגדרת אזור הזמן, השעה והתאריך הנכונים, בחר את המדינה שבה אתה נמצא והזן את השעה והתאריך המקומיים.

## אחיזה נכונה

הקפד על אחיזה נכונה של ההתקן.

במהלך פעולה מתמשכת, כגון שיחת וידאו פעילה או חיבור נתונים במהירות גבוהה, ההתקן עשוי להתחמם. ברוב המקרים, זהו מצב רגיל. אם אתה חושד שההתקן אינו פועל כשורה, מסור אותו למוקד השירות המורשה הקרוב למקום מגוריך.

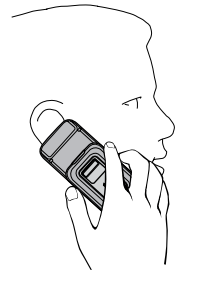

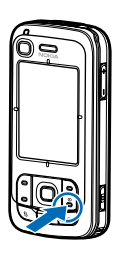

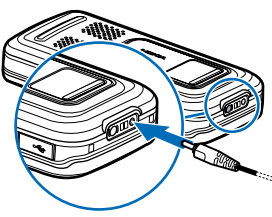

אנטנה סלולרית (1) אנטנת Bluetooth אנטנת (2) אנטנת GPS (3)

בהתקן שלך עשויות להיות אנטנה חיצונית ואנטנה פנימית. בדומה לכל התקן אחר המשדר גלי רדיו, הימנע מנגיעה באזור האנטנה ללא צורך בעת שהאנטנה משדרת או קולטת. מגע באנטנה כזו משפיע על איכות תקשורת הרדיו ועלול לגרום להתקן לפעול בהספק חשמל גבוה מהדרוש בדרך כלל, ולצמצם את משך חיי הסוללה.

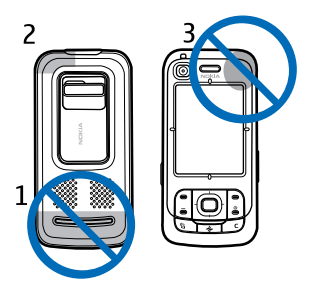

## הגדרות תצורה

לפני שתוכל להשתמש בתכונות של הודעות מולטימדיה, צ'אט, ווקי טוקי (PTT), דואר אלקטרוני, סינכרון, זרימה ודפדפן, עליך לקבוע את הגדרות התצורה המתאימות בהתקן. ההתקן עשוי לקבוע באופן אוטומטי את תצורת ההגדרות של הדפדפן, העברת הודעות המולטימדיה, נקודות הגישה והזרימה, בהתבסס על כרטיס ה-SIM שבשימוש. כמו כן, אתה עשוי לקבל הגדרות אלה באופן ישיר כהודעת תצורה, שאותה יש לשמור בהתקן. לקבלת מידע נוסף אודות זמינות, פנה לספק השירות או למשווק Nokia המורשה הקרוב.

אם מתקבלת הודעת תצורה וההגדרות לא נשמרות ומופעלות באופן אוטומטי, מופיע הכיתוב *הודעה חדשה 1*. בחר <mark>הצג</mark> לפתיחת ההודעה. לשמירת ההגדרות, בחר אפשרויות > *שמירה*. ייתכן שיהיה עליך להזין קוד PIN שתקבל מספק השירות.

# 2. הטלפון שלך

## מקשים וחלקים

חיישן תאורה (1) (2) אפרכסת עדשת המצלמה המשנית (3) (4) צג מקשי בחירה ימני ושמאלי (5) מקש סיום ומקש הפעלה/כיבוי (6), להלן, מקש הסיום מקש שיחה (7) מקש תפריט (8) מקש מחיקה (9) מקש ניווט (10) מקש גלילה ™Navi), להלן 'מקש גלילה' מקשי מספרים (12) מחבר mini-B מסוג USB מקש אישי (14) (15) microSD חריץ לכרטיס מיקרופון (16) לחצן שחרור לכיסוי האחורי (17) רמקולים (18) כיסוי הזזה של המצלמה (19) עדשת המצלמה הראשית (20) הבזק המצלמה (21) (22) מחבר AV של Nokia (2.5 מ"מ) מחבר למטען (23) לחצני עוצמת קול (24) לחצן מצלמה (25)

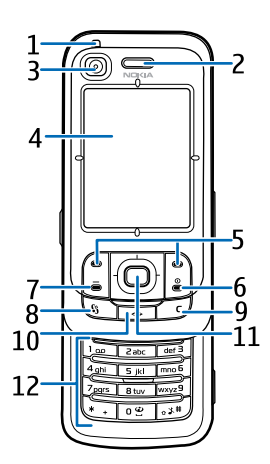

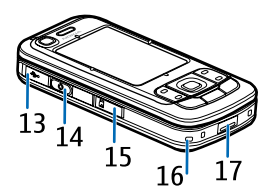

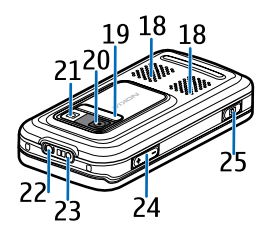

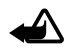

אזהרה: התקן זה עשוי להכיל ניקל.

## מצב המתנה 🔳

עם הפעלת ההתקן (לאחר רישומו ברשת), ההתקן נמצא במצב המתנה ומוכן לשימוש. לשינוי הפרופיל, לחץ על מקש הסיום ובחר פרופיל.

לפתיחת רשימת המספרים האחרונים שחויגו, לחץ על מקש השיחה.

להתחברות לאינטרנט, לחץ לחיצה ממושכת על 0.

## <u>המתנה פעילה</u>

כאשר המתנה פעילה מופעלת, באפשרותך להשתמש בתצוגה לגישה מהירה ליישומים שנעשה בהם שימוש תכוף. לבחירה אם להציג את מצב ההמתנה הפעילה, בחר תפריט > הגדרות > הגד' הטלפון > כללי > התאמה אישית > מצב המתנה > המתנה פעילה > מופעלת או כבויה.

לגישה אל יישומי ההמתנה הפעילה, גלול למעלה או למטה ולאחר מכן גלול אל היישום ובחר אותו. בהמתנה פעילה, היישומים המוגדרים כברירת מחדל מוצגים לרוחב החלק העליון של אזור ההמתנה הפעילה, ואירועי לוח-השנה, המטלות והנגן מפורטים מתחתיהם. לבחירת יישום או אירוע, גלול אל פריט ובחר אותו.

### מחוונים

- ההתקן מחובר לרשת UMTS.
- . שירות HSDPA (שירות רשת) ברשת UMTS מופעל. 3.5g
  - ההתקן מחובר לרשת GSM. 🎔
- . ההתקן נמצא במצב לא מקוון ואינו מחובר לרשת סלולרית 🗙 🗶
  - . מקלט ה-GPS פעיל
- קיבלת לפחות הודעה אחת בתיקייה *דואר נכנס בהודעות*. 🔽
- . קיבלת הודעת דואר אלקטרוני חדשה בתיבת הדואר המרוחקת שלך 🌑 🎯
- קיימות הודעות הממתינות לשליחה בתיקייה *דואר יוצא*. עיין בסעיף "דואר יוצא" 🏦 בעמוד 40.
  - יש שיחות שלא נענו. עיין בסעיף "שיחות אחרונות" בעמוד 27. 🔂
  - מוצג אם *תצורת צלצול* מוגדר *לשקט וצליל התראת הודעה וצליל התראת דואר* מוגדרים *למופסק*. עיין בסעיף "פרופילים" בעמוד 69.
    - לוח המקשים של ההתקן נעול. עיין בסעיף "נעילת מקשים" בעמוד 18. 🗕

- הרמקול מופעל. 📢
- יש התראה פעילה. 🛇
- קו הטלפון השני נמצא בשימוש. עיין בסעיף *קו בשימוש* תחת "שיחה" **2** בעמוד 77.

## <u>م مم ر م</u>

כל השיחות שמגיעות אל הטלפון מופנות לתיבת הדואר הקולית שלך או למספר אחר. אם יש ברשותך שני קווי טלפון, **אַ 1\_** הוא מחוון ההפניה עבור הקו הראשון ו-**אַ 2\_** הוא מחוון ההפניה עבור הקו השני.

- . דיבורית אישית מחוברת להתקן 🗛 🎧
  - עזר שמיעה מחובר להתקן. 🗗
- אבד. Bluetooth החיבור לדיבורית אישית של 🛛 🔊
  - .יש שיחת נתונים פעילה **D**\*/ **D**
- קיים חיבור נתוני מנה פעיל מסוג GPRS. הסמל 🦉 מציין שהחיבור בהמתנה 🕱 והסמל 🧸 מציין שיחיבור בהמתנה
- הסמל 👼 מציין EGPRS. היסמל 🦉 מציין שהחיבור נתוני מנה פעיל בחלק ברשת שתומך ב-EGPRS. הסמל לשימיין שהחיבור בהמתנה והסמל 🦣 מציין שיש חיבור זמין. הסמלים מציינים שניתן להשתמש ב-EGPRS ברשת, אך לא בהכרח שההתקן שברשותך משתמש ב-EGPRS בהעברת הנתונים. ברשת, אך לא בהכרח שההתקן שברשותך משתמש ב-EGPRS בהעברת הנתונים.
- הסמל ﷺ מציין שהחיבור בהמתנה UMTS. קיים חיבור נתוני מנה פעיל מסוג UMTS. הסמל איין שהחיבור בהמתנה והסמל ﷺ מציין שיש חיבור זמין.
  - מופעל. Bluetooth 🛛 😫
  - "Bluetooth נתונים משודרים באמצעות Bluetooth. עיין בסעיף "חיבור (**≹**) בעמוד 85.
    - יש חיבור USB פעיל. 🛨

ייתכן שיוצגו מחוונים נוספים. לקבלת מידע אודות מחווני שירות PTT, עיין בסעיף "ווקי טוקי (PTT)" בעמוד 89.

#### תפריט

בתפריט, באפשרותך לגשת לכל הפונקציות שבהתקן. לגישה לתפריט הראשי, בחר <mark>תפריט</mark>.

לפתיחת יישום או תיקייה, גלול אל הפריט באמצעות לחיצה על הקצוות של מקש הגלילה ולחץ על מקש הגלילה.

> לשינוי תצוגת התפריט, בחר **תפריט > אפשרויות >** *שינוי תצוגת תפריט* ואת סוג התצוגה.

אם תשנה את סדר הפונקציות בתפריט, הסדר עשוי להיות שונה מסדר ברירת המחדל המתואר במדריך למשתמש זה.

לסגירה של יישום או תיקייה, בחר חזרה ויציאה כמספר הפעמים הדרוש לחזרה לתפריט הראשי, או בחר אפשרויות > *יציאה*.

> להצגת היישומים הפתוחים ולמעבר ביניהם, לחץ לחיצה ממושכת על **תפריט**. חלון החלפת היישומים נפתח ומציג רשימה של יישומים פתוחים. גלול אל יישום ובחר אותו.

לסימון או ביטול סימון של פריט ביישומים, לחץ על #. לסימון או ביטול סימון של מספר פריטים עוקבים, לחץ לחיצה ממושכת על # וגלול למעלה או למטה.

השארת יישומים פועלים ברקע מגבירה את צריכת החשמל מהסוללה ומקצרת את חייה.

### היישום 'ברוכים הבאים' 🔳

היישום *ברוכ' הבאים* מופעל עם הפעלת ההתקן בפעם הראשונה. באמצעות היישום *ברוכ' הבאים*, באפשרותך לגשת אל היישומים הבאים:

*הדרכה* – למד אודות תכונות ההתקן ואופן השימוש בהן.

*אשף הגדרות* – לקביעת התצורה של הגדרות החיבורים.

*העברה* – להעתקה או סינכרון של נתונים מהתקנים תואמים אחרים.

לפתיחת *ברוכ' הבאים* במועד מאוחר יותר, בחר **תפריט** > *יישומים* > *ברוכ' הבאים*.

#### בקרת עוצמת הקול 🔳

לכוונון עוצמת הקול של האפרכסת או הרמקול במהלך שיחה או בעת האזנה לקובץ שמע, לחץ על לחצני עוצמת הקול.

להפעלת הרמקול במהלך שיחה, בחר רמקול.

לביטול הפעלת הרמקול במהלך שיחה, בחר טלפון.

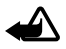

אזהרה: אל תקרב את ההתקן לאוזנך כשהרמקול פועל, מכיוון שעוצמת השמע עשויה להיות חזקה ביותר.

## נעילת מקשים 🔳

לנעילת לוח המקשים כאשר הסליידר סגור, בחר **תפריט** > *הגדרות > הגד' הטלפון > כללי > הגדרות סליידר*. כללי > *הגדרות סליידר > הפעלת נעילת מקשים > מופעלת בסגירת סליידר*. עיין בסעיף "שימוש בסליידר" בעמוד 73.

כאשר לוח המקשים נעול ותאורת התצוגה הראשית כבויה, להפעלת התאורה של התצוגה הראשית, פתח את הסליידר. פתיחת הסליידר מבטלת גם את נעילת לוח המקשים.

לביטול הנעילה של לוח המקשים כאשר הסליידר סגור, בחר *פתיחה ואישור* בתוך 1.5 שניות. גם פתיחת הכיסוי של עדשת המצלמה הראשית מבטלת את נעילת לוח המקשים.

> כשההתקן נעול או לוח המקשים נעולים, ייתכן שתוכל לחייג למספר החירום הרשמי שתוכנת בהתקן.

#### קודי גישה

#### <u>קוד נעילה</u>

קוד הנעילה (5 ספרות) מסייע להגן על ההתקן מפני שימוש לא מורשה. הקוד הנוכחי הוא 12345. שנה את הקוד ושמור את הקוד החדש חסוי ובמקום בטוח, הרחק מההתקן. כדי לשנות את הקוד ולהגדיר את ההתקן לבקש את הקוד, עיין בסעיף "אבטחה" בעמוד 74.

אם תזין קוד נעילה שגוי חמש פעמים ברצף, ההתקן יתעלם מהזנות נוספות של הקוד. המתן 5 דקות והזן את הקוד שוב.

> כשההתקן נעול או לוח המקשים נעולים, ייתכן שתוכל לחייג למספר החירום הרשמי שתוכנת בהתקן.

## <u>קודי PIN</u>

קוד מספר הזיהוי האישי (PIN) וקוד מספר הזיהוי האישי האוניברסלי (UPIN) (4 עד 8 ספרות) מסייעים להגן על כרטיס ה-SIM מפני שימוש בלתי מורשה. עיין בסעיף "אבטחה" בעמוד 74. קוד PIN מצורף בדרך כלל לכרטיס ה-SIM.

קוד PIN2 (4 עד 8 ספרות) עשוי להיות מצורף לכרטיס ה-SIM, והוא נחוץ לצורך שימוש בפונקציות מסוימות.

יש צורך ב-PIN המודול כדי לגשת למידע שבמודול האבטחה. PIN המודול מסופק עם criv באורך ב-SIN המודול מסופק עם criv ברטיס ה-SIM, אם כרטיס ה-SIM

נדרש PIN חתימה עבור החתימה הדיגיטלית. PIN חתימה מסופק עם כרטיס ה-SIM, אם כרטיס ה-SIM כולל מודול אבטחה.

## קודי PUK

קוד PUK (מפתח אישי לביטול חסימה) וקוד UPUK (מפתח אישי אוניברסלי לביטול חסימה) (8 ספרות) נדרשים לשינוי קוד PIN וקוד UPIN חסומים, בהתאמה. קוד PUK2 דרוש לשינוי קוד PIN2 חסום.

אם קודים אלה לא צורפו לכרטיס ה-SIM, פנה לספק השירות המקומי לקבלת הקודים.

#### <u>סיסמת חסימה</u>

סיסמת החסימה (4 ספרות) דרושה בעת שימוש *בחסימת שיחה*. עיין בסעיף "חסימת שיחה" בעמוד 78. ניתן לקבל את הסיסמה מספק השירות.

אם תזין סיסמת חסימה שגויה שלוש פעמים ברצף, הסיסמה תיחסם. פנה לספק השירות.

#### מקש אישי 🔳

לקביעת התצורה של המקש האישי לפתיחת יישומים כגון קורא ההודעות בלחיצה על מקש, בחר **תפריט** > *הגדרות > הגד' הטלפון > כללי > מקש אישי > מקש אישי*, גלול אל היישום הרצוי ובחר אותו.

לשימוש בפקודות קוליות, לחץ לחיצה ממושכת על המקש האישי.

להפעלת 'ווקי טוקי' (PTT), לחץ על המקש האישי. יש להפעיל את חיבור ה-PTT לפני שניתן יהיה להפעילו באמצעות המקש האישי. עיין בסעיף "ווקי טוקי (PTT)" בעמוד 89.

לאחר הפעלת היישום PTT, המקש האישי משמש כמקש ווקי-טוקי, עוקף פקודות קוליות ואת היישום המוגדר ומפעיל את PTT.

#### חיבור רצועת יד

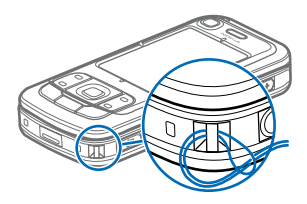

#### חיבור דיבורית אישית תואמת

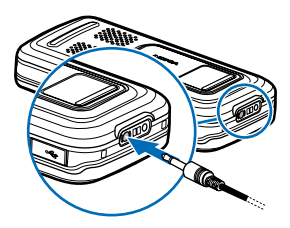

אל תחבר מוצרים המפיקים אות פלט, מכיוון שהם עלולים לגרום נזק להתקן. אל תחבר מקור מתח למחבר ה-AV של Nokia.

בעת חיבור של כל התקן חיצוני שהוא או כל דיבורית אישית שהיא למחבר ה-AV של Nokia, פרט לאלו שאושרו על-ידי Nokia לשימוש עם ההתקן, הקדש תשומת לב מיוחדת לרמות עוצמת הקול.

## USB חיבור כבל נתונים מסוג USB

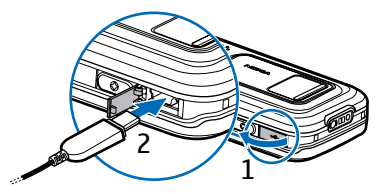

להגדרת מצב ברירת המחדל ולקביעה אם מצב ברירת המחדל מופעל באופן אוטומטי, עיין בסעיף "כבל נתונים מסוג USB" בעמוד 87.

# 3. פונקציות שיחה

### ביצוע שיחה

 במצב המתנה, הזן את מספר הטלפון, כולל אזור החיוג. לחץ על מקש המחיקה למחיקת ספרה.
 לחיוג לחו"ל, לחץ פעמיים על \* לקבלת הקידומת הבינלאומית (התו + מחליף את

קוד הגישה הבינלאומי) והזן את קוד המדינה, אזור החיוג (השמט את הספרה אפס המובילה במידת הצורך) ואת מספר הטלפון.

- 2. לחיוג למספר, לחץ על מקש השיחה. לכוונון עוצמת הקול במהלך השיחה, לחץ על לחצני עוצמת הקול.
  - 3. לסיום השיחה, או לביטול ניסיון ההתקשרות, לחץ על מקש הסיום.

לחיוג מתוך *אנשי קשר*, בחר **תפריט** > *אנשי קשר*. גלול אל השם הרצוי; או הזן את האותיות הראשונות של השם וגלול אל השם הרצוי. לחיוג למספר, לחץ על מקש השיחה.

לחיוג לתיבת הדואר הקולית (שירות רשת), לחץ לחיצה ממושכת על **1** במצב המתנה. עליך להגדיר את המספר של תיבת הדואר הקולית לפני שתוכל לחייג אליה. עיין בסעיף "תיבת דואר קולית" בעמוד 82.

להתקשרות למספר שחויג לאחרונה, לחץ על מקש השיחה במצב המתנה. מוצגת רשימה של 20 המספרים האחרונים שאליהם התקשרת או ניסית להתקשר. גלול אל המספר הרצוי ולחץ על מקש השיחה.

אבעמוד 89) לביצוע שיחת 'ווקי טוקי', עיין בסעיף "ווקי טוקי (PTT) בעמוד

#### <u>חיוג מהיר</u>

באפשרותך להקצות מספר טלפון לאחד ממקשי החיוג המהיר **2** עד **9**. עיין בסעיף "הקצאת מקשי חיוג מהיר" בעמוד 46.

התקשר לאחד ממספרי החיוג המהיר באחת מהדרכים הבאות:

- לחץ על מקש החיוג המהיר ולאחר מכן על מקש השיחה.
- אם חיוג מהיר מוגדר למופעל, לחץ לחיצה ממושכת על מקש החיוג המהיר עד שהשיחה מתחילה. להגדרת חיוג מהיר למופעל, בחר תפריט > הגדרות > הגד' הטלפון > טלפון > שיחה > חיוג מהיר > מופעל.

### <u>חיוג קולי</u>

תווית קולית נוספת באופן אוטומטי לכל הרשומות *באנשי קשר*.

השתמש בשמות ארוכים, והימנע משמות דומים עבור מספרים שונים.

בטרם תשתמש בתגיות קוליות, שים לב:

- תוויות קוליות אינן תלויות בשפה. הן תלויות בקול הדובר.
- עליך לומר את השם בדיוק כפי שאמרת אותו בעת הקלטת התווית הקולית.
- תוויות קוליות רגישות לרעשי רקע. הקלט תוויות קוליות והשתמש בהן בסביבה שקטה.
  - שמות קצרים מדי לא יתקבלו. השתמש בשמות ארוכים, והימנע משמות דומים עבור מספרים שונים.

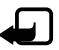

הערה: שימוש בתוויות קוליות עלול להיות קשה בסביבה רועשת או בזמן חירום. לפיכך, אל תסתמך על חיוג קולי בלבד בכל מצב.

1. במצב המתנה, לחץ לחיצה ממושכת על המקש האישי. יושמע צליל קצר ויוצג הכיתוב *דבר כעת*.

אם אתה משתמש בדיבורית אישית תואמת עם לחצן דיבורית, לחץ והחזק את לחצן הדיבורית.

2. אמור את הפקודה הקולית באופן ברור. ההתקן משמיע את הפקודה הקולית של ההתאמה הטובה ביותר. לאחר 1.5 שניות, ההתקן מחייג למספר; אם התוצאה אינה האפשרות הרצויה, לפני החיוג, גלול אל רשומה אחרת.

שימוש בפקודות קוליות לביצוע פונקציה של ההתקן דומה לחיוג קולי. עיין בסעיף "פקודות קוליות" בעמוד 71.

### <u>ביצוע שיחת ועידה (שירות רשת)</u>

- 1. התקשר למשתתף הראשון.
- 2. לחיוג למשתתף אחר, בחר אפשרויות > שיחה חדשה. השיחה הראשונה מועברת באופן אוטומטי להמתנה.
  - 3. כאשר השיחה החדשה נענית, לצירוף המשתתף הראשון בשיחת הוועידה, בחר אפשרויות > *ועידה*.
  - להוספת אדם חדש לשיחה, חזור על שלב 2 ובחר אפשרויות > ועידה > הוספה לועידה. ההתקן תומך בשיחות ועידה של עד שישה משתתפים (כולל אותך).
  - לניהול שיחה פרטית עם אחד המשתתפים, בחר אפשרויות > ועידה > פרטי. בחר משתתף, ובחר פרטי. שיחת הוועידה מועברת להמתנה בהתקן. המשתתפים האחרים עדיין יכולים להמשיך בשיחת הוועידה. לחזרה לשיחת הוועידה,

בחר **אפשרויות** > *הוספה לועידה*.

- לניתוק משתתף, בחר אפשרויות > *ועידה* > הורדת משתתף, גלול אל המשתתף, ובחר ניתוק.
  - 4. לסיום שיחת הוועידה, לחץ על מקש הסיום.

## מענה לשיחה או דחיית שיחה 🔳

למענה לשיחה, לחץ על מקש השיחה.

להגדרת שיחות למענה אוטומטי עם פתיחת הסליידר, בחר **תפריט** > *הגדרות* > *הגדר הנרת* > *הגדר הטלפון* > *כללי* > *הגדרות סליידר* > *פתיחת הסליידר* > *מענה לשיחה נכנסת* או *ללא מענה לשיחה.* עיין בסעיף "שימוש בסליידר" בעמוד 73.

לכוונון עוצמת הקול במהלך השיחה, לחץ על לחצני עוצמת הקול.

להשתקת הצלצול, בחר **השתקה**.

ענות אישית תואמת מחוברת להתקן, לחץ על לחצן הדיבורית כדי לענות אישית תואמת מחוברת להתקן, לחץ על לחצן הדיבורית כדי לענות אישית לשיחה או לנתק שיחה.

לדחיית השיחה, לחץ על מקש הסיום. המתקשר ישמע צליל תפוס. אם הפעלת את אפשרות הפניית השיחות *לאם תפוס*, דחיית השיחה מפנה את השיחה גם כן.

לשליחת הודעת טקסט למתקשר כדי ליידע אותו מדוע אין באפשרותך לענות לשיחה, בחר **אפשרויות** > *שליחת הודעת טקסט*. באפשרותך לערוך את הטקסט לפני שליחתו. עיין בסעיף *דחיית שיחה עם SMS וטקסט ההודעה* תחת "שיחה" בעמוד 77.

שים לב שכאשר מחוברת דיבורית אישית, לא נעשה שימוש בהגדרות הטיפול בשיחות של הסליידר.

#### <u>מענה לשיחת וידאו</u>

כאשר מגיעה שיחת וידאו, מוצג הסמל 🔏.

לחץ על מקש השיחה למענה לשיחת הווידאו. מוצגת השאלה *האם לשלוח תמונת וידאו למתקשר?*. אם תבחר כן, התמונה שנלכדת על-ידי המצלמה שבהתקן תוצג למתקשר. אם תבחר לא, או לא תעשה דבר, אפשרות שליחת הווידאו לא תופעל ובמקום הווידאו יוצג מסך אפור.

גם אם מנעת שליחת וידאו במהלך שיחת וידאו, השיחה עדיין תחויב כשיחת וידאו. בדוק את המחירים עם ספק השירות.

לסיום שיחת הווידאו, לחץ על מקש הסיום.

## <u>שיחה ממתינה (שירות רשת)</u>

במהלך שיחה, כדי לענות לשיחה הממתינה, לחץ על מקש השיחה. השיחה הראשונה מועברת להמתנה. לסיום השיחה הפעילה, לחץ על מקש הסיום.

להפעלת פונקציית השיחה הממתינה, בחר **תפריט** > *הגדרות* > *הגד' הטלפון* > *טלפון* > *שיחה* שיחה ממתינה > הפעלה.

למעבר בין שתי השיחות, בחר <mark>חילוף</mark>.

#### <u>אפשרויות במהלך שיחה</u>

רבות מהאפשרויות שניתן להשתמש בהן במהלך שיחה הן שירותי רשת. לקבלת פרטים אודות הזמינות, צור קשר עם ספק השירות.

בחר אפשרויות במהלך שיחה להצגת חלק מהאפשרויות הבאות:

*העברה* – לחיבור שיחה בהמתנה לשיחה פעילה ולניתוק עצמך משתי השיחות

החלפה – לניתוק שיחה פעילה ולהחלפתה על-ידי מענה לשיחה הממתינה

שליחת *DTMF* – לשליחת מחרוזות של חיוג צלילי (DTMF) (לדוגמה, סיסמה). הזן את מחרוזת החיוג הצלילי, או חפש אותה *באנשי קשר*. להזנת תו המתנה (w) או תו השהיה (**p**), לחץ על \* שוב ושוב. לשליחת הצליל, בחר **אישור**.

עצה: באפשרותך להוסיף חיוג צלילי לשדות של מספר הטלפון או החיוג הצלילי בכרטיס איש קשר. איש קשר.

#### ביצוע שיחת וידאו

כאשר אתה מבצע שיחת וידאו, באפשרותך לראות וידאו דו-כיווני בזמן-אמת בינך ובין נמען השיחה. תמונת הווידאו החי, או תמונת הווידאו שנלכדת על-ידי המצלמה בהתקן, מוצגת לנמען שיחת הווידאו.

כדי שתוכל לבצע שיחת וידאו, עליך להיות בתחום הכיסוי של רשת UMTS. ייתכן שיהיה עליך להשתמש בכרטיס USIM לביצוע שיחות וידאו. לקבלת מידע אודות זמינות והרשמה כמנוי לשירותי שיחות וידאו, פנה אל ספק השירות שלך. ניתן לבצע שיחת וידאו בין שני משתתפים בלבד. ניתן לבצע שיחת וידאו לטלפון סלולרי תואם או ללקוח ISDN. לא ניתן לבצע שיחות וידאו במהלך שיחה קולית, שיחת וידאו או שיחת נתונים פעילה אחרת.

סמלים:

אינך מקבל וידאו (הנמען אינו שולח וידאו, או שהרשת אינה משדרת את הווידאו). 🎢

מנעת שליחת וידאו מההתקן שלך. 📉

- 1. הזן את מספר הטלפון במצב המתנה; או בחר **תפריט** > *אנשי קשר* וגלול אל איש. הקשר הרצוי.
  - 2. בחר **אפשרויות** > *שיחה* > *שיחת וידאו*.

התחלת שיחת וידאו עשויה להימשך זמן מה. מוצג הכיתוב *ממתין לתמונת וידיאו*. אם השיחה לא הצליחה (לדוגמה, שיחות וידאו אינן נתמכות על-ידי הרשת או שההתקן הקולט אינו תואם), תישאל אם ברצונך לנסות לבצע שיחה רגילה או לשלוח הודעה במקום.

שיחת הווידאו פעילה כאשר באפשרותך לראות שתי תמונות וידאו ולשמוע את הקול דרך הרמקול. נמען השיחה עשוי למנוע שליחת וידאו (ﷺ) ובמקרה זה תשמע את הקול וייתכן שתראה תמונת סטילס או גרפיקה של רקע אפור. כדי להגביר או להחליש את עוצמת השמע במהלך שיחה, לחץ על לחצני עוצמת הקול.

למעבר בין מצבי הצגת וידאו והשמעת קול בלבד, בחר *הפעלה* או *ניטרול* > שליחת וידאו.

להגדלה או הקטנה של תמונה (זום), בחר *הגדלה* או *הקטנה*. מחוון הזום מוצג בחלק העליון של התצוגה.

להחלפת המיקום בתצוגה של תמונות הווידאו שנשלחו והתקבלו, בחר *שנה את סדר התמונות*.

גם אם מנעת שליחת וידאו במהלך שיחת וידאו, השיחה עדיין תחויב כשיחת וידאו. בדוק את המחירים עם מפעיל הרשת או עם ספק השירות. לסיום שיחת הווידאו. לחץ על מקש הסיום.

### שיתוף וידאו 🔳

כדי לשלוח וידאו חי או וידאו קליפ מההתקן הסלולרי שלך להתקן סלולרי תואם אחר במהלך שיחה קולית, בחר *שיתוף וידאו*.

#### <u>דרישות שיתוף וידאו</u>

מכיוון שעבור *שיתוף וידאו* נדרש חיבור Universal Mobile Telecommunications מכיוון שעבור *שיתוף וידאו* נדרש חיבור System (UMTS) מסוג 3G, היכולת להשתמש *בשיתוף וידאו* תלויה בזמינות של רשת 3G. לשאלות אודות זמינות הרשת ועלויות הקשורות ליישום זה, צור קשר עם ספק השירות. לשימוש *בשיתוף וידאו*, עליך לבצע את הפעולות הבאות:

ודא שההתקן מוגדר לחיבורים מסוג אדם-לאדן, המוכרים גם בשם
 session initiation protocol (SIP) מספק השירות SIP ושמור אותן בטלפון. אם ידועה לך כתובת ה-SIP של נמען, באפשרותך להזינה

בכרטיס איש הקשר של אותו אדם; בחר **תפריט** *> אנשי קשר*, איש קשר ואפשרויות *> עריכה >* אפשרויות *> הוספת פרט > תצוגת שיתוף*. הזן את כתובת ה-SIP בתבנית Sip:username@domainname (ניתן להשתמש בכתובת IP במקום בשם תחום).

- ודא שקיים חיבור UMTS פעיל ושאתה נמצא בתחום הכיסוי של רשת UMTS.
   אם אתה מתחיל שיתוף כאשר אתה נמצא בתחום הכיסוי של רשת UMTS ומתרחש מעבר לרשת GSM, השיתוף מופסק אך השיחה הקולית נמשכת.
  - ודא שהשולח והנמען רשומים ברשת ה-UMTS. אם אתה מזמין מישהו לשיתוף וההתקן של אותו אדם כבוי, או שהוא אינו נמצא בתחום הכיסוי של רשת UMTS, אותו אדם לא ידע ששלחת לו הזמנה. עם זאת, תקבל הודעת שגיאה שהנמען אינו יכול לקבל את ההזמנה.

#### <u>שיתוף וידאו</u>

לקבלת שיתוף, על הנמען להתקין את היישום *שיתוף וידאו* ולקבוע את תצורת ההגדרות הדרושות בהתקן הסלולרי שלו. לפני שתוכלו להתחיל בשיתוף, עליך ועל הנמען להיות רשומים בשירות.

#### וידאו חי

- 1. כאשר שיחה קולית פעילה, בחר **אפשרויות** > *שיתוף וידאו > וידאו בשידור חי*.
- 2. ההתקן שולח את ההזמנה לכתובת ה-SIP שהוספת לכרטיס איש הקשר של הנמען. אם לנמען יש מספר כתובות SIP בכרטיס איש הקשר, בחר את כתובת ה-SIP שאליה ברצונך לשלוח את ההזמנה *ובחירה* כדי לשלוח את ההזמנה. אם כתובת ה-SIP של הנמען אינה זמינה, הזן כתובת SIP. בחר אישור כדי לשלוח את ההזמנה.
  - 3. השיתוף מתחיל באופן אוטומטי כאשר הנמען מקבל את ההזמנה. הרמקול פעיל. באפשרותך להשתמש גם בדיבורית אישית כדי להמשיך בשיחה הקולית כאשר אתה משתף וידאו חי.
    - 4. בחר **השהייה** כדי להשהות את השיתוף. בחר <mark>המשך</mark> כדי לחדש את השיתוף.
      - 5. לסיום השיתוף, בחר *עצירה*. לסיום השיחה הקולית, לחץ על מקש הסיום.

## <u>קבלת הזמנה</u>

כאשר אדם מסוים שולח לך הזמנת שיתוף, מופיעה הודעת הזמנה המציגה את שם השולח או את כתובת ה-SIP שלו. אם ההתקן אינו מוגדר למצב *שקט*, הוא מצלצל כאשר מתקבלת הזמנה.

אם אדם מסוים שולח לך הזמנה לשיתוף ואינך נמצא בתחום הכיסוי של רשת UMTS, לא תדע שקיבלת הזמנה.

כאשר מתקבלת הזמנה, בחר <mark>אישור</mark> כדי להתחיל בשיתוף, או <mark>דחייה</mark> כדי לסרב להזמנה. השולח מקבל הודעה שדחית את ההזמנה. באפשרותך גם ללחוץ על מקש הסיום כדי לדחות את השיתוף ולנתק את השיחה הקולית.

לסיום השיתוף, בחר **עצירה**.

#### יומן 🔳

ביומן, ניתן לנטר שיחות טלפון, הודעות טקסט, חיבורי נתוני מנה ושיחות פקס ונתונים שנרשמו על-ידי ההתקן.

חיבורים לתיבת הדואר המרוחקת, למוקד הודעות המולטימדיה או לדפי דפדפן, מוצגים ביומן התקשורת הכללי כשיחות נתונים, או כחיבורי נתוני מנה.

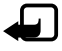

**הערה:** החיוב בפועל עבור שיחות ושירותים אצל ספק השירות שלך עלול להשתנות בהתאם לתכונות הרשת הסלולרית, לעיגול זמנים לחיוב, למיסוי וכד'.

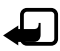

**הערה:** מונים מסוימים, לרבות מונה משך השיחות הכללי, עלולים להתאפס במהלך שירות או עדכוני תוכנה.

#### <u>שיחות אחרונות</u>

ההתקן רושם את מספרי הטלפון של שיחות שלא נענו, של שיחות שהתקבלו ושל שיחות יוצאות, וכן את המשך המקורב של השיחות. ההתקן רושם שיחות שלא נענו ושיחות שהתקבלו רק אם הרשת הסלולרית תומכת בפונקציות אלו, וכשהוא מופעל ונמצא באזור קליטה של הרשת הסלולרית.

להצגת השיחות האחרונות (שירות רשת), בחר **תפריט** > *יומן > שיחות אחרונות* וסוג שיחה.

למחיקת כל רשימות השיחות האחרונות בתצוגה *שיחות אחרונות*, בחר **אפשרויות >** *ניקוי שיחות אחרונות*. למחיקת אחד מרישומי השיחות בלבד, פתח את הרישום שברצונך למחוק ובחר **אפשרויות >** *מחיקת רשימה*.

## <u>יומן כללי</u>

להצגת היומן הכללי, בחר **תפריט** > *יומן* וגלול ימינה. לסינון היומן, בחר <mark>אפשרויות</mark> > *מסנן* ואת סוג המסנן. למחיקת כל תוכן היומן לצמיתות, בחר <mark>אפשרויות</mark> > *מחיקת יומן* > כן.

# 4. נווט

ההתקן כולל מקלט GPS פנימי שמקבל אותות רדיו בעוצמה נמוכה מלוויינים ומודד את משך התנועה של האותות. בעזרת משך התנועה, מקלט ה-GPS יכול לחשב את מיקומו בטווח של מטרים ספורים. הקואורדינטות באות לידי ביטוי בתבנית של מעלות ומעלות עשרוניות באמצעות מערכת הקואורדינטות WGS-84.

מקלט ה-GPS ממוקם בפינה הימנית העליונה של הסליידר. בעת שימוש במקלט, אחוז בהתקן בידך בצורה ישרה כשהוא פונה לכיוון השמיים.

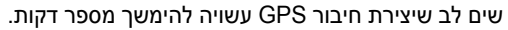

מכיוון שהזמינות של שירותים הקשורים ל-GPS תלויה בסביבה ובמערכות האלחוט, ייתכן שהשירותים לא יפעלו בכל הסביבות בכל עת. במקרה של אובדן פתאומי של קליטת GPS, לחץ על מקש הניווט כדי להפעיל את היישום מחדש.

ההתקן שברשותך תומך גם בשירות A-GPS) Assisted GPS) שמסייע בקביעת המיקום במהירות גבוהה יותר. השירות משתמש בחיבור נתוני מנה וייתכן שמפעיל הרשת יחייב אותך בהתאם למנוי הרשת שעליו אתה חתום. פנה לספק השירות לקבלת נקודת הגישה לאינטרנט ולקבלת התעריפים הקשורים לשירות.

Assisted GPS (מערכת מיקום העולמית המסייעת, A-GPS) משמשת לאחזור מידע תמיכה באמצעות חיבור מנות נתונים, לתמיכה בחישוב הקואורדינטות של מיקומך הנוכחי כאשר ההתקן מקבל אותות מלווינים.

תצורת ההתקן מוגדרת לשימוש בשירות Nokia A-GPS אם לא זמינות הגדרות A-GPS ספציפיות-לספק שירות. נתוני הסיוע מאוחזרים מהשרת של שירות Nokia A-GPS רק בעת הצורך.

עם הפעלת פונקציית ה-GPS לראשונה, עליך להגדיר או לבחור נקודת גישה להפעלת A-GPS. לאחר מכן, נעשה שימוש ב-A-GPS באופן אוטומטי, אלא אם שיטת ה-A-GPS מושבתת. לדוגמה, ייווצר קשר אוטומטי עם שרת A-GPS אם ה-GPS המשולב הופסק למשך למעלה משעתיים.

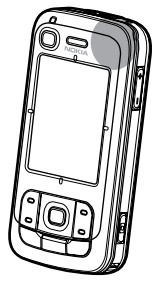

כדי להפעיל או להשבית את שיטות המיקום השונות, כגון A-GPS, בחר **תפריט** > *הגדרות > הגד' הטלפון > כללי > מיקום > שיטות מיקום*, גלול אל שיטת המיקום ובחר אפשרויות > הפוך לזמין או נטרל.

מערכת המיקום העולמית (Global Positioning System ,GPS) מופעלת על ידי ממשלת ארצות הברית, האחראית הבלעדית לדיוק המערכת ולתחזוקתה. דיוק נתוני המיקום עלול להיות מושפע מהתאמות לווייני GPS שמבוצעות על ידי ממשלת ארה"ב, ועשוי להשתנות בהתאם למדיניות ה-GPS האזרחית של משרד ההגנה של ארה"ב ולתוכנית ניווט הרדיו הפדרלית (Federal ה GPS). הדיוק עלול להיות מושפע גם מגיאומטריית לוויינים לא נאותה. הזמינות והאיכות של אותות GPS עלולות להיות מושפעות על ידי המיקום שלך, מבנים ומכשולים טבעיים וגם תנאי מזג האוויר. יש להשתמש במקלט ה-GPS בחוץ בלבד כדי לאפשר קליטה של אותות GPS.

אין להשתמש ב-GPS למדידת מיקום מדויקת, ולעולם אין להסתמך רק על נתוני מיקום ממקלט ה-GPS ורשתות רדיו סלולריות לצורך קביעת מיקום או ניווט.

עריכת מפות (קרטוגרפיה) דיגיטלית כמעט תמיד אינה שלמה ומדויקת לגמרי. לעולם אל תסתמך רק על הקרטוגרפיה שמוצעת לשימוש בהתקן זה.

אם ההתקן לא מצליח לאתר את אות הלוויין, שקול לבצע את הפעולות הבאות:

- אם אתה נמצא בתוך מבנה, צא החוצה לקבלת אות חזק יותר.
  - אם אתה נמצא מחוץ למבנה, עבור לשטח פתוח עוד יותר.
    - ודא שידך אינה מכסה את אנטנת ה-GPS של ההתקן.
- אם תנאי מגז האוויר אינם נוחים, עוצמת האות עשויה להיות מושפעת.
  - יצירת חיבור GPS עשויה להימשך מספר דקות.

## Navigator היישום ■

להפעלת היישום Navigator, לחץ על מקש הניווט או בחר תפריט > Navigator.

באמצעות היישום Navigator, באפשרותך לנווט, לחפש מקומות ומסלולים ולתכנן נסיעות. במהלך הנסיעה, אתה מקבל הדרכה קולית והוראות נסיעה חזותיות בעזרת המפה, פניה אחר פניה.

עם הפעלת היישום Navigator, הוא מבצע זום למיקום הידוע האחרון ומציג את הכיתוב *לקבוע מיקום* עד שמקלט ה-GPS יכול לחשב את מיקומם.

#### <u>מקש הניווט</u>

באפשרותך להשתמש במקש הניווט כקיצור דרך לפונקציות שונות בהתאם למצב של היישום Navigator בעת לחיצה על המקש.

- אינו פועל, מקש הניווט מפעיל את היישום. •
- אם היישום Navigator מופיע בתצוגה אך לא מציג את המיקום הנוכחי, מקש הניווט מעביר את המפה למיקום הנוכחי.
- אם היישום Navigator נמצא בקידמה ומציג את המיקום הנוכחי, מקש הניווט פותח את פונקציית הניווט.
- אם היישום Navigator פועל ברקע, מקש הניווט מעביר את היישום לתצוגה ומבצע מעבר למיקום ה-GPS במפה.

## <u>קיצורי לוח מקשים ביישום Navigator</u>

- **1** לפתיחת התצוגה *לחפש*.
  - . לשינוי פריסת התצוגה 2
- . למעבר בין צבעי יום וצבעי לילה 3
- 4 להצגה או הסתרה של מד ההתקדמות (רק במהלך ניווט).
  - . *GPS* להצגה או הסתרה של התצוגה *מידע* **5**
  - . למעבר בין פרספקטיבת דו-ממד ותלת-ממד.
  - **7** לפתיחת תצוגת החיפוש *טקסט לפי בחירה*.
    - . לביצוע זום במפה כולה –8
    - . להפעלה וכיבוי של הצלילים.
  - **0** לחזרה על ההוראה הקולית הקודמת (רק במהלך ניווט).

\* או # – להגדלה או הקטנה של המפה. הרמה המינימלית היא רחוב והמקסימלית היא כדור הארץ.

לתנועה ברחבי המפה, גלול שמאלה, ימינה, למעלה או למטה.

## ניווט למיקומים 🔳

להגדרת מצב נסיעה ביישום Navigator, בחר **אפשרויות > אופן נסיעה וכמה שיותר** מהר, כמה שיותר קצר או הולך רגל. להגדרת תנאי נסיעה מפורטים יותר, בחר אפשרויות > הגדרות > ניווט. ניתן לשנות את מצב הנסיעה בכל עת במהלך הניווט.

#### <u>ניווט ליעד</u>

1. ביישום Navigator, בחר <mark>אפשרויות</mark> > *לנווט* ואפשרות ניווט. לדוגמה, לחיפוש כתובת, בחר *כתובת*; או לחיפוש אתר מסוים, בחר *קרוב*.

באפשרותך לחפש יעד בתצוגת המפה גם באמצעות גלילת הסמן אל היעד הרצוי.

- 2. כדי להתחיל בניווט, בחר את היעד מרשימת התוצאות או מתצוגת המפה, ובחר *לנווט ל*.
   אם תהליך ניווט נמצא בעיצומו וברצונך להתחיל תהליך חדש, בחר *כן* עם הופעת השאילתה לאישור. כדי להמשיר ניווט קודם ולחזור לתצוגת המפה, בחר *לא*.
- 3. כדי לעצור את תהליך הניווט הנוכחי, לחץ על מקש המחיקה או בחר אפשרויות > להפסיק ניווט > כן כמענה לשאילתת האישור. כדי להמשיך בניווט, בחר לא.

להוספת נקודת ציון לניווט שנמצא בעיצומו:

- 1. חפש ובחר נקודת ציון מרשימת התוצאות או מתצוגת המפה.
- 2. בחר לנווט דרך. אם לא מוגדרת עבור הנסיעה נקודת ציון באמצע הדרך, הניווט ממשיך באופן אוטומטי. אם הוגדרה נקודת ציון באמצע הדרך, מוצגת שאילתת אישור. כדי להמשיך בניווט עם נקודת הציון החדשה, בחר כן, או כדי להמשיך בניווט עם נקודת הציון הישנה, בחר לא.

#### <u>התראות</u>

לקבלת התראה חזותית או צלילית בעת התקרבות למיקום מסוים, בחר <mark>אפשרויות</mark> > *הגדרות > אזהרה* ואת הקטגוריה שאליה שייך המיקום. לדוגמה, בחר *נקודות עניין* וסמן את את קטגוריות המשנה הרצויות.

#### <u>הגדרת חסימות דרכים</u>

כדי להימנע מחלק מסוים במסלול המתוכנן במהלך הניווט, בחר <mark>אפשרויות</mark> > *להגדיר חסימת הדרך* ואת המרחק שעבורו ברצונך להגדיר את חסימת הדרך.

להגדרת הקטע שממנו יש להימנע, בתצוגה *תיאור מסלול*, בחר *לבחור מרשימה*.

## גלישה במפה

כשאינך מנווט, באפשרותך להשתמש ביישום Navigator לעיון במפה, או לחיפוש מקומות ומיקומים (למשל, לפי כתובת). אין צורך באות GPS בעת גלישה במפה.

#### <u>הצגת פרטי מיקום</u>

להצגת פריט שחיפשת ומידע אודותיו בתצוגת המפה, בחר את הפריט מהרשימה ובחר *להציג על מפה*.

ניתן להציג את המידע גם באמצעות גלילה אל המיקום הרצוי במפה, בחירתו ובחירת *להציג מידע*.

לחיוג למספר של מיקום נבחר, בחר *לצלצל*. לשימוש בפונקציית ההתקשרות, בחר את הפריט מרשימת תוצאות החיפוש או בתצוגת המפה.

#### שליחה ושמירה של פרטי מיקום

לשליחת נתוני מיקום (כגון מפה כתמונה), תוכנית מסלול או את מיקום ה-GPS הנוכחי שלך, להתקן תואם, בחר <mark>אפשרויות</mark> > *לשלוח* ואת הנתונים שברצונך לשלוח. ערוץ המידע תלוי בנתונים, לדוגמה, ניתן לשלוח מפה כתמונה בהודעת מולטימדיה או דואר אלקטרוני או דרך חיבור Bluetooth.

כדי לשלוח את מיקום הסמן במפה להתקן תואם, לדוגמה, כ-SMS או SMS, בחר את המיקום ובחר *לשלוח מיקום סמן > דרך SMS* או *דרך מולטימדיה*.

לשמירת נתונים, כגון מיקום ה-GPS או הסמן הנוכחי בהתקן, בחר <mark>אפשרויות</mark> > *לשמור* ואת הנתונים שברצונך לשמור.

באפשרותך להוסיף מיקום, למשל, מיקום סמן, *באנשי קשר*. בחר *לשמור מיקום סמן* > *קשר חדש*.

### תכנון נסיעות 🔳

- 1. ביישום Navigator, בחר **אפשרויות** > *מסלולים* > *לתכנן מסלול חדש*. בחר את שם המסלול ובחר **לשמור**.
  - 2. בחר *יציאה > להגדיר יציאה* לחיפוש נקודת המוצא של הנסיעה ולבחירתה.
    - 3. בחר *יעד > להגדיר יעד* לחיפוש נקודת היעד של הנסיעה ולבחירתה.
- 4. להוספת נקודות ציון במסלול, בחר **אפשרויות** > *להוסיף נקודת ציון*, חפש את נקודת הציון שברצונך להוסיף ובחר אותה.

5. כדי להתחיל בנסיעה, בחר אפשרויות > *להפעיל ניווט* ואת העצירה הראשונה במסע.

אם תהליך ניווט נמצא בעיצומו וברצונך להתחיל ניווט חדש, תתבקש לאשר את הפעולה. לביטול תהליך ניווט שנמצא בעיצומו ולהתחיל במסלול חדש, בחר *כן.* כדי להמשיך בניווט הקודם, בחר *לא*.

לשינוי הסדר של נקודות הציון בדרך, בחר את נקודת הציון שאותה ברצונך להעביר, בחר אפשרויות > *להעביר* ובחר את הכיוון שאליו ברצונך להעביר את נקודת הציון.

#### <u>הגדרות</u>

לשינוי ההגדרות של היישום Navigator, בחר **אפשרויות** > *הגדרות* ואת התכונה שברצונך לשנות. לדוגמה, לבחירת אתרים ספציפיים שיוצגו על המפה, בחר *מפה* > *להציג נקודות עניין* ואת הקטגוריות הרצויות.

כדי לקבוע את התצורה של פעולת ההנחיות הקוליות במהלך שיחת טלפון, בחר *ניווט > טיפול בשיחות > להנמיך הנחיות* כדי להגדיר את ההנחיות הקוליות לרמה נמוכה יותר משיחת הטלפון, *שיחה והנחיות* כדי להגדיר את ההנחיות הקוליות ושיחות הטלפון לאותה עוצמת קול, או *צפצוף להנחיה* כדי להחליף את ההנחיות הקוליות בצפצוף.

לקבלת מידע מפורט אודות ההגדרות, עיין בעזרה של Navigator. לגישה לעזרה, בחר *הגדרות* > **אפשרויות** > *עזרה*.

#### תוספות

להשלמת התוכן בהתקן, הורד מפות מהאינטרנט למחשב והשתמש ביישום Nokia Map Manager (יישום הרחבה של PC Suite) להעברת המפות מהמחשב או ה-DVD לכרטיס זיכרון בהתקן. עיין בסעיף "העברת מפות ממחשב" בעמוד 34.

באפשרותך להשתמש ביישום Navigator גם להורדת כמויות קטנות יותר של נתונים (שירות רשת), כגון מדריכי נסיעות ומידע אודות התנועה ומזג האוויר, לכרטיס זיכרון בהתקן. לפני שתוכל להשתמש במפות או בתכנים אחרים, עליך לרכוש רישיונות, לדוגמה, בעזרת היישום Navigator.

> במקרה שמתעוררות בעיות עם תוכן שרכשת, נסה לסנכרן את הרישיונות. בחר *תוספות > אפשרויות > לתאם (לסנכרן) מפתחות רישיון*.

שירותים נוספים מסופקים על-ידי ספקי שירות של צד שלישי. הזמינות תלויה במדינה, במפעיל ובחוקים המקומיים.

## העברת מפות ממחשב

דרישות המחשב להעברת מפות הן כדלקמן:

- (ואילך) Microsoft Windows XP מערכת הפעלה
  - ואילך Nokia PC Suite 6.82 •
- (PC Suite הרחבה עבור Nokia Map Manager •

כדי להעביר מפות בין מחשב וכרטיס זיכרון, לדוגמה, בעת העתקת תוכן מכרטיס זיכרון לכרטיס זיכרון חדש, השתמש ב-Nokia Map Manager. חבר את ההתקן למחשב באמצעות כבל USB תואם ובחר *PC Suite* כמצב החיבור.

```
לשינוי ברירת המחדל עבור מצב החיבור של ה-USB, בחר תפריט > הגדרות > 
קישוריות > USB > מצב USB.
```

Nokia Map Manager ממוטב להעברת קובצי מפה. לקבלת מידע אודות העברת מפות באמצעות Nokia Map Manager, עיין בעזרה של Nokia Map Manager.

# 5. כתיבת טקסט

בעת כתיבת טקסט, מופיע הסמל 🚺 בפינה הימנית העליונה של התצוגה, לציון השימוש בקלט טקסט חזוי, או הסמל 🚺 לציון שימוש בקלט טקסט רגיל. להפעלה או ביטול של קלט הטקסט החזוי בעת כתיבת טקסט, לחץ על # שוב ושוב עד להפעלת המצב הרצוי.

הסמלים ABC, Abc, או ABC מופיעים ליד מחוון קלט הטקסט, לציון השימוש באותיות רישיות או קטנות. לשינוי מצב הרישיות של האותיות, לחץ על #.

הסמל **123** מציין את מצב המספרים. למעבר בין מצב אותיות ומספרים, לחץ על # שוב ושוב עד להפעלת המצב הרצוי.

## קלט טקסט רגיל 🔳

לחץ שוב ושוב על אחד ממקשי המספרים **1** עד **9** עד להצגת התו הרצוי. לא כל התווים הזמינים במקש מספר מודפסים על-גבי המקש. זמינות התווים תלויה בשפת הכתיבה שנבחרה. עיין בסעיף *שפת כתיבה* תחת "שפה" בעמוד 72.

אם האות הרצויה הבאה נמצאת באותו מקש שבו השתמשת להוספת האות הנוכחית, המתן עד להופעת הסמן (או גלול קדימה לסיום ההשהיה) והזן את האות.

להוספת מספר, לחץ לחיצה ממושכת על מקש המספר הרצוי.

סימני הפיסוק והתווים המיוחדים הנפוצים ביותר זמינים באמצעות המקש 1. לקבלת תווים נוספים, לחץ לחיצה ממושכת על \*.

למחיקת תו, לחץ על מקש המחיקה. למחיקת תווים נוספים, לחץ לחיצה ממושכת על מקש המחיקה.

להוספת רווח, לחץ על **0**. להעברת הסמן לשורה הבאה, לחץ על **0** שלוש פעמים.

## קלט טקסט חזוי 🔳

להזנת כל אות שהיא בלחיצה אחת בלבד, השתמש בקלט טקסט חזוי. להפעלת קלט טקסט חזוי, לחץ על # שוב ושוב עד להופעת הסמל 🗹\_. פעולה זו מפעילה את קלט הטקסט החזוי עבור כל העורכים שבהתקן.

 לכתיבת המילה הרצויה, לחץ על המקשים 9–2. לחץ פעם אחת בלבד על כל מקש להוספת אות אחת. המילה משתנה עם כל לחיצה על מקש. לקבלת סימני הפיסוק הנפוצים ביותר, לחץ על 1. לקבלת סימני פיסוק נוספים ותווים מיוחדים, לחץ לחיצה ממושכת על \*. למחיקת תו, לחץ על מקש המחיקה. למחיקת תווים נוספים, לחץ לחיצה ממושכת על מקש המחיקה.

לאישור מילה, לאחר שסיימת לכתוב את המילה הנכונה, גלול קדימה או הוסף רווח.
 אם המילה אינה המילה הנכונה, להצגת המילים התואמות שמצא המילון, בזו אחר זו,
 לחץ על \* שוב ושוב.

אם התו ? מוצג אחרי המילה, פירוש הדבר שהמילה שניסית לכתוב אינה נמצאת במילון. להוספת מילה למילון, בחר איות. הזן את המילה (32 אותיות לכל היותר) באמצעות קלט טקסט רגיל ובחר אישור. המילה נוספת למילון. כשהמילון מתמלא, המילה החדשה מחליפה את המילה הישנה ביותר שנוספה.

#### <u>כתיבת צירופי מילים</u>

כתוב את החלק הראשון של צירוף המילים וגלול קדימה כדי לאשר אותו. כתוב את החלק האחרון של צירוף המילים, וכדי להשלים את הצירוף, לחץ על **0** להוספת רווח.

## העתקה ומחיקה של טקסט 🔳

- לבחירת אותיות ומילים, לחץ לחיצה ממושכת על # ובו-זמנית גלול שמאלה או ימינה. הטקסט מסומן עם התקדמותה של הבחירה. לבחירת שורות של טקסט, לחץ לחיצה ממושכת על # ובו-זמנית גלול למעלה או למטה.
  - 2. להעתקת הטקסט ללוח, לחץ לחיצה ממושכת על **#** ובו-זמנית בחר <mark>העתקה</mark>. אם ברצונך למחוק את הטקסט שנבחר, לחץ על מקש המחיקה.
  - להוספת הטקסט, גלול אל נקודת ההוספה, לחץ לחיצה ממושכת על # ובו-זמנית.
     בחר הדבקה.

# 6. הודעות

לפתיחת התפריט *הודעות*, בחר **תפריט** > *הודעות*. באפשרותך לראות את הפונקציה *הודעה חדשה* ורשימה של תיקיות ברירת מחדל:

ד*ואר נכנס* – להכלת הודעות שהתקבלו, למעט הודעות דואר אלקטרוני והודעות איד נכנס – להכלת הודעות שהתקבלו, למריאת שידור מקומי למנויים. הודעות דואר אלקטרוני נשמרות בתיקייה *תיבת דואר*. לקריאת הודעות שידור מקומי למנויים.

התיקיות שלי – לסידור ההודעות בתיקיות. 🔋

תיבת דואר – להתחברות לתיבת הדואר המרוחקת שלך כדי לאחזר את הודעות הדואר האלקטרוני החדשות שלך, או כדי להציג את הודעות הדואר האלקטרוני שאחזרת כבר, במצב לא מקוון. לאחר שקבעת הגדרות עבור תיבת דואר חדשה, השם שניתן לתיבת דואר זו מוצג במקום *תיבת דואר*.

טיוטות – לשמירת הודעות טיוטה שטרם נשלחו 🐟

נשלחו – לשמירת ההודעות שנשלחו, למעט הודעות שנשלחו באמצעות 🧟 עשלחו - לשמירת ההודעות שנשלחו. אמעט הודעות Bluetooth. עיין בסעיף *שמירת הוד. שנשלחו* תחת "הגדרות אחרות" בעמוד 44.

דואר יוצא – לשמירה באופן זמני של ההודעות הממתינות לשליחה 🗳

דוחות (שירות רשת) – לשמירת דוחות המסירה של הודעות הטקסט, סוגים מיוחדים של הודעות כגון כרטיסי ביקור והודעות המולטימדיה ששלחת. ייתכן שלא ניתן יהיה לקבל דוח מסירה עבור הודעת מולטימדיה שנשלחה לכתובת דואר אלקטרוני.

## כתיבה ושליחה של הודעות

הרשת הסלולרית עלולה להגביל את הגודל של הודעות MMS. אם התמונה שהוכנסה חורגת ממגבלה זו, ייתכן שההתקן יקטין אותה כדי שניתן יהיה לשלוח אותה ב-MMS.

ההתקן שלך תומך בהודעות טקסט שחורגות ממגבלת התווים של הודעה אחת. הודעות ארוכות יותר תישלחנה כסדרה של שתי הודעות או יותר. ייתכן שתחויב על ידי ספק השירות בהתאם. תווים שמשתמשים בהטעמות או בסימנים אחרים, ותווים של שפות מסוימות, צורכים מקום רב יותר, וכך מגבילים את מספר התווים שניתן לשלוח בהודעה אחת.

רק התקנים שתומכים בתכונות תואמות מסוגלים לקבל ולהציג הודעות מולטימדיה. המראה של הודעה עשויה להשתנות בהתאם להתקן המקבל.
לשליחה וקבלה של הודעת SMS, הודעת מולטימדיה או דואר אלקטרוני, או להתחברות לתיבת הדואר המרוחקת שלך, עליך לקבוע תחילה את הגדרות החיבור הנכונות. עיין בסעיף "הגדרות של הודעות" בעמוד 41.

- 1. ליצירת הודעה, בחר **תפריט** > *הודעות* > *הודעה חדשה* ואת סוג ההודעה. ליצירת הודעת שמע, עיין בסעיף "הודעות שמע של Nokia Xpress" בעמוד 37.
- 2. בחר את הנמענים או הקבוצות מתוך אנשי קשר, או הזן את מספר הטלפון או את כתובת הדואר האלקטרוני של הנמען בשדה אל. הפרד בין נמענים באמצעות נקודה-פסיק (;).
- 3. בעת יצירת הודעת דואר אלקטרוני או מולטימדיה, גלול למטה אל שדה הנושא וכתוב את נושא ההודעה.
  - 4. גלול למטה כדי לעבור אל שדה ההודעה.
    - 5. כתוב את ההודעה.

בעת כתיבת הודעות טקסט, מחוון אורך ההודעה מציג את מספר התווים שניתן להזין בהודעה. לדוגמה, 10 (2) פירושו שעדיין נותרו לך 10 תווים להוספה לטקסט, כך שיישלח כשתי הודעות טקסט נפרדות.

לשימוש בתבנית עבור הודעת הטקסט, בחר **אפשרויות > הוספה > תבנית**. ליצירת מצגת המבוססת על תבנית והמיועדת להישלח כהודעת מולטימדיה, בחר **אפשרויות >** יצירת מצגת. לשימוש בתבנית טקסט עבור הודעת המולטימדיה, בחר **אפשרויות >** הוספת אובייקט > תבנית.

להוספת אובייקט מדיה להודעת מולטימדיה, בחר **אפשרויות** > *הוספת אובייקט* > תמונה, קליפ קולי או וידיאו קליפ. ליצירה והוספה של אובייקט מדיה חדש, בחר אפשרויות > הוספת אובייקט חדש > תמונה, קליפ קולי, וידיאו קליפ או עמוד שקופית. לאחר הוספת קול, מופיע הסמל ⊑ם.

להוספת אובייקט מדיה לדואר אלקטרוני, בחר אפשרויות > הוספה > תמונה, קליפ קולי, וידיאו קליפ, הערה או תבנית.

6. לשליחת ההודעה, בחר **אפשרויות** > *שליחה*.

# <u>Nokia Xpress הודעות שמע של</u>

הודעות שמע הן הודעות מולטימדיה, המורכבות מקליפ קולי יחיד. ליצירה ושליחה של הודעת שמע, בצע את הפעולות הבאות:

- . בחר **תפריט** > *הודעות* > *הודעה חדשה* > *הודעת שמע*.
- בשדה אל, בחר את המשתתפים מתוך אנשי קשר, או הזן את מספר הטלפון או כתובת הדואר האלקטרוני. גלול למטה אל שדה ההודעה.

. להקלטת קליפ קולי חדש, בחר **אפשרויות** > *הוספת קליפ קולי > קליפ קולי חדש*. ההקלטה תתחיל.

לשימוש בקליפ קולי שהוקלט בעבר, בחר **אפשרויות** > *הוספת קליפ קולי > מתוך גלריה*, גלול אל הקליפ הקולי, ובחר אותו. על הקליפ הקולי להיות בתבנית amr. להשמעת הקליפ הקולי, בחר **אפשרויות** > *השמעת קליפ קולי*.

4. לשליחת ההודעה, בחר אפשרויות > שליחה.

#### <u>הגדרות דואר אלקטרוני</u>

לפני שתוכל לשלוח, לקבל, לאחזר, להעביר לחשבון דואר אלקטרוני אחר או להגיב להודעות דואר אלקטרוני, עליך לקבוע את התצורה של נקודת גישה לאינטרנט (IAP) ולהגדיר את הגדרות הדואר האלקטרוני שלך כהלכה; עיין בסעיפים "חיבור" בעמוד 79 ו"הגדרות דואר אלקטרוני" בעמוד 43.

פעל לפי ההוראות של ספק שירות הדואר האלקטרוני וספק שירות האינטרנט שלך.

## דואר נכנס–קבלת הודעות 🔳

#### בחר **תפריט** > *הודעות* > *דואר נכנס*.

כאשר יש הודעות שלא נקראו בתיבת הדואר הנכנס, הסמל משתנה ל- 🐝.

לפתיחת הודעה שהתקבלה, בחר תפריט > *הודעות > דואר נכנס* ואת ההודעה הרצויה.

#### <u>הצגת אובייקטי מולטימדיה</u>

להצגת הרשימה של אובייקטי מדיה הכלולים בהודעת המולטימדיה, פתח את ההודעה ובחר <mark>אפשרויות</mark> > *אובייקטים*. באפשרותך לשמור את הקובץ בהתקן, או לשלוח אותו באמצעות טכנולוגיית Bluetooth או כהודעת מולטימדיה להתקן תואם אחר.

#### <u>סוגים מיוחדים של הודעות</u>

ההתקן שברשותך יכול לקבל סוגים רבים של הודעות, כגון לוגו מפעיל, כרטיסי ביקור, ערכי לוח שנה וצלצולים.

לפתיחת הודעה שהתקבלה, בחר **תפריט >** *הודעות > דואר נכנס* ואת ההודעה הרצויה. באפשרותך לשמור את תוכן ההודעה המיוחדת בהתקן. לדוגמה, כדי לשמור ערך לוח שנה שהתקבל בלוח השנה, בחר **אפשרויות >** *שמירה ללוח-שנה*.

המראה של הודעה עשויה להשתנות בהתאם להתקן המקבל.

#### <u>הודעות שירות</u>

הודעות שירות (שירות רשת) הן הודעות בנושאים שונים (כותרות של חדשות, לדוגמה), שעשויות לכלול הודעת טקסט או כתובת של שירות דפדפן. לקבלת מידע לגבי זמינות והצטרפות כמנוי, פנה אל ספק השירות שלך.

## התיקיות שלי

באפשרותך לסדר את ההודעות שלך בתיקיות, ליצור תיקיות חדשות, לשנות שמות של תיקיות ולמחוק תיקיות.

> בחר **תפריט** > *הודעות* > *התיקיות שלי*. ליצירת תיקייה, בחר אפשרויות > *תיקייה חדשה* והזן שם עבור התיקייה.

## תיבת דואר 🔳

בחר **תפריט** > *הודעות > תיבת דואר*. מופיעה השאלה *להתחבר לתיבת דואר?*. בחר *כן* כדי להתחבר לתיבת הדואר שלך (שירות רשת) או *לא* כדי להציג הודעות דואר שאוחזרו קודם לכן, במצב לא מקוון.

להתחברות לתיבת הדואר בשלב מאוחר יותר, בחר אפשרויות > חיבור.

כאשר אתה יוצר תיבת דואר חדשה, השם שאתה מעניק לתיבת הדואר מחליף את הטקסט *תיבת דואר*. ניתן להגדיר עד שש תיבות דואר.

במצב מקוון, בחר <mark>אפשרויות</mark> > *ניתוק* כדי לסיים את חיבור הנתונים לתיבת הדואר המרוחקת.

### <u>אחזור הודעות דואר אלקטרוני מתיבת הדואר</u>

- 1. בחר תפריט > הודעות > תיבת דואר > אפשרויות > חיבור.
- 2. בחר **אפשרויות** > *אחזור דואר*, ומבין האפשרויות הבאות: *חדש* – לאחזור כל הודעות הדואר האלקטרוני החדשות להתקן *נבחר* – לאחזור הודעות הדואר האלקטרוני המסומנות בלבד *הכל* – לאחזור כל ההודעות מתיבת הדואר
- 3. לאחר שאחזרת את הודעות הדואר האלקטרוני, באפשרותך להמשיך לקרוא אותן במצב מקוון. בחר **אפשרויות** > *ניתוק* כדי לסיים את החיבור ולקרוא את הודעות הדואר האלקטרוני במצב לא מקוון.
- לפתיחת הודעת דואר אלקטרוני, בחר אותה. אם הודעת הדואר האלקטרוני לא אוחזרה ואתה נמצא במצב לא מקוון ובוחר באפשרות *פתיחה*, תישאל אם ברצונך לאחזר הודעה זו מתיבת הדואר.

להצגת קבצים המצורפים להודעת דואר אלקטרוני, המסומנים באמצעות הסמל ₪, בחר אפשרויות > *קבצים מצורפים*. ניתן לאחזר, לפתוח או לשמור קבצים מצורפים בתבניות נתמכות.

## <u>מחיקת הודעות דואר אלקטרוני</u>

כדי למחוק דואר אלקטרוני מההתקן אך לשמור אותו בתיבת הדואר המרוחקת, בחר אפשרויות > מחיקה > טלפון בלבד. כותרת הדואר האלקטרוני נותרת בהתקן. להסרת הכותרת גם כן, מחק תחילה את הודעת הדואר האלקטרוני מתיבת הדואר המרוחקת, ולאחר מכן התחבר מההתקן לתיבת הדואר המרוחקת כדי לעדכן את המצב.

למחיקת דואר אלקטרוני מההתקן ומתיבת הדואר המרוחקת, בחר <mark>אפשרויות</mark> > *מחיקה > טלפון ושרת*.

לביטול מחיקה של הודעת דואר אלקטרוני מההתקן ומהשרת, גלול אל הודעת דואר אלקטרוני שסומנה למחיקה במהלך ההתחברות הבאה, ובחר <mark>אפשרויות</mark> > *ביטול מחיקה*.

#### דואר יוצא 🔳

תיקיית הדואר היוצא היא מקום אחסון זמני עבור הודעות שממתינות להישלח.

לגישה לתיקיית הדואר היוצא, בחר **תפריט** > *הודעות* > *דואר יוצא*. מצבי ההודעות הם כדלקמן:

שליחה – ההתקן שולח את ההודעה.

ממתין או בתור – ההתקן ממתין לשליחת הודעות או דואר אלקטרוני.

*שליחה שוב ב-...* – השליחה נכשלה. ההתקן ינסה לשלוח את ההודעה שוב לאחר פרק זמן מסוים. לביצוע ניסיון חוזר לשליחת ההודעה באופן מיידי, בחר **אפשרויות** > *שליחה*.

*נדחה* – להגדרת מסמכים למצב המתנה בעודם בתיקיית הדואר היוצא, גלול אל הודעה שנשלחת ובחר אפשרויות > *עיכוב שליחה*.

כשל – התמלאה המכסה המרבית של ניסיונות השליחה.

## שידור מקומי למנויים

ייתכן שתוכל לקבל הודעות מספק השירות שלך אודות נושאים שונים, כגון מצב מזג האוויר או התנועה בדרכים (שירות רשת). להפעלת השירות, עיין בסעיף *שידור מקומי למנויים* תחת "הגדרות שידור מקומי למנויים" בעמוד 44.

בחר תפריט > הודעות > אפשרויות > שידור מקומי למנויים.

חיבור נתוני מנה עלול למנוע קבלה של שידור מקומי למנויים.

## עורך פקודות שירות

כדי להזין ולשלוח פקודות שירות (מוכרות גם כפקודות USSD) לספק השירות שלך, למשל פקודות הפעלה עבור שירותי רשת, בחר **תפריט >** *הודעות* **> אפשרויות >** *פקודת שירות*. לשליחת הפקודה, בחר **אפשרויות >** *שליחה*.

## הגדרות של הודעות

#### הגדרות של הודעות טקסט

בחר תפריט > *הודעות* > אפשרויות > *הגדרות* > *הודעת טקסט*, ומבין האפשרויות הבאות:

מוקדי הודעות – לפירוט כל מוקדי ההודעות המוגדרים

*מוקד הודעות בשימוש* – להגדרת מוקד ההודעות המשמש למסירת הודעות טקסט והודעות מסוגים מיוחדים, כגון כרטיסי ביקור

*קידוד תווים > תמיכה מלאה* – להגדרת כל התווים בהודעה להישלח כפי שהם מוצגים. אם תבחר באפשרות *תמיכה מופחתת*, ייתכן שתווים עם הטעמות וסימונים אחרים יומרו לתווים אחרים.

*קבלת דוח* (שירות רשת) – כאשר אפשרות זו מוגדרת *לכן*, מצב ההודעה שנשלחת (*בהמתנה, כשל, נמסרה*) מוצג ב*דוחות*.

*תקפות הודעה* – אם לא ניתן להשיג את הנמען של הודעה מסוימת במהלך משך תקפות ההודעה, ההודעה נמחקת ממוקד שירות ההודעות. שים לב שעל הרשת הסלולרית לתמוך בתכונה זו.

> *ההודעה נשלחה בתור* – להגדרת אופן השליחה של ההודעה. ברירת המחדל היא *טקסט*.

*חיבור מועדף* – באפשרותך לשלוח הודעות טקסט באמצעות רשת ה-GSM הרגילה או דרך נתוני מנה, אם הרשת הסלולרית תומכת בכך. *מענה דרך אותו מוקד* (שירות רשת) – אם תבחר *כן* והנמען ישיב להודעה, הודעת המענה *דרך אותו מוקד* (שירות המענה תישלח באמצעות אותו מספר של מוקד שירות הודעות. לא כל הרשתות הסלולריות מספקות אפשרות זו.

## <u>הגדרות של הודעות מולטימדיה</u>

בחר **תפריט** > *הודעות* > <mark>אפשרויות</mark> > *הגדרות > הודעת מולטימדיה*, ומבין האפשרויות הבאות:

*גודל תמונה* – להגדרת גודל התמונה בהודעת מולטימדיה. אם תבחר באפשרות *מקורי*, גודל התמונה לא ישתנה.

*מצב יצירת MMS* – אם תבחר באפשרות *מונחה*, ההתקן יידע אותך אם תנסה לשלוח הודעה שייתכן שאינה נתמכת על-ידי ההתקן של הנמען. כדי להגדיר את ההתקן כך שימנע ממך לשלוח הודעות שאינן נתמכות, בחר *מוגבל*. אם תבחר באפשרות *חופשי*, יצירת ההודעות לא תוגבל, אך ייתכן שהנמען לא יוכל להציג את ההודעה שלך.

*נקודת גישה בשימוש* – בחר באיזו נקודת גישה להשתמש כחיבור המועדף עבור הודעות מולטימדיה.

אחזור מולטימדיה – לקבלת הודעות מולטימדיה רק כאשר אתה נמצא ברשת הביתית, בחר *אוטומטי ברשת ביתית*. כדי לקבל הודעות מולטימדיה תמיד, בחר *תמיד במצב אוטומטי*. כדי לאחזר הודעות באופן ידני, בחר *ידני*. כדי שלא לקבל כלל הודעות מולטימדיה או פרסומות, בחר *מופסק*.

לאפשר הוד. אנונימיות – לדחיית הודעות שמגיעות משולחים אנונימיים, בחר *לא*.

*קבלת פרסומות* – הגדר אם ברצונך לאפשר קבלה של פרסומות בהודעות מולטימדיה.

*קבלת דוח* – אם ברצונך שמצב ההודעה שנשלחה (*בהמתנה, כשל* או *נמסרה*) יופיע ב*דוחות*, בחר *כן*. ייתכן שלא ניתן יהיה לקבל דוח מסירה עבור הודעת מולטימדיה שנשלחה לכתובת דואר אלקטרוני.

דחיית שליחת דוח > כן – למניעה של שליחת דוחות מסירה

*תקפות הודעה* (שירות רשת) – אם לא ניתן להשיג את הנמען של הודעה מסוימת במהלך משך תקפות ההודעה, ההודעה נמחקת ממוקד הודעות המולטימדיה.

## <u>הגדרות דואר אלקטרוני</u>

#### הגדרות תיבת דואר

בחר <mark>תפריט</mark> > *הודעות* > <mark>אפשרויות</mark> > *הגדרות* > *דואר אלקטרוני* > *תיבות דואר* ותיבת דואר.

אם טרם נקבעו הגדרות עבור תיבות דואר, תישאל אם ברצונך לקבוע את ההגדרות.

*הגדרות חיבור > דוא"ל נכנס ודוא"ל יוצא* – לקביעת ההגדרות הנכונות, פנה לספק שירות הדואר האלקטרוני שלך.

#### הגדרות משתמש

בחר *הגדרות המשתמש*, ומבין האפשרויות הבאות:

. *השם שלי* – הזן את השם שיוצג בהודעות דואר אלקטרוני יוצאות.

*שליחת הודעה* (שירות רשת) – להגדרת מועד לשליחת הודעות דואר אלקטרוני, בחר *מיד* או *בחיבור הבא*.

*שליחת העתק לעצמי* – בחר *כן* להצגת עותק של הדואר האלקטרוני שנשלח לכתובת המוגדרת *בכתובת הדואר שלי*.

*כולל חתימה* – בחר *כן* כדי לצרף חתימה להודעות הדואר האלקטרוני שלך, וכדי ליצור או לערוך טקסט חתימה.

> *אתראות דוא"ל חדשות* – כדי שלא לקבל התראות אודות דואר אלקטרוני חדש, בחר *מופסק*.

#### הגדרות אחזור

בחר *הגדרות אחזור*, ומבין האפשרויות הבאות:

*דוא"ל לאחזור* – לאחזור כותרות בלבד, בחר *כותרות בלבד*. להגבלת כמות הנתונים שיש לאחזר, בחר *גודל מרבי* והזן את כמות הנתונים המרבית להודעה, בקילו-בתים. לאחזור הודעות וקבצים מצורפים, בחר *הוד' וקבצ' מצורפים*. האפשרויות *גודל מרבי והוד' וקבצ' מצורפים* זמינות רק בתיבות דואר מסוג POP3.

*כמות אחזור* – להגבלת מספר ההודעות שיש לאחזר מהדואר הנכנס של תיבת הדואר המרוחקת, בחר *מתא דואר נכנס > מספר הודעות דוא"ל* והזן את המספר המרבי של הודעות שברצונך לאחזר. באפשרותך להגביל גם את מספר ההודעות שניתן לאחזר מתיקיות מנויים אחרות באמצעות האפשרות *מתיקיות* (תיבות דואר מסוג IMAP4 בלבד).

*נתיב תיקייה IMAP4* (תיבות דואר מסוג IMAP4 בלבד) – הגדר את נתיב התיקייה עבור תיבות דואר מסוג IMAP4.

*מינויי תיקיה* (תיבות דואר מסוג IMAP4 בלבד) – בחר את תיקיות תיבת הדואר שאליהן ברצונך להירשם כמנוי. להרשמה כמנוי לתיקייה או לביטול המנוי, גלול אל התיקייה ובחר אפשרויות > הרשמה או ביטול הרשמה.

#### אחזור אוטומטי

בחר *אחזור אוטומטי*, ומבין האפשרויות הבאות:

*הודעות דוא"ל* – לאחזור אוטומטי של הכותרות להתקן בעת קבלת הודעה אודות דואר אלקטרוני חדש בתיבת הדואר המרוחקת שלך, בחר *קבלה ועדכון אוטומטי* או *רק ברשת ביתית*.

אחזור דוא"ל – לאחזור אוטומטי של כותרות דואר אלקטרוני במרווחי זמן קבועים, בחר *מופעל*. לחלופין, אם ברצונך שכותרות יאוחזרו רק ברשת הביתית שלך, בחר *רק ברשת ביתית*. ניתן לאחזר כותרות באופן אוטומטי עבור שתי תיבות דואר לכל היותר. באפשרותך להגדיר את הימים, השעות והתדירות לאחזור הכותרות, באפשרויות ימי אחזור, שעות אחזור ומרווח אחזור.

לא ניתן להפעיל את האפשרויות *הודעות דוא"ל ואחזור דוא"ל* בו-זמנית.

### הגדרות של הודעות שירות

בחר **תפריט** > *הודעות* > <mark>אפשרויות</mark> > *הגדרות* > *הודעת שירות*, ומבין האפשרויות הבאות:

*הודעות שירות* – להתרה או דחייה של קבלת הודעות שירות.

. *הורדת הודעות* – להורדת הודעות באופן אוטומטי או ידני

#### הגדרות שידור מקומי למנויים

ברר אצל ספק השירות שלך אם שידור מקומי למנויים (שירות רשת) זמין, ומהם הנושאים הזמינים ומספרי הנושאים הרלבנטיים.

בחר **תפריט** > *הודעות* > <mark>אפשרויות</mark> > *הגדרות* > *שידור מקומי למנויים*, ומבין האפשרויות הבאות:

*קבלה* – בחר *מופעלת* או *מופסקת*.

שפה – בחר באילו שפות ניתן לקבל הודעות שידור מקומי למנויים.

*גילוי נושאים* – לשמירה אוטומטית של מספרי נושאים שלא היו מוכרים בעבר בהודעות שידור מקומי למנויים שהתקבלו, בחר *מופעלת*.

#### <u>הגדרות אחרות</u>

בחר **תפריט** > *הודעות* > **אפשרויות** > *הגדרות* > *אחר*, ומבין האפשרויות הבאות:

*שמירת הוד. שנשלחו* – בחר כדי לשמור עותק של כל הודעת טקסט, מולטימדיה או דואר אלקטרוני ששלחת בתיקייה *נשלחו*. מס' ההודעות השמורות – הגדר את מספר ההודעות שנשלחו שניתן לשמור, בזמן נתון, בתיקיית הפריטים שנשלחו. כאשר המכסה מתמלאת, ההודעה הישנה ביותר נמחקת. *זיכרון בשימוש* – בחר אם לשמור הודעות בזיכרון ההתקן או בכרטיס הזיכרון.

## קורא הודעות 🔳

באמצעות *קורא הודעות*, באפשרותך להאזין להודעות טקסט, מולטימדיה ודואר אלקטרוני שהתקבלו.

להאזנה להודעה שנמצאת *בדואר נכנס* או *בתיבת דואר*, גלול אל ההודעה או סמן את ההודעות ובחר **אפשרויות** > *האזנה*. לדילוג אל ההודעה הבאה, גלול למטה.

עצה: עם הופעת הכיתוב *הודעה חדשה 1* או *הודעת דוא"ל חדשה* במצב המתנה, עצה: עם הופעת הכיתוב *הודעה חדשה 1* או הודעת דוא"ל להאזנה להודעות שהתקבלו, לחץ לחיצה ממושכת על מקש הבחירה השמאלי עד להפעלת *קורא הודעות*.

# 7. אנשי קשר

## ניהול אנשי קשר 🔳

בחר **תפריט** > *אנשי קשר*.

להוספת איש קשר נוסף, בחר **אפשרויות** > *איש קשר חדש*. מלא את השדות הרצויים ובחר **בוצע**.

לעריכת איש קשר, גלול אליו ובחר אפשרויות > *עריכה*.

להקצאת מספרים וכתובות המוגדרים כברירת מחדל לאיש קשר, בחר את איש הקשר ובחר **אפשרויות** > *ברירות מחדל*. גלול אל האפשרות הרצויה ובחר <mark>הקצאה</mark>.

להעתקת שמות ומספרים מכרטיס SIM להתקן, בחר <mark>אפשרויות</mark> > *אנשי קשר ב- SIM > ספריית SIM.* גלול אל השמות שברצונך להעתיק או סמן את השמות הרצויים ובחר **אפשרויות** > *העתקה לאנשי קשר*.

להעתקת מספר טלפון, פקס או זימונית מ'אנשי קשר' לכרטיס ה-SIM, גלול אל איש הקשר שברצונך להעתיק ובחר **אפשרויות** > *העתקה* > *לספרית SIM*.

להצגת הרשימה של מספרי הטלפון הקבועים מראש, בחר אפשרויות >

אנשי קשר ב- *SIM > אנשי קשר קבועים מראש*. הגדרה זו מוצגת רק אם היא נתמכת על-ידי כרטיס ה-SIM שלך.

כשהפונקציה מספרי טלפון קבועים מופעלת, ייתכן שתוכל לחייג למספר החירום שתוכנת בהתקן.

# ניהול קבוצות אנשי קשר

צור קבוצת אנשי קשר כדי שתוכל לשלוח הודעות טקסט או דואר אלקטרוני למספר נמענים, בו-זמנית.

- 1. גלול ימינה ובחר **אפשרויות** > *קבוצה חדשה*.
  - 2. הזן שם עבור הקבוצה.
- 3. בחר את הקבוצה ו**אפשרויות** > *הוספת חברים*.
- 4. סמן את אנשי הקשר שברצונך להוסיף לקבוצה, ובחר אישור.

## הוספת צלצול

באפשרותך להגדיר צלצול (וצלצול המציין שיחת וידאו) עבור כל איש קשר וקבוצה.

- 1. בחר **תפריט >** *אנשי קשר***.**
- 2. להוספת צלצול לאיש קשר, בחר את איש הקשר, אפשרויות > סוג צלצול ואת הצלצול הרצוי. להוספת צלצול לקבוצה, גלול ימינה אל רשימת הקבוצות וגלול אל קבוצת אנשי קשר. בחר אפשרויות > סוג צלצול ואת הצלצול עבור הקבוצה.

להסרת הצלצול האישי או הקבוצתי, בחר *צלצול ברירת מחדל* כסוג הצלצול.

## הקצאת מקשי חיוג מהיר 🔳

באפשרותך להקצות מספר טלפון למקשי החיוג המהיר **2** עד **9**. המקש של הספרה **1** שמור עבור תיבת הדואר הקולית. יש להפעיל את אפשרות החיוג המהיר לפני שימוש בחיוג מהיר. עיין בסעיף *חיוג מהיר* תחת "שיחה" בעמוד 77.

- . בחר **תפריט** > *אנשי קשר* ואיש קשר.
- 2. גלול אל מספר ובחר אפשרויות > הקצאת חיוג מהיר. גלול אל מקש החיוג המהיר . הרצוי ובחר הקצאה. כאשר תחזור לתצוגת פרטי הקשר, יופיע הסמל גל ליד המספר לציון החיוג המהיר שהוקצה.

להתקשרות לאיש הקשר באמצעות חיוג מהיר, במצב המתנה לחץ על מקש החיוג המהיר ועל מקש השיחה, או לחץ לחיצה ממושכת על מקש החיוג המהיר.

# 8. גלריה

השתמש *בגלריה* כדי לאחסן ולסדר תמונות, וידאו קליפים, רצועות מוסיקה, קליפים קוליים, רשימות רצועות, קישורי זרימה, קובצי ram. ומצגות.

בחר **תפריט** > *גלריה* ותיקייה.

להגדרת תמונה כתמונת הרקע שלך, בחר *תמונות* ואת התמונה הרצויה. בחר **אפשרויות** > *שימוש בתמונה > הגדרה כתמונת רקע*. להקצאת התמונה לאיש קשר, בחר *הקצאה לאיש קשר*.

לקביעת קטע וידאו כצלצול המציין שיחת וידאו, בחר *קליפי וידאו* ואת קטע הווידאו הרצוי. בחר **אפשרויות** > *שימוש בווידאו* > *הגדרה כסוג צלצול*. להקצאת הווידאו לאיש קשר, בחר *הקצאה לאיש קשר*.

להעתקת קבצים לזיכרון ההתקן או לכרטיס הזיכרון, גלול אל הקובץ או סמן את הקבצים ובחר **אפשרויות** > *ארגון > העתקה לזיכרון הטלפון* או *העתקה לכרטיס זיכרון.* 

ליצירת תיקיות של תמונות ולהעברת תמונות לתיקיות אלה, בחר *תמונות*, גלול אל תמונה, בחר **אפשרויות** > *ארגון* > *תיקייה חדשה*, והזן שם עבור התיקייה. סמן את התמונות שברצונך להעביר לתיקייה ובחר **אפשרויות** > *ארגון* > *העברה לתיקייה* ואת התיקייה.

### עריכת תמונות 🔳

לעריכת תמונות בגלריה, גלול אל התמונה ובחר אפשרויות > *עריכה*.

לחיתוך תמונה, בחר אפשרויות > החלת אפקט > חיתוך. לחיתוך גודל התמונה באופן ידני, בחר *ידני*, או בחר יחס ממדים מוגדר-מראש מהרשימה. אם תבחר את האפשרות *ידני*, יופיע צלב בפינה השמאלית העליונה של התמונה. גלול לבחירת האזור לחיתוך, ובחר **קביעה**. צלב נוסף יופיע בפינה הימנית התחתונה. בחר שוב את האזור לחיתוך. לכוונון האזור הראשון שנבחר, בחר <mark>חזרה</mark>. האזורים שנבחרו יוצרים מלבן, המייצג את התמונה החתוכה.

אם בחרת יחס רוחב-גובה מוגדר מראש, בחר את הפינה השמאלית העליונה של האזור לחיתוך. לשינוי גודל האזור המסומן, השתמש במקש הגלילה. להקפאת האזור שנבחר, לחץ על מקש הגלילה. להזזת האזור בתוך התמונה, גלול. לבחירת האזור לחיתוך, לחץ על מקש הגלילה.

להפחתת האפקט של עיניים אדומות בתמונה, בחר **אפשרויות > החלת אפקט >** *הפחתת עיניים אדומות*. הזז את הצלב אל מעל העין ולחץ על מקש הגלילה. לולאה מופיעה בתצוגה. לשינוי גודל הלולאה בהתאם לגודל העין, גלול למעלה, למטה, שמאלה או ימינה. להפחתת האדמומיות, לחץ על מקש הגלילה. הקיצורים הזמינים בעורך התמונות הם כדלקמן:

- להצגת תמונה על מסך מלא, לחץ על \*. לחזרה לתצוגה הרגילה, לחץ שוב על \*.
  - לסיבוב תמונה בכיוון השעון או נגד כיוון השעון, לחץ על 3 או על 1.
    - להגדלה או הקטנה (זום), לחץ על 5 או על 0.
- · לתנועה ברחבי תמונה שהוגדלה או הוקטנה, גלול למעלה, למטה, שמאלה או ימינה.

# עריכת וידאו קליפים

לעריכת וידאו קליפים *בגלריה* וליצירת וידאו קליפים מותאמים אישית, גלול אל וידאו קליפ ובחר **אפשרויות** > *עורך הווידאו*.

בעורך הווידאו, מוצגים שני צירי זמן: ציר זמן של וידאו קליפ וציר זמן של קליפ קולי. התמונות, הטקסט והמעברים שהוספת לווידאו קליפ מוצגים על ציר הזמן של הווידאו קליפ. למעבר בין צירי הזמן, גלול למעלה או למטה.

## <u>שינוי וידאו קליפ</u>

לשינוי הווידאו קליפ, בחר מבין האפשרויות הבאות:

עריכת וידאו קליפ:

*חיתוך* – לחיתוך הווידאו קליפ בתצוגת חיתוך וידאו קליפ.

*הוספת אפקט צבע* – להוספת אפקט צבע לווידאו קליפ.

שימוש בהילוך איטי – להאטת המהירות של הווידאו קליפ.

*השתקת קול* או *ביטול השתקת קול* – להשתקת הקול או לביטול ההשתקה של הצלילים בווידאו קליפ המקורי.

*העברה* – להעברת הווידאו קליפ למיקום שנבחר.

*הסרה* – להסרת הווידאו קליפ מהווידאו.

שכפול – ליצירת עותק של הווידאו קליפ שנבחר.

*עריכת טקסט* (מוצגת רק אם הוספת טקסט) – להעברה, הסרה או שכפול של טקסט; לשינוי הצבע והסגנון של הטקסט; לקביעת משך הזמן שבו הטקסט מוצג על המסך; ולהוספת אפקטים לטקסט.

*עריכת תמונה* (מוצגת רק אם הוספת תמונה) – להעברה, הסרה או שכפול של תמונה; לקביעת משך הזמן שבו התמונה מוצגת על המסך; ולהגדרת רקע או אפקט צבע לתמונה.

*עריכת קליפ קולי* (מוצגת רק אם הוספת קליפ קולי) – לחיתוך או העברה של הקליפ הקולי, לכוונון משך הקליפ, או להסרה או שכפול של הקליפ. *עריכת מעבר* – קיימים שלושה סוגי מעברים: בתחילת וידאו, בסוף וידאו ובמעברים בין וידאו קליפים. באפשרותך לבחור מעבר התחלה כאשר המעבר הראשון בווידאו פעיל.

הוספה – בחר וידאו קליפ, תמונה, טקסט, קליפ קולי או קליפ קולי חדש.

*סרט* – להצגת תצוגה מקדימה של הסרט במסך מלא או כתמונה ממוזערת, לשמירה או שליחה של הסרט, או לחיתוך הסרט לגודל המתאים לשליחה בהודעת מולטימדיה.

לצילום תמונה מווידאו קליפ, בתצוגת חיתוך הווידאו, בחר <mark>אפשרויות</mark> > *צלם תמונה*. בתצוגה המקדימה של התמונות הממוזערות, לחץ על מקש הגלילה ובחר *צלם תמונה*.

לשמירת הווידאו, בחר <mark>אפשרויות</mark> > *סרט* > *שמירה*. להגדרת האפשרות *זיכרון בשימוש*, בחר אפשרויות > *הגדרות*.

לשליחת הווידאו, בחר *שליחה > דרך מולטימדיה, דרך דואר* או *דרך Bluetooth.* לקבלת פרטים אודות הגודל המרבי של הודעת מולטימדיה שניתן לשלוח, פנה לספק השירות שלך. אם הווידאו שלך גדול מדי לשליחה בהודעת מולטימדיה, יוצג הסמל ⊠.

#### <u>העברת וידאו ממחשב</u>

להעברת קטעי וידאו, יש להשתמש בכבל USB תואם או בקישוריות Bluetooth. דרישות המחשב להעברת קטעי וידאו הן כדלקמן:

- (ואילך) Microsoft Windows XP מערכת הפעלה
  - ואילך Nokia PC Suite 6.82 •
- PC Suite היישום הרחבה עבור Nokia Video Manager

אם אתה מחבר את כבל ה-USB להעברת קטעי וידאו, השתמש ביישום Nokia PC Suite ב-Nokia Video Manager ובחר *PC Suite* כסוג החיבור.

לשינוי ברירת המחדל עבור מצב החיבור של ה-USB, בחר **תפריט** > *הגדרות* > *קישוריות* > USB > מצב USB.

היישום Nokia PC Suite ב-Nokia Video Manager ממוטב עבור קידוד והעברה של קובצי וידאו. לקבלת מידע אודות העברת וידאו באמצעות היישום Nokia Video Manager, עיין בעזרה של Nokia Video Manager.

### 🔳 הורדת קבצים

בחר **תפריט > ג***לריה*, את התיקייה עבור סוג הקובץ שברצונך להוריד ואת פונקציית ההורדה (לדוגמה, *תמונות > הורדת גרפיקה*). הדפדפן נפתח. בחר סימנייה עבור האתר שממנו תתבצע ההורדה.

# 9. מדיה

# מצלמה

ההתקן כולל שתי מצלמות, מצלמה עם רזולוציה גבוהה בכיסוי האחורי (המצלמה הראשית במצב אופקי) ומצלמה עם רזולוציה נמוכה יותר בחזית (המצלמה המשנית במצב אנכי). ניתן להשתמש בשתי המצלמות לצילום תמונות סטילס ולהקלטת וידאו.

> לשימוש במצלמה הראשית, פתח את כיסוי ההזזה של המצלמה הראשית. להפעלת המצלמה, לחץ על לחצן המצלמה.

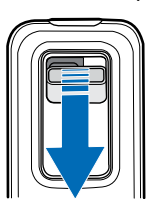

להגדלה או הקטנה, השתמש בלחצני עוצמת הקול או גלול למעלה או למטה. ללכידת תמונה, לחץ על לחצן המצלמה. התמונה נשמרת בתיקייה *תמונות בגלריה* ומוצגת. לחזרה לעינית, בחר **חזרה.** למחיקת התמונה, לחץ על מקש המחיקה.

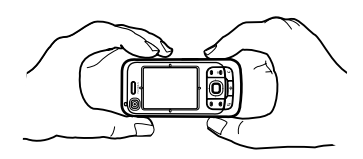

ללכידת תמונות ברצף, בחר **אפשרויות** > *מצב רצף* > *מופעל*. במצב רצף, המצלמה לוכדת שש תמונות במרווחי זמן קצרים ומציגה את התמונות ברשת.

לשימוש במצב פנורמה, בחר **אפשרויות** > *מצב פנורמה*. לחץ על לחצן הלכידה כדי לצלם תמונת פנורמה. מוצגת תצוגה מקדימה של הפנורמה. הסתובב ימינה או שמאלה באיטיות. לא ניתן לשנות את הכיוון. אם החץ בתצוגה אדום, אתה מסתובב מהר מדי. לעצירת הפנורמה, לחץ שוב על לחצן הלכידה. מצב פנורמה זמין רק במצלמה הראשית.

להפעלה או כיבוי של ההבזק, בחר **אפשרויות** > *פלש > מופעל* או *מופסק*. אם אתה בוחר *אוטומטי*, ההבזק יפעל באופן אוטומטי בעת הצורך. ההבזק זמין רק במצלמה הראשית.

שמור על מרחק ביטחון כשאתה משתמש בהבזק. אל תפעיל את המבזק על אנשים, או על בעלי חיים שנמצאים בטווח קרוב. אל תכסה את המבזק בזמן צילום תמונה.

בתאורה חשוכה, לשימוש במצב לילה, בחר **אפשרויות** > *מצב לילה* > *מופעל*.

לשימוש בטיימר העצמי, בחר **אפשרויות** > *צילום-עצמי* ואת משך הזמן שברצונך שהמצלמה תמתין לפני צילום התמונה. לחץ על מקש הגלילה להפעלת הטיימר.

לכוונון האיזון הלבן או גוון הצבע, בחר <mark>אפשרויות</mark> > *כיוונון > כיוונון בהירות* או *גוון צבע*. הכוונון זמין רק במצלמה הראשית.

להקלטת וידאו, בחר אפשרויות > *מצב וידאו* ולחץ על מקש הגלילה להתחלת ההקלטה.

## <u>הגדרות מצלמה</u>

ההתקן שברשותך תומך ברזולוציית לכידת תמונה של 1,200 x 1,200 פיקסלים.

לשינוי הגדרות המצלמה, בחר תפריט > מדיה > מצלמה > אפשרויות > הגדרות.

בחר *תמונה*, ומבין האפשרויות הבאות:

איכות תמונה, רזולוציה (מצלמה 1) ורזולוציה (מצלמה 2) – ככל שאיכות התמונה והרזולוציה גבוהות יותר, צריכת הזיכרון של התמונה גבוהה יותר.

הצג תמונה לכודה – כדי שלא להציג את התמונה לאחר הצילום, בחר *לא*.

שם מחדל לתמונה – לשינוי אופן מתן השמות לתמונות המצולמות.

*זיכרון בשימוש* – בחר אם ברצונך לשמור את התמונות בזיכרון ההתקן או ברטיס הזיכרון.

בחר *וידיאו*, ומבין האפשרויות הבאות:

*אורך* – אם אפשרות זו מוגדרת *למקסימום*, האורך של הווידאו המוקלט מוגבל רק בהתאם לזיכרון הפנוי. אם האפשרות מוגדרת *לקצר*, זמן ההקלטה ממוטב עבור שליחת MMS.

*רזולוציה (מצלמה 1) ורזולוציה (מצלמה 2)* – בחר את רזולוציית הווידאו.

*שם מחדל לוידיאו* – בחר את אופן מתן השמות לווידאו קליפים.

*זיכרון בשימוש* – בחר אם ברצונך לשמור את הווידאו קליפים בזיכרון ההתקן או בכרטיס הזיכרון.

# נגן מוסיקה

לפתיחת נגן המוסיקה, בחר תפריט > מדיה > נגן מוסיקה.

### <u>ספריית מוסיקה</u>

*ספ' מוסיקה* היא מסד נתונים של רצועות המוסיקה הזמינות. לפתיחת ספריית המוסיקה, בתצוגה הראשית של נגן המוסיקה, בחר אפשרויות > *ספריית מוסיקה.* 

לעדכון ספריית המוסיקה ולחיפוש רצועות מוסיקה בזיכרון ההתקן ובכרטיס הזיכרון, בחר אפשרויות > *עדכון ספריית מוסיקה*.

להשמעת אלבום ספציפי, בחר *אלבומים*, גלול אל האלבום ובחר **אפשרויות** > *הפעלה.* להאזנה לרצועות ספציפיות באלבום, בחר *אלבומים* ואלבום, סמן את הרצועות, ובחר **אפשרויות** > *הפעלה*.

#### רשימות רצועות

להרכבה ושמירה של רשימת רצועות משלך, בחר *רשימות רצועות* > **אפשרויות** > *רשימת רצועות חדשה*. בחר את הזיכרון שבו ברצונך לשמור את רשימת הרצועות והזן שם עבור רשימת הרצועות. סמן את הרצועות הרצויות ולחץ על מקש הגלילה.

להאזנה לרשימת רצועות, בחר *רשימות רצועות*, גלול אל רשימת הרצועות ובחר אפשרויות > *הפעלה*.

באפשרותך להוסיף רצועות לרשימת רצועות שמורה מתצוגות אחרות. לדוגמה, להוספת אלבום, בחר *אלבומים*, אתר את האלבום, גלול אליו ובחר <mark>אפשרויות</mark> > *הוסף לרשימת רצועות > רשימת רצועות שמורה*. בחר את רשימת הרצועות שאליה ברצונך להוסיף את האלבום.

## <u>האזנה למוסיקה</u>

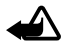

אזהרה: האזן למוסיקה בעוצמה בינונית. חשיפה ממושכת לעוצמת שמע גבוהה עלולה לפגוע בשמיעתך. אל תקרב את ההתקן לאוזנך כשהרמקול פועל, כי עוצמת השמע עשויה להיות חזקה ביותר.

כדי להתחיל בהשמעה או כדי להשהות אותה, לחץ על מקש הגלילה. לדילוג אל הרצועה הבאה או הקודמת, גלול למטה או למעלה. להרצה קדימה או להעברה לאחור, לחץ לחיצה ממושכת על מקש הגלילה כלפי מטה או מעלה.

להצגת רשימת הרצועות המושמעת כעת, בחר אפשרויות > *פתיחת 'מושמע עכשיו'*.

לחזרה למצב המתנה ולהשארת נגן המוסיקה ברקע, לחץ על מקש הסיום.

להשמעה של רצועות המוסיקה שוב ושוב, בחר **אפשרויות** > *לולאה*. בחר *הכל* לחזרה על כל רצועות המוסיקה שברשימת הרצועות הפעילה, *אחת* לחזרה על הרצועה הנוכחית שמושמעת, או *מופסקת* כדי שלא לחזור על רצועות.

להשמעת קטעי מוסיקה בסדר אקראי, בחר אפשרויות > *השמעה אקראית > מופעלת*.

#### הגדרות שמע

לכוונון הצלילים ולהחלת אפקטים על הצלילים, בחר **אפשרויות** > *הגדרות שמע*.

#### אקולייזר

להרחבה או צמצום של תדרים במהלך השמעת מוסיקה ולשינוי האופן שבו המוסיקה נשמעת, בחר אפשרויות > *הגדרות שמע > אקולייזר*.

לשימוש בכינון מוגדר מראש, גלול אליו ובחר אפשרויות > *הפעלה*.

#### יצירת כינון מוגדר מראש חדש

- 1. ליצירת כינון מוגדר מראש חדש, בחר **אפשרויות** > *כינון מוג' מראש חדש* והזן את שם הכינון המוגדר מראש.
- למעבר בין פסי תדרים, גלול שמאלה או ימינה. כדי להעשיר או לצמצם את הצליל בפס התדרים, גלול למעלה או למטה.

3. בחר **חזרה**.

# RealPlayer

באמצעות היישום RealPlayer, באפשרותך להפעיל קובצי מדיה, כגון וידאו קליפים השמורים בזיכרון ההתקן או בכרטיס הזיכרון, או קובצי מדיה בזרימה על-ידי פתיחת קישור זרימה. לפתיחת RealPlayer, בחר **תפריט** > *מדיה > Real*Player.

היישום RealPlayer אינו תומך בכל תבניות הקובץ, או בכל הווריאציות של תבניות קובץ מסוימות.

## <u>הפעלת קובצי מדיה</u>

להפעלת קובץ מדיה ב-RealPlayer, בחר <mark>אפשרויות</mark> > *פתיחה*, ומבין האפשרויות הבאות:

קליפים אחרונים – להפעלת קובצי מדיה שהפעלת לאחרונה

*קליפ שמור* – להפעלת קובצי מדיה השמורים בזיכרון ההתקן או בכרטיס הזיכרון

להזרמת תוכן דרך הרשת הסלולרית, בצע את הפעולות הבאות:

- בחר קישור זרימה ששמור בגלריה. נוצר חיבור לשרת הזרימה.
  - פתח קישור זרימה במהלך גלישה באינטרנט.

להפעלת תוכן זרימה חי, עליך להגדיר תחילה את נקודת הגישה המוגדרת כברירת מחדל. עיין בסעיף "נקודות גישה" בעמוד 79.

ספקי שירות רבים מחייבים שימוש בנקודת גישה לאינטרנט (IAP) כברירת המחדל לנקודת גישה. ספקי שירות אחרים מאפשרים להשתמש בנקודת גישה מסוג WAP. לקבלת מידע נוסף, פנה אל ספק השירות שלך. ביישום RealPlayer, ניתן לפתוח רק כתובות URL מסוג //:tsp. לא ניתן לפתוח כתובת URL מסוג //:http; עם זאת, RealPlayer מזהה קישורי http לקובצי ram., מכיוון שקובצי ram. הם קובצי טקסט המכילים קישורי rtsp.

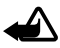

אזהרה: אל תקרב את ההתקן לאוזנך כשהרמקול פועל, מכיוון שעוצמת השמע עשויה להיות חזקה ביותר.

## קיצורים במהלך ההפעלה

גלול למעלה כדי לחפש בהמשך קובץ המדיה, או למטה כדי לחפש לאחור בקובץ. לחץ על לחצני עוצמת הקול כדי להגביר או להחליש את עוצמת הקול.

## רדיו

באפשרותך להשתמש ביישום Visual Radio כרדיו FM עם כוונון אוטומטי ותחנות מוגדרות מראש, או עם מידע חזותי מקביל שקשור לתוכנית הרדיו, אם אתה מאזין לתחנות שמציעות שירות Visual Radio ומפעיל הרשת הסלולרית שלך תומך בשירות. שירות Visual Radio עושה שימוש בנתוני מנה (שירות רשת).

אין אפשרות להפעיל את היישום Radio כאשר ההתקן במצב לא מקוון.

רדיו ה-FM תלוי באנטנה אחרת, שאינה האנטנה של התקן סלולרי זה. יש לחבר דיבורית מתאימה או אביזרי העשרה תואמים להתקן, כדי שרדיו ה-FM יפעל כהלכה.

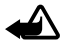

אזהרה: האזן למוסיקה בעוצמה בינונית. חשיפה ממושכת לעוצמת שמע גבוהה עלולה לפגוע בשמיעתך. אל תקרב את ההתקן לאוזנך כשהרמקול פועל, כי עוצמת השמע עשויה להיות חזקה ביותר.

ניתן לחייג או לענות כרגיל לשיחה נכנסת במהלך ההאזנה לרדיו. הרדיו מושתק כאשר מתקיימת שיחה פעילה.

לפתיחת היישום Radio, בחר תפריט > מדיה > Radio.

לכיבוי הרדיו, בחר **יציאה**.

## <u>כוונון ושמירה של תחנת רדיו</u>

כדי להתחיל לחפש תחנות כאשר הרדיו מופעל, בחר 🔜 או 💽. החיפוש נעצר כאשר נמצאת תחנה. לשמירת התחנה, בחר אפשרויות > *שמור תחנה*. בחר מיקום עבור התחנה. הזן את שם התחנה ובחר אישור.

### <u>פונקציות רדיו</u>

לכוונון עוצמת הקול, לחץ על לחצני עוצמת הקול.

בחר 💌 או 💌 לגלילה לתחנה השמורה הבאה או הקודמת. הלחצנים אינם פעילים אם לא קיימות תחנות שמורות. בעת שימוש בדיבורית אישית תואמת, לחץ על לחצן הדיבורית כדי לגלול אל תחנת הרדיו השמורה הבאה.

לשמירת התחנה הנוכחית, בחר **אפשרויות** > *שמור תחנה*, מיקום מוגדר מראש, והזן את שם התחנה.

להגדרת תדר התחנה באופן ידני, בחר **אפשרויות** > *כוונון ידני*.

להאזנה לרדיו ברקע ולמעבר למצב המתנה, בחר אפשרויות > השמעה ברקע.

#### <u>רשימת תחנות</u>

כאשר הרדיו פועל, בחר **אפשרויות** > *תחנות*.

רשימת התחנות משמשת לניהול תחנות הרדיו השמורות.

#### הגדרת תחנות

גלול אל תחנה ברשימת התחנות, בחר אותה, ובחר *עריכה* כדי לשנות את הפרמטרים של התחנה.

#### <u>הצגת תוכן חזותי</u>

כדי לבדוק זמינות ומחירים, וכדי להירשם כמנוי לשירות, פנה לספק השירות.

להצגת תוכן חזותי של התחנה הנוכחית, בחר 📷.

אם מזהה השירות החזותי לא נשמר ברשימת התחנות, תתבקש להזין את מזהה השירות החזותי. הזן את מזהה השירות החזותי ובחר <mark>אישור</mark>. אם אין ברשותך את מזהה השירות החזותי, בחר <mark>אחזר</mark> כדי לגשת אל ספריית התחנות (שירות רשת).

לסיום קבלת התוכן החזותי מבלי לכבות את רדיו ה-FM, בחר <mark>סגירה</mark>.

לקביעת הגדרות התאורה ופסק הזמן לחיסכון בכוח, בחר אפשרויות > *הגדרות תצוגה*.

## הגדרות Visual Radio

כאשר הרדיו פועל, בחר **אפשרויות** > *הגדרות*, ומבין האפשרויות הבאות: *צליל הפעלה* – להפעלה או השבתה של צליל ההפעלה *הפעלת שירות אוטו'* – להפעלה או השבתה של ההצגה האוטומטית של תוכן חזותי *נקודות גישה* – לבחירת נקודת הגישה

#### <u>ספריית תחנות</u>

באמצעות ספריית התחנות (שירות רשת), באפשרותך לבחור תחנות רדיו שתומכות ב-Visual Radio או תחנות רדיו רגילות, המקובצות בתיקיות, מתוך רשימה.

כדי לבדוק זמינות ומחירים, וכדי להירשם כמנוי לשירות, פנה לספק השירות.

#### גישה לספריית התחנות מתצוגת התוכן החזותי

לאחזור מזהה השירות החזותי ולהפעלת תוכן חזותי עבור תחנת הרדיו המכווננת הנוכחית, בחר 📷 *ואחזר*. לאחר שנוצר החיבור לספריית התחנות, בחר את המיקום הקרוב ביותר למיקום הנוכחי שלך מתוך רשימה של תיקיות.

ההתקן ישווה את התדרים של תחנות הרדיו הרשומות עם התדר המכוונן הנוכחי. אם אותר תדר תואם, יוצג מזהה השירות החזותי של תחנת הרדיו המכווננת. בחר אישור כדי להתחיל להציג את התוכן החזותי.

אם קיימות מספר תחנות רדיו בעלות תדרים תואמים, מוצגת רשימה של תחנות הרדיו ומזהי השירות החזותי שלהן.

בחר את תחנת הרדיו הרצויה. מוצגים תחנת הרדיו המכווננת ומזהה השירות החזותי. בחר אישור כדי להתחיל להציג את התוכן החזותי.

## גישה לספריית התחנות מתוך 'אפשרויות'

לגישה לספריית התחנות (שירות רשת) מרשימת התחנות, בחר <mark>אפשרויות</mark> > *ספריית תחנות*.

לאחר ההתחברות לספריית התחנות, תתבקש לבחור את המיקום הקרוב ביותר למיקום הנוכחי שלך מרשימה של מיקומים.

. אחנות רדיו המספקות תוכן חזותי מסומנות באמצעות הסמל

בחר את תחנת הרדיו הרצויה ובחר מבין האפשרויות הבאות:

האזנה – להתחברות לתחנת הרדיו המסומנת. לאישור הגדרת התדר, בחר כן.

הפעל שירות חזותי – לפתיחת התוכן החזותי של תחנת הרדיו שנבחרה (אם זמין)

שמירה – לשמירת הפרטים של תחנת הרדיו שנבחרה ברשימת התחנות

*פרטים* – להצגת פרטי הערוץ

# 10. אינטרנט

לגלישה בדפי אינטרנט שכתובים בשפת XHTML, XHTML או HTML, בחר **תפריט >** *אינטרנט*, או לחץ לחיצה ממושכת על **0** במצב המתנה.

לקבלת מידע אודות הזמינות של שירותים, ולמידע אודות תמחור ותעריפים, פנה אל ספק השירות. ספקי השירות יספקו לך גם את הוראות השימוש עבור השירותים שהם מציעים.

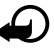

**חשוב:** השתמש רק בשירותים שאתה בוטח בהם, ואשר מציעים אבטחה והגנה נאותות מפני תוכנה מזיקה.

# הגדרת הטלפון עבור שירות הדפדפן

ייתכן שההתקן שברשותך יקבע את תצורת ה-WAP או נקודת הגישה לאינטרנט באופן אוטומטי, בהתבסס על כרטיס ה-SIM שלך.

באפשרותך להשתמש *באשף הגדרות* לקביעת התצורה של הגדרות ה-WAP או נקודת הגישה לאינטרנט. עיין בסעיף "אשף הגדרות" בעמוד 81.

ייתכן שתקבל הגדרות שירות בהודעת תצורה מספק השירות.

להגדרת נקודת גישה באופן ידני, עיין בסעיף "נקודות גישה" בעמוד 79.

## התחברות

לגישה לדפי אינטרנט, בצע את הפעולות הבאות:

- בחר את דף הבית (🚱) של ספק השירות שלך.
  - בחר סימנייה מתצוגת הסימניות.
- בתצוגת הסימניות, הזן את כתובת דף האינטרנט ובחר מעבר אל.

## הצגת סימניות

הסמלים הבאים מציינים סימניות:

. דף הפתיחה שהוגדר עבור נקודת הגישה המוגדרת כברירת מחדל 🔇

תיקיית הסימניות האוטומטיות מכילה סימניות ( $\zeta (z)$ ) שנאספות באופן אוטומטי בעת גלישה בדפים.

כל סימנייה שמציגה את הכותרת או את כתובת האינטרנט של הסימנייה. 🇳

. אינטרנט עשויים להחליף את הסמלים 🎣 ו-🖉.

#### הוספת סימניות באופן ידני

- 1. בתצוגת הסימניות, בחר אפשרויות > מנהל סימניות > הוספת סימניה.
  - .2 מלא את השדות.
  - 3. בחר **אפשרויות** > *שמירה*.

## <u>שליחת סימניות</u>

גלול אל סימנייה או סמן מספר סימניות, ובחר **אפשרויות** > *כלים* > *שליחה* ואפשרות.

## אבטחת חיבורים

אם מחוון האבטחה 🔒 מוצג במהלך חיבור, משמעות הדבר ששידור הנתונים בין ההתקן לבין שער האינטרנט או השרת, מוצפן.

סמל האבטחה אינו מציין ששידור הנתונים מאובטח בין השער לבין שרת התכנים (או המקום שבו שמור המשאב הדרוש). ספק השירות מאבטח את שידור הנתונים בין השער לבין שרת התכנים.

> להצגת פרטים אודות החיבור, מצב ההצפנה ומידע אודות אימות השרת, בחר **אפשרויות** > *כלים* > *מידע אודות הדף*.

ייתכן שעבור שירותים מסוימים, כגון שירותי בנקאות, יידרשו תכונות אבטחה. עבור חיבורים כאלה יש צורך בתעודות אבטחה. למידע נוסף, פנה אל ספק השירות. עיין גם בסעיף "ניהול תעודות" בעמוד 75.

## גלישה בדפי אינטרנט

הגנות על זכויות יוצרים עלולות למנוע העתקה, שינוי או העברה של תמונות, מוסיקה (לרבות צלצולים) ותכנים אחרים.

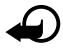

**חשוב:** הקפד להתקין ולהשתמש רק ביישומים ובתוכנות אחרות ממקורות אמינים, כגון יישומים שהם Symbian Signed או יישומים שעברו בדיקת ™Java Verified.

## <u>מקשים ופקודות לגלישה</u>

לפתיחת קישור, בחירה בפריטים או סימון תיבות, לחץ על מקש הגלילה.

לחזרה לדף הקודם במהלך גלישה, בחר חזרה. אם האפשרות חזרה אינה זמינה, בחר אפשרויות > *אפשרויות ניווט > היסטוריה* להצגת רשימה כרונולוגית של הדפים שבהם ביקרת במהלך גלישה מסוימת. לבחירת הדף הרצוי, גלול שמאלה או ימינה, ובחר את הדף. רשימת ההיסטוריה נמחקת עם סיום הגלישה. לשמירת סימנייה במהלך גלישה, בחר אפשרויות > שמירה כסימנייה.

לאחזור התוכן העדכני ביותר מהשרת, בחר אפשרויות > אפשרויות ניווט > טעינה מחדש.

לפתיחת סרגל הכלים של הדפדפן, גלול אל חלק ריק בדף ולחץ על מקש הגלילה.

#### קיצורים בלוח המקשים במהלך גלישה

- **1** לפתיחת הסימניות.
- **2** לחיפוש מילות מפתח בדף הנוכחי.
  - 3 לחזרה לדף הקודם.
  - 5 לפירוט כל החלונות הפתוחים.

8 – להצגת סקירה של הדף הנוכחי. לחץ על 8 פעם נוספת כדי להגדיל את הדף ולהציג את החלק הרצוי.

- . להזנת כתובת אינטרנט חדשה 9
  - **0** למעבר לדף הפתיחה.
- \* או # להגדלה או הקטנה של הדף.

### <u>מפת מיני</u>

*מפת מיני* מסייעת בניווט בדפי אינטרנט שמכילים כמות גדולה של מידע. כאשר *מפת מיני* מופעלת בהגדרות הדפדפן ואתה גולל ברחבי דף אינטרנט גדול, *מפת מיני* נפתחת ומציגה סקירה של דף האינטרנט שבו אתה גולש. לתנועה ברחבי מפת מיני, גלול. כאשר אתה מפסיק לגלול, *מפת מיני* נעלמת ומוצג האזור שמסומן במפת מיני.

## <u>סקירת עמוד</u>

באמצעות *סקירת עמוד*, באפשרותך לעבור במהירות גבוהה יותר אל החלק הרצוי בדף אינטרנט. ייתכן שהאפשרות 'סקירת עמוד' לא תהיה זמינה בכל הדפים.

להצגת סקירה של הדף הנוכחי, לחץ על 8. לאיתור הנקודה הרצויה בדף, גלול למעלה או למטה. לחץ על 8 פעם נוספת כדי להגדיל את הדף ולהציג את החלק הרצוי.

## <u>הזנות אינטרנט ובלוגים</u>

הזנות רשת הן קובצי xml. בדפי אינטרנט, שנעשה בהם שימוש נרחב לשיתוף הכותרות של הערכים האחרונים או את הטקסט המלא שלהם. לדוגמה, חדשות עדכניות המופיעות כהזנות של חדשות. בלוגים או יומנים מקוונים (weblogs) הם יומנים באינטרנט. רוב הזנות האינטרנט משתמשות בטכנולוגיות RSS ו-ATOM. הדפדפן מזהה באופן אוטומטי אם דף אינטרנט כולל הזנות אינטרנט. להרשמה כמנוי להזנת אינטרנט, בחר **אפשרויות** > *הרשם כמנוי* והזנה, או לחץ על הקישור. להצגת הזנות האינטרנט שאליהן נרשמת כמנוי, בתצוגת הסימניות, בחר *הזנות רשת*. לעדכון הזנת אינטרנט, בחר אותה ובחר **אפשרויות** > *ריענון.* להגדרת אופן העדכון של הזנות אינטרנט, בחר **אפשרויות** > *הגדרות > הזנת אינטרנט*.

### <u>דפים שמורים</u>

באפשרותך לשמור דפים ולהציגם במועד מאוחר יותר במצב לא מקוון.

לשמירת דף במהלך גלישה, בחר אפשרויות > כלים > שמירת דף.

לפתיחת התצוגה *דפים שמורים*, בתצוגת הסימניות, בחר *דפים שמורים*. לפתיחת דף, בחר אותו.

להתחברות לשירות הדפדפן ולאחזור הדף פעם נוספת, בחר **אפשרויות** > *אפשרויות אפשרויות* > *אפשרויות ניווט > טעינה מחדש. ההתקן* נשאר במצב מקוון לאחר טעינת הדף מחדש.

## סיום חיבור 🔳

לסיום החיבור ולהצגת דף הדפדפן במצב לא מקוון, בחר אפשרויות > *כלים > ניתוק.* להפסקת הגלישה, בחר אפשרויות > *יציאה*.

## ניקוי זיכרון המטמון 🔳

מטמון הוא חלק מהזיכרון, שמשמש לשמירה זמנית של נתונים. אם ניסית לגשת (או ניגשת) למידע חסוי אשר דורש סיסמאות, רוקן את זיכרון המטמון לאחר כל שימוש. המידע או השירותים שניגשת אליהם נשמרים במטמון. לריקון זיכרון המטמון, בחר **תפריט** > *אינטרנט* > אפשרויות > נ*יקוי נתוני* פרטיות > מחיקת מטמון.

למחיקת כל נתוני הפרטיות, לרבות המטמון, קובצי Cookie, נתוני טפסים, סיסמאות והיסטוריית הגלישה, בחר **תפריט** > *אינטרנט* > **אפשרויות** > *ניקוי נתוני פרטיות* > *הכל*.

## הגדרות דפדפן

בחר **אפשרויות >** *הגדרות***, ומבין האפשרויות הבאות:** 

כללי

נקודת גישה – לבחירת נקודת הגישה המוגדרת כברירת מחדל.

*דף הבית* – להגדרת הכתובת של דף הבית הרצוי.

מפת מיני – להפעלה או ביטול של היישום.

*רשימת היסטוריה* – בחר אם בעת בחירה באפשרות חזרה, תוצג רשימה של הדפים שבהם ביקרת במהלך הגלישה הנוכחית. *אזהרות אבטחה* – להצגה או הסתרה של הודעות אבטחה.

. *סקריפט* – להפעלה או השבתה של השימוש בסקריפטים. Java/ECMA

тף

*טעינת תוכן* – לבחירת סוג התוכן שנטען באופן אוטומטי במהלך גלישה. אם תבחר *טקסט בלבד*, כדי לטעון תמונות במהלך גלישה, עליך לבחור **אפשרויות** > *כלים* > *טעינת תמונות*.

*גודל מסך* – לבחירת אופן השימוש בשטח התצוגה להצגת דפים.

*קידוד ברירת מחדל* – אם תבחר *אוטומטי*, הדפדפן ינסה באופן אוטומטי לבחור את קידוד התווים הנכון.

*חסימת חלונות צצים* – להתרה או חסימה של פתיחה אוטומטית של חלונות צצים מהלך הגלישה.

*טעינה מחדש אוטומטית* – להתרה או השבתה של הרענון האוטומטי של דפים בדפדפן.

*גודל גופן* – לבחירת גודל הגופן.

#### פרטיות

*סימניות אוטומטיות –* בחר *מופעלות* אם ברצונך שהסימניות יישמרו באופן אוטומטי בתיקייה *סימניות אוטו*. בעת ביקור בדף מסוים. בעת בחירה באפשרות *הסתרת תיקייה*, הסימניות עדיין יתווספו לתיקייה.

*שמירת נתוני טופס* – אם אין ברצונך שהנתונים שאתה מזין בטפסים שונים בדף אינטרנט יישמרו לשימוש בפעם הבאה שאתה מבקר בדף, בחר *מופסקת*.

ק*ובצי Cookie* – אפשר או בטל את הקבלה והשליחה של קובצי Cookie (אמצעי שבו משתמשים ספקי תוכן לזיהוי משתמשים וההעדפות שלהם עבור תכנים שנעשה בהם שימוש תדיר).

#### הזנות אינטרנט

*עדכונים אוטומטיים* – הגדר אם ברצונך שהזנות האינטרנט יתעדכנו באופן אוטומטי או לא, ואת האופן שבו ברצונך שיתעדכנו. הגדרת היישום לאחזור הזנות אינטרנט באופן אוטומטי עשויה להיות כרוכה בהעברת כמויות גדולות של נתונים דרך הרשת של ספק השירות שלך. למידע על החיוב עבור שידור נתונים פנה לספק השירות שלך.

*נקודת גישה לעדכון אוטומטי* – לבחירת נקודת הגישה שברצונך לעדכן (אפשרות זו זמינה רק כאשר *עדכונים אוטומטיים* מופעלים).

# 11. הורד!

היישום *הורד!* (שירות רשת) הוא חנות תוכן סלולרי הזמינה בהתקן. ייתכן שתוכל להוריד תוכן מסוים ללא תשלום.

באמצעות היישום *הורד!*, באפשרותך לגלות, להציג בתצוגה מקדימה, לרכוש, להוריד ולשדרג תוכן, שירותים ויישומים. הפריטים מחולקים לקטגוריות תחת תיקיות וקטלוגים, שאותם מספקים ספקי שירות שונים. התוכן הזמין תלוי בספק השירות.

```
בחר תפריט > הורד!.
```

היישום *הורד!* עושה שימוש בשירותי הרשת שלך כדי לגשת אל התוכן העדכני ביותר. לקבלת מידע אודות פריטים נוספים הזמינים באמצעות היישום *הורד!*, פנה לספק השירות או לספק או ליצרן של הפריט.

# 12. עזרי ניהול

## שעון 🔳

בחר **תפריט** > *עזרי ניהול* > *שעון*.

### <u>הגדרות שעון</u>

לשינוי השעה או התאריך, בחר **אפשרויות** > *הגדרות*. למידע נוסף אודות ההגדרות, עיין בסעיף "תאריך ושעה" בעמוד 73.

#### <u>הגדרת התראה</u>

- 1. להגדרת התראה חדשה, גלול ימינה אל *התראה* ובחר **אפשרויות** > *התראה חדשה*.
  - 2. הזן את שעת ההתראה, בחר אם מדובר בהתראה חוזרת ואת מועדי החזרה, ובחר בוצע. כאשר יש תזכורת פעילה, מוצג הסמל 📿.

לביטול התראה, גלול אל ההתראה ובחר **אפשרויות** > *הסרת התראה*. לביטול התראה חוזרת, בחר <mark>אפשרויות</mark> > *ביטול פעולת התראה*.

#### <u>כיבוי ההתראה</u>

בחר **עצירה** להפסקת צליל ההתראה.

בחר **נודניק** כדי להפסיק את צליל ההתראה למשך 5 דקות, שלאחריהן הוא יתחדש.

## <u>שעון עולמי</u>

לפתיחת תצוגת השעון העולמי, גלול ימינה אל *עולמי*. להוספת ערים לרשימה, בחר <mark>אפשרויות</mark> > *הוספת עיר*.

להגדרת העיר הנוכחית שבה אתה נמצא, גלול אל עיר ובחר **אפשרויות** > *הגדר כעיר נוכחית*. העיר מוצגת בתצוגה הראשית של היישום 'שעון', והשעה בהתקן משתנה בהתאם לעיר שנבחרה. ודא שהשעה נכונה ותואמת לאזור הזמן שלך.

# לוח שנה 🔳

בחר **תפריט** > *עזרי ניהול* > *לוח שנה*.

בלוח השנה, באפשרותך לנהל מעקב אחר פעילויות, פגישות, ימי הולדת, ימי שנה ואירועים אחרים. בנוסף, באפשרותך לקבוע תזכורת לוח שנה כדי להזכיר לך אודות אירועים קרבים.

### <u>יצירת רשומות לוח-שנה</u>

1. בחר **אפשרויות** > *ערך חדש* וסוג רשומה. רשומות

*יום שנה* חוזרות על עצמן מדי שנה.

2. מלא את השדות.

חזרה – לחץ על מקש הגלילה כדי לשנות את הרשומה לרשומה חוזרת. רשומה חוזרת מסומנת באמצעות הסמל 🖒 בתצוגת היום.

*חזרה עד* – לקביעת תאריך סיום עבור הרשומה החוזרת, לדוגמה, תאריך הסיום של קורס שבועי שאתה משתתף בו. אפשרות זו מוצגת רק אם בחרת להפוך את הרשומה לרשומה חוזרת.

*סינכרון > פרטי* – לאחר הסינכרון, רק אתה תוכל לראות את ערך לוח השנה, והוא לא יוצג בפני משתמשים אחרים, גם אם יש להם גישה מקוונת ללוח השנה. *כללי* – ערך לוח השנה מוצג בפני אנשים אחרים בעלי גישה מקוונת ללוח השנה. *ללא* – ערך לוח השנה לא מועתק בעת סינכרון לוח השנה.

3. לשמירת הערך, בחר <mark>בוצע</mark>.

### <u>תצוגות לוח-שנה</u>

לחץ על **#** בתצוגת חודש, שבוע או יום כדי לסמן באופן אוטומטי את התאריך של היום. ליצירת ערך פגישה, לחץ על אחד ממקשי המספרים (**9–0**) באחת מתצוגות לוח השנה. למעבר לתאריך ספציפי, בחר <mark>אפשרויות</mark> > *מעבר לתאריך*. כתוב את התאריך ובחר אישור.

## <u>מטלות</u>

בחר **אפשרויות** > *תצוגת מטלות*.

*בתצוגת מטלות*, באפשרותך לנהל רשימה של מטלות שעליך לבצע.

#### יצירת רשומת מטלה

- 1. כדי להתחיל לכתוב רשומת מטלה, לחץ על אחד ממקשי המספרים (**9–0**).
  - 2. כתוב את המטלה בשדה *נושא*. הגדר תאריך יעד וקדימות עבור המטלה.
    - 3. לשמירת רשומת המטלה, בחר <mark>בוצע</mark>.

## פנקס

בחר **תפריט** > *עזרי ניהול* > *פנקס*.

לכתיבת הערה חדשה, התחל לכתוב. לשמירת ההערה, בחר <mark>בוצע</mark>.

באפשרותך לשמור *בפנקס* קבצים של טקסט פשוט (בתבנית txt). שאתה מקבל.

## ממיר 🗖

#### בחר תפריט > *עזרי ניהול > ממיר*.

בממיר, באפשרותך להמיר פרמטרי מידות כגון אורך, מיחידה אחת לאחרת (לדוגמה, יארד למטר).

לממיר יש רמת דיוק מוגבלת, וייתכנו שגיאות בעיגול מספרים.

#### <u>המרת יחידות</u>

לצורך המרת מטבעות, עליך לקבוע תחילה את שער החליפין. עיין בסעיף "קביעת מטבע בסיס ושערי חליפין" בעמוד 65.

- 1. בחר *סוג* ואת סוג היחידה להמרה, ובחר אישור.
- בחר את שדה היחידה הראשון, את היחידה שממנה ברצונך לבצע את ההמרה, ואישור.
  - 3. בחר את שדה היחידה הבא ואת היחידה שאליה ברצונך לבצע את ההמרה.
- בשדה הכמות הראשון, הזן את הערך להמרה. שדה הכמות השני משתנה באופן אוטומטי להצגת הערך המומר.

לחץ על # להוספת נקודה עשרונית, ועל \* להוספת הסימנים +, - (עבור טמפרטורה) ו-B (מעריך).

סדר ההמרה ישתנה אם תכתוב ערך בשדה הכמות השני. התוצאה מוצגת בשדה הכמות הראשון.

## <u>קביעת מטבע בסיס ושערי חליפין</u>

כדי לבצע המרת מטבעות, עליך לבחור מטבע בסיס (בדרך כלל המטבע המקומי שלך) ולהוסיף שערי חליפין.

> שער מטבע הבסיס הוא תמיד 1. מטבע הבסיס קובע את שערי ההמרה של המטבעות האחרים.

- 1. בחר *מטבע* כסוג יחידת המידה ולאחר מכן בחר אפשרויות > שערי מטבעות.
- לשינוי מטבע הבסיס, גלול אל המטבע (בדרך כלל המטבע המקומי שלך) ובחר אפשרויות > מוגדר כמטבע בסיס.
- הוסף שערי חליפין, גלול אל המטבע והזן שער חדש; כלומר, כמה יחידות של המטבע שוות-ערך ליחידה אחת של מטבע הבסיס שבחרת.
  - 4. לאחר הוספת כל שערי החליפין הנחוצים, באפשרותך לבצע המרת מטבעות.

כשאתה משנה את מטבע הבסיס, כל שערי החליפין שנקבעו קודם יאופסו ותצטרך להזין שערי חליפין חדשים.

# 13. יישומים

# GPS נתוני ∎

להפעלת היישום של נתוני GPS, בחר תפריט > יישומים > נתוני GPS.

#### ניווט

לשימוש בהדרכת מסלולים, בחר *ניווט*.

הדרכת מסלולים מציגה את המסלול הישיר והמרחק הקצר ביותר ליעד. אין התחשבות במכשולים, כגון בניינים ומכשולים טבעיים. הפרשי גובה לא נלקחים בחשבון בעת חישוב המרחק. הדרכת מסלולים מופעלת רק במהלך תנועה.

> להגדרת יעד הנסיעה, בחר **אפשרויות** > *הגדרת יעד* וציון דרך כיעד, או הזן את קואורדינטות הרוחב והאורך. בחר *עצירת ניווט* למחיקת היעד שהוגדר.

> > להצגת פרטי המיקום של המיקום הנוכחי שלך, בחר *מיקום*.

#### מיקום

לשמירת המיקום הנוכחי כציון דרך, בחר אפשרויות > שמירת מיקום.

#### אורך מסלול

בחר *מרחק הטיול > אפשרויות > התחל* להפעלת החישוב של אורך המסלול *והפסק* להשבתת החישוב. הערכים שחושבו נותרים בתצוגה.

בחר *איפוס* להגדרת אורך המסלול, המשך והמהירות הממוצעת והמרבית לאפס, ולהתחלת חישוב חדש. בחר *הפעלה מחדש* כדי לאפס גם את מד-הרוחק ואת משך הזמן הכולל.

מד המסע הינו בעל דיוק מוגבל, ותיתכנה שגיאות בעיגול מספרים. הדיוק עלול להיות מושפע גם על ידי הזמינות והאיכות של אותות GPS.

#### בקשות לציון מיקום

ייתכן שתקבל בקשה משירות רשת לשליחת מידע המיקום שלך. ספקי שירות עשויים להציע מידע אודות נושאים מקומיים, כגון תנאי מזג האוויר או מצב התנועה, בהתבסס על מיקום ההתקן.

כאשר מתקבלת בקשה לציון מיקום, מוצגת הודעה עם פרטי הספק שהפיק את הבקשה. כדי לאפשר שליחה של פרטי המיקום, בחר *אישור*; כדי לדחות את הבקשה, בחר *דחייה*.

# ציוני דרך 🔳

באמצעות ציוני דרך, באפשרותך לשמור בהתקן פרטי מיקום או מיקומים ספציפיים. באפשרותך להשתמש בציוני הדרך השמורים ביישומים תואמים, כגון היישום Navigator.

ליצירת ציון דרך חדש, בחר **תפריט > ייש**ו*מים* > *ציוני דרך* > **אפשרויות** > *ציון דרך חדש*. להפקת בקשה לציון מיקום לקבלת הקואורדינטות של מיקומך הנוכחי, בחר *מיקום נוכחי*. להזנת פרטי המיקום באופן ידני, בחר *הזן ידנית*.

להוספת ציון דרך לקטגוריות מוגדרות מראש, בחר את ציון הדרך ובחר <mark>אפשרויות</mark> > *הוסף לקטגוריה*. בחר את הקטגוריות שאליהן ברצונך להוסיף את ציון הדרך.

לשליחת ציון דרך אחד או יותר להתקן תואם, בחר <mark>אפשרויות</mark> > *שליחה*. ציוני הדרך שאתה מקבל מוצבים *בדואר נכנס* ביישום *הודעות*.

# Adobe Reader

השתמש ב-*Adobe Reader* להצגת מסמכים בתבנית *Adobe Reader*. (pdf). לפתיחת היישום, בחר **תפריט** > *יישומים* > Adobe PDF.

# <u>פתיחת קובץ pdf.</u>

לפתיחת מסמך שהוצג לאחרונה, בחר אותו. לפתיחת מסמך שלא מפורט בתצוגה הראשית, בחר <mark>אפשרויות</mark> > *דפדוף לאיתור קובץ*, את הזיכרון ואת התיקייה שבהם נמצא הקובץ, ואת הקובץ.

#### <u>הצגת מסמך</u>

לתנועה ברחבי דף, גלול. למעבר אל הדף הבא, גלול כלפי מטה בתחתית הדף. להגדלה או הקטנה, בחר **אפשרויות** > *זום* > *התקרבות* או *התרחקות*. לאיתור טקסט, בחר **אפשרויות** > *איתור > טקסט*, והזן את הטקסט שברצונך לאתר. לאיתור המופע הבא, בחר **אפשרויות** > *איתור > הבא*. לסיבוב המסמך, בחר **אפשרויות** > *תצוגה > סובב שמאלה* או *סובב ימינה*. לשמירת עותק של המסמך, בחר **אפשרויות** > *שמירה*, וציין את המיקום לשמירה.

#### <u>הגדרות</u>

בחר <mark>אפשרויות</mark> > *הגדרות*, ומבין האפשרויות הבאות:

זום בברירת מחדל ... – להגדרת זום ברירת המחדל בעת פתיחת קובץ pdf. להצגה

מצב תצוגה > מסך מלא – לפתיחת מסמכים במצב מסך מלא

שמירת הגדרות ביציאה > כן – לשמירת ההגדרות כברירת מחדל עם היציאה Adobe Reader

# Quickoffice

. *Quickoffice* < לשימוש ביישומים, Quickoffice, בחר תפריט

להצגת רשימה של מסמכי Excel ,Word ו-Excel, גלול ימינה או שמאלה אל תצוגת Quicksheet ,Quickword או Quicksheet. לדוגמה, מסמכי Microsoft Word זמינים מפורטים בתצוגת Quickword.

לפתיחת קובץ ביישום המתאים, בחר אותו. למיון קבצים, בחר <mark>אפשרויות</mark> > *מיון לפי* ואפשרות.

## **Quickword**

באמצעות Quickword, באפשרותך להציג בתצוגת התקן מסמכים שנוצרו ב-Quickword Microsoft Word תומך בצבעים, בהדגשה, בהטייה ובקו תחתון.

Quickword תומך בהצגת מסמכים שנשמרו בתבנית doc. ונוצרו באמצעות Microsoft Word 97, 2000, XP ו-2003. לא כל הגרסאות או התכונות של תבניות הקובץ שלעיל נתמכות.

### הצגת מסמכי Word

לתנועה ברחבי המסמך, גלול. לחיפוש טקסט במסמך, בחר <mark>אפשרויות</mark> > *אפשרויות חיפוש* > *חיפוש*.

# **Quicksheet**

באמצעות Microsoft Excel באמצעות, באפשרותך לקרוא קובצי Quicksheet בתצוגת ההתקן.

Quicksheet תומך בהצגת גיליונות אלקטרוניים שנשמרו בתבנית xls. ונוצרו באמצעות 2000, Microsoft Excel 97 ו-2003. לא כל הגרסאות או התכונות של תבניות הקובץ שלעיל נתמכות.

## הצגת גיליונות אלקטרוניים

לתנועה ברחבי הגיליון האלקטרוני, גלול.

למעבר בין גיליונות עבודה, בחר **אפשרויות** > *גליון עבודה*.

לחיפוש טקסט בתוך ערך או נוסחה בגיליון האלקטרוני, בחר **אפשרויות** > *אפשרויות* חיפוש > חיפוש.

לשינוי אופן ההצגה של הגיליון האלקטרוני, בחר אפשרויות, ומבין האפשרויות הבאות:

*צידוד* – לניווט בתוך גיליון העבודה הנוכחי בבלוקים. גלול אל הבלוק הרצוי ובחר אותו. *זום* – להגדלה או הקטנה

*הקפאת חלוניות* – להשארת השורות והעמודות שמעל ומשמאל לתא הנבחר גלויות שינוי גודל – לכוונון גודל העמודות או השורות

# **Quickpoint**

באמצעות Quickpoint, באפשרותך להציג מצגות של Quickpoint, באפצעות בבאמצעות אמצגות ההתקן.

Quickpoint תומך בהצגת מצגות שנוצרו בתבנית ppt. באמצעות Microsoft PowerPoint 2000, XP ו-2003. לא כל הגרסאות או התכונות של תבניות הקובץ שלעיל נתמכות.

#### הצגת מצגות

להחלפה בין תצוגת שקופית, חלוקה לרמות והערות, גלול שמאלה או ימינה. למעבר לשקופית הבאה או הקודמת במצגת, גלול למטה או למעלה. להצגת המצגת במצב מסך מלא, בחר **אפשרויות** > *מסך מלא*. להרחבת פריטים בפריסת המצגת בתצוגת חלוקה לרמות, בחר <mark>אפשרויות</mark> > *תצוגת מתאר > הרחבה*.

## Quickmanager

באמצעות Quickmanager, באפשרותך להוריד תוכנות, לרבות עדכונים, שדרוגים ויישומים שימושיים אחרים. ניתן לשלם עבור ההורדות באמצעות חשבון הטלפון או כרטיס אשראי.

לפתיחת Quickmanager, בחר **תפריט > יישומים > Quickoffice** וגלול ימינה לתצוגת Quickmanager.

#### <u>מידע נוסף</u>

אם אתה נתקל בבעיות בשימוש ביישומים Quicksheet ,Quickword או Quickpoint או Quicksheet ,Quickword בקר בכתובת באמצעות לקבלת מידע נוסף. תמיכה זמינה גם באמצעות supportS60@quickoffice.com שליחת הודעת דואר אלקטרוני לכתובת supportS60@quickoffice.com

# 14. הגדרות

## פרופילים

#### בחר **תפריט** > *הגדרות* > *פרופילים*.

*בפרופילים*, באפשרותך לכוונן ולהתאים אישית את צלילי ההתקן עבור סביבות, קבוצות מתקשרים או אירועים שונים. ניתן לראות את הפרופיל הנוכחי שנבחר בחלק העליון של התצוגה במצב המתנה. אם הפרופיל *כללי* נמצא בשימוש, מוצג רק התאריך הנוכחי.

להפעלת הפרופיל, בחר את הפרופיל *והפעלה*.

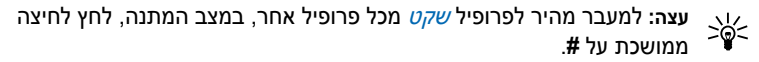

להתאמה אישית של פרופיל, בחר את הפרופיל, *התאמה אישית*, ומבין האפשרויות הבאות: *סוג צלצול* – לקביעת הצלצול (וצלצול המציין שיחת וידאו) עבור שיחות קוליות, בחר צלצול מהרשימה. לחץ על אחד המקשים כדי להפסיק את הצלצול. כמו כן, באפשרותך לשנות צלצולים ב'אנשי קשר'. עיין בסעיף "הוספת צלצול" בעמוד 46.

צליל שיחת וידאו – לבחירת הצלצול עבור שיחות וידאו.

*אמור את שם המתקשר* – בחר *מופעל* כדי שההתקן ישמיע את שם המתקשר כאשר יש שיחה נכנסת.

*תצורת צלצול* – אם נבחרה האפשרות *מתחזק*, עוצמת הצלצול תתחיל מהרמה הנמוכה ביותר ותגבר רמה אחר רמה, עד לעוצמת השמע שנקבעה.

עוצמת עלצול – לקביעת עוצמת הצלצול ועוצמת הקול של התראות עבור הודעות.

צליל התראת הודעה – לקביעת צליל ההתראה עבור הודעות טקסט ומולטימדיה.

צליל התראת דואר אלקטרוני. צליל ההתראה עבור הודעות דואר אלקטרוני.

*התראה ברטט* – להגדרת הפעלת רטט בהתקן לצורך התראה על שיחות קוליות והודעות נכנסות.

צלילי לוח מקשים – לקביעת עוצמת הקול של צלילי לוח המקשים.

*צלילי אזהרה* – להפעלה או ביטול של צלילי אזהרה.

*התראה עבור* – להגדרת ההתקן להשמיע צלצול רק כאשר מתקבלות שיחות ממספרי טלפון ששייכים לקבוצת מתקשרים נבחרת. ההתראה עבור שיחות טלפון מאנשים שאינם בקבוצה שנבחרה תהיה שקטה.

> *שם הפרופי*ל – למתן שם לפרופיל. הגדרה זו אינה מוצגת עבור הפרופילים *כללי ולא מקוון*.

כאשר נעשה שימוש בפרופיל *לא מקוון*, ההתקן לא מחובר לרשת הסלולרית. אם לא מותקן כרטיס SIM, על מנת להשתמש בפונקציות מסוימות בהתקן, הפעל את ההתקן בפרופיל *לא מקוון*.

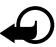

חשוב: בפרופיל לא מקוון לא ניתן לבצע או לקבל שיחות כלשהן, או להשתמש בתכונות אחרות שדורשות קליטה של רשת סלולרית. ייתכן שתוכל עדיין לחייג למספר החירום הרשמי שתוכנת בהתקן שברשותך. כדי לחייג, עליך להפעיל תחילה את פונקציית הטלפון על ידי החלפת הפרופיל. אם ההתקן נעול, הזן את קוד הנעילה.

## ערכות נושא 🔳

לשינוי המראה של תצוגת ההתקן, הפעל ערכת נושא. ערכת נושא עשויה לכלול את תמונת הרקע ואת חיסכון הכוח עבור מצב המתנה. באפשרותך לערוך ערכת נושא, כדי להתאים אישית את ההתקן אף יותר.

בחר **תפריט** > *הגדרות* > *ערכות נושא*. להצגת רשימה של ערכות הנושא הזמינות, בחר *כללית*. ערכת הנושא הפעילה מסומנת באמצעות סימן ביקורת. להצגה מקדימה של ערכת נושא, גלול אל ערכת הנושא ובחר <mark>אפשרויות</mark> > *תצוגה מקדימה*. להפעלת ערכת הנושא שמוצגת בתצוגה מקדימה, בחר **הגדרה**.

*בערכות נושא*, באפשרותך להגדיר גם את סוג תצוגת התפריטים, להגדיר תמונת רקע מותאמת אישית ולהתאים אישית את החיסכון בכוח ואת התצוגה החיצונית.

# 3D צלילי ∎

באמצעות *צלילי 3D*, באפשרותך להחיל אפקטי צליל תלת-ממדיים על צלצולים. לא כל סוגי הצלצולים תומכים באפקטי 3D. לעריכת הגדרות צלילי תלת-ממד, בחר **תפריט** > *הגדרות* > *צלילי 3D*.

כדי להפעיל את אפקטי התלת-ממד, בחר *צלילי 3D > מופעל*. לשינוי הצלצול, בחר *צליל צלצול* ואת הצלצול הרצוי.

לשינוי אפקט התלת-ממד שחל על הצלצול, בחר *מאפייני קול* ואת האפקט הרצוי. לשינוי האפקט, בחר *מהירות מסלול, אפקט דופלר* או *הדהוד*. האפשרות *אפקט דופלר* אינה זמינה עבור כל מאפייני הקול.

להאזנה לסוג הצלצול עם אפקט התלת-ממד, בחר אפשרויות > נגן צליל.

אם תאפשר צלילי 3D אך לא תבחר אפקט תלת-ממד כלשהו, תוחל על הצלצול הרחבת סטריאו.

## פקודות קוליות 🔳

לבחירת פונקציות ההתקן שניתן להפעילן באמצעות פקודה קולית, בחר **תפריט >** *הגדרות > פק. קולית*. הפקודות הקוליות לשינוי פרופילים נמצאות בתיקייה *פרופילים*.

להפעלת פקודה קולית חדשה עבור יישום, בחר <mark>אפשרויות</mark> > *יישום חדש* ואת היישום. להשמעת הפקודה הקולית המופעלת, בחר <mark>אפשרויות</mark> > *השמעה*.

לשימוש בפקודות קוליות, עיין בסעיף "חיוג קולי" בעמוד 21.

# הגדרות הטלפון 🔳

## <u>כללי</u>

בחר תפריט > הגדרות > הגד' הטלפון > כללי > התאמה אישית, תאריך ושעה, הגדרות סליידר, אביזר העשרה, אבטחה, הגדרות יצרן, מיקום או מקש אישי.

#### התאמה אישית

בחר תצוגה, מצב המתנה, צלילים, שפה, ערכות נושא או פקודות קוליות.

#### תצוגה

*חיישן אור* – לכוונון חיישן האור שבוחן את תנאי התאורה ומתאים את בהירות התצוגה

*גודל גופן* – לבחירת גודל הגופן המשמש בהודעות

פסק-זמן חיסכון כוח – לקביעת ההשהייה שלאחריה מופעל חיסכון כוח

*הודעת פתיחה או לוגו* – להגדרת הודעת הפתיחה או הלוגו המוצגים לפרק זמן קצר עם הפעלת ההתקן.

השהיית תאורה – להגדרת ההשהייה עבור התאורה בתצוגה

#### מצב המתנה

*המתנה פעילה* – להפעלה או ביטול של מצב המתנה פעילה. עיין בסעיף "המתנה פעילה" בעמוד 15.

*יישומי המתנה פעילה* – לבחירת הקיצורים ליישומים שברצונך שיופיעו במצב המתנה פעילה. הגדרה זו זמינה רק אם *המתנה פעילה* מוגדרת *למופעלת*.

*קיצורים* – להקצאת קיצורים עבור מקשי הבחירה הימני והשמאלי, להפעלה באמצעות גלילה לכיוונים שונים או לחיצה על מקש הבחירה במצב המתנה. קיצורי מקש הגלילה אינם זמינים אם *המתנה פעילה* מוגדרת *למופעלת*.

*לוגו מפעיל* – הגדרה זו גלויה רק אם קיבלת ושמרת לוגו מפעיל. באפשרותך לבחור אם לוגו מפעיל. באפשרותך לבחור אם להציג את לוגו המפעיל.

#### צלילים

שנה את צלילי השעון, לוח השנה והפרופיל הפעיל הנוכחי. עיין בסעיף "פרופילים" בעמוד 69.

#### שפה

*שפת הטלפון* – לשינוי שפת הטקסטים המוצגים בהתקן. שינוי זה עשוי להשפיע גם על מבנה התאריך והשעה, ועל המפרידים שמשמשים, לדוגמה, בחישובים. אם תבחר באפשרות *אוטומטית*, ההתקן יבחר את השפה בהתאם למידע שבכרטיס ה-SIM. לאחר שינוי שפת הטקסטים של התצוגה, ההתקן יופעל מחדש.

שפת כתיבה – לשינוי שפת הכתיבה בהתקן. שינוי השפה משפיע על התווים והסימנים המיוחדים הזמינים בעת כתיבת טקסט, ועל מילון הטקסט החזוי שבשימוש.

*טקסט חזוי* – להגדרת קלט הטקסט החזוי *למופעל* או *מופסק* עבור כל העורכים שבהתקן. בחר שפה להזנת קלט טקסט חזוי מהרשימה.
#### ערכות נושא

.70 החל ערכות נושא. עיין בסעיף "ערכות נושא" בעמוד

#### פקודות קוליות

ערוך הגדרות עבור פקודות קוליות וחיוג קולי. עיין בסעיף "פקודות קוליות" בעמוד 71.

### תאריך ושעה

שעה ותאריך – להגדרת השעה והתאריך

*אזור זמן* – להגדרת אזור הזמן של המיקום שבו אתה נמצא. אם אתה מגדיר את *עדכון שעה ממפעיל הרשת > עדכון אוטומטי*, מוצגת השעה המקומית.

*תבנית תאריך* – לבחירת תבנית ההצגה של תאריכים

מפריד התאריך – לבחירת מפריד התאריך

*תבנית שעה* – לבחירה בין תבנית שעה של 24 שעות ותבנית של 12 שעות

*מפריד שעה* – לבחירת מפריד השעה

*סוג שעון* – לבחירה אם להציג את השעון האנלוגי או הדיגיטלי במצב המתנה. עיין בסעיף "שעון" בעמוד 62.

צליל התראת שעון – לקביעת צליל השעון המעורר

ימי עבודה – לציון ימים עבור התראות חוזרות בימי עבודה בלבד

*עדכון שעה ממפעיל הרשת* (שירות רשת) – כדי לאפשר לרשת הסלולרית לעדכן את מידע השעה, התאריך ואזור הזמן בהתקן. אם תבחר *עדכון אוטומטי*, כל החיבורים הפעילים יתנתקו. בדוק את כל התזכורות וההתראות, מכיוון שהן עשויות להיות מושפעות.

### שימוש בסליידר

*פתיחת הסליידר*– כדי לבחור אם שיחות נכנסות ייענו עם פתיחת הסליידר, בחר *מענה לשיחה נכנסת* או *ללא מענה לשיחה*.

*סגירת הסליידר* – כדי לבחור אם שיחות פעילות יסתיימו עם סגירת הסליידר, בחר *סיום שיחה פעילה* או *המשך שיחה פעילה*.

*הפעלת נעילת מקשים* – כדי לבחור אם נעילת המקשים מופעלת עם סגירת הסליידר, בחר *מופעלת בסגירת סליידר* או *כבויה בסגירת סליידר*. כדי להישאל על כוונותיך בכל פעם שאתה סוגר את הסליידר, בחר *שאל תמיד*.

### אביזר העשרה

לשינוי הגדרות של אביזר העשרה, בתצוגה *הגדרת אביזר העשרה*, גלול אל אביזר העשרה, גלול אל אביזר העשרה, כגון *דיבורית אישית*, ובחר **אפשרויות** > *פתיחה* ומבין האפשרויות הבאות:

*פרופיל ברירת מחדל* – לבחירת הפרופיל שברצונך שיופעל בכל פעם שאתה מחבר את אביזר ההעשרה להתקן

*מענה אוטומטי* – להגדרת ההתקן לענות באופן אוטומטי לאחר 5 שניות לשיחה נכנסת, כאשר אביזר ההעשרה מחובר להתקן. אם האפשרות *תצורת צלצול* מוגדרת *לצפצוף* יחיד או *לשקט*, לא ניתן להשתמש במענה אוטומטי ויש לענות לשיחה באופן ידני.

*תאורה* – להגדרת תאורת ההתקן כך שתפעל באופן רציף בעת שימוש באביזר ההעשרה, בחר *מופעלת*.

#### אבטחה

בחר *טלפון וכרטיס SIM, ניהול תעודות* או מודול אבטחה.

### SIM טלפון וכרטיס

באפשרותך לשנות את הקודים הבאים: קוד נעילה, קוד PIN או UPIN וקוד PIN2. הקודים יכולים לכלול רק את הספרות בין 0 ל-9.

הימנע משימוש בקודי גישה הדומים למספרי חירום, כדי למנוע חיוג לא מכוון למספר החירום.

. *הקוד בשימוש* – לבחירת הקוד הפעיל, *PIN* או *UPIN*, עבור ה-USIM הפעיל. הגדרה זו מוצגת רק אם ה-USIM הפעיל תומך ב-UPIN, וה-UPIN לא נדחה.

*דרישת קוד PIN* או *בקשת קוד PIN* – להגדרת ההתקן לבקש את הקוד עם הפעלת ההתקן. ייתכן שכרטיסי SIM מסוימים לא יאפשרו להגדיר את דרישת קוד PIN *למופסק.* אם תבחר *הקוד בשימוש > UPIN*, האפשרות *בקשת קוד PIN* תוצג במקום.

קוד PIN או קוד UPIN, קוד PIN2 וקוד נעילה – לשינוי הקודים

*השהיה לנעי' מקשים אוטו' > מוגדר-משתמש* – לנעילת לוח המקשים באופן אוטומטי לאחר פרק זמן מוגדר של חוסר פעילות

*זמן עד נע' אוט' של הטלפון* – להגדרת פרק זמן שלאחריו ההתקן יינעל באופן אוטומטי. כדי להשתמש שוב בהתקן, עליך להזין את קוד הנעילה הנכון. לביטול פרק הזמן להפעלת הנעילה האוטומטית, בחר *ללא*.

*נעילה אם כרטיס SIM הוחלף* – להגדרת ההתקן לבקש את קוד הנעילה כאשר מוכנס לתוכו כרטיס SIM חדש ולא מוכר. ההתקן מנהל רשימה של כרטיסי SIM שמוכרים ככרטיסים של בעל ההתקן.

*קבוצת משתמשים סגורה* (שירות רשת) – לציון קבוצה של אנשים, שאליהם באפשרותך להתקשר ולקבל מהם שיחות. למידע נוסף, פנה אל ספק השירות. להפעלת קבוצת ברירת המחדל שעליה הוסכם עם ספק השירות, בחר *ברירת מחדל*. אם ברצונך להשתמש בקבוצה אחרת (עליך לדעת את מספר האינדקס של הקבוצה), בחר *מופעל*. כששיחות מוגבלות לקבוצות משתמשים סגורות, ייתכן שתוכל לחייג למספר החירום הרשמי שתוכנת בהתקן.

אישור שירותי *SIM* (שירות רשת) – להגדרת ההתקן להציג הודעות אישור בעת שימוש בשירות כרטיסי SIM

### ניהול תעודות

רשימה של תעודות הסמכה ששמורות בהתקן מוצגת *בניהול תעודות*. להצגת רשימה של תעודות אישיות, אם זמינות, גלול ימינה.

עליך להשתמש בתעודות דיגיטליות כאשר ברצונך להתחבר לבנק מקוון, או לאתר אחר או שרת מרוחק לביצוע פעולות שכוללות העברה של מידע חסוי. עליך להשתמש בתעודות דיגיטליות גם כאשר ברצונך לצמצם את הסיכון של וירוסים או של תוכנות מזיקות אחרות, ולהבטיח שהתוכנה שאתה מוריד ומתקין היא מקורית.

כשמופעלות תכונות אבטחה להגבלת שיחות (כגון חסימת שיחות, קבוצת משתמשים סגורה ומספרי טלפון קבועים), ייתכן שתוכל לחייג למספר החירום הרשמי שתוכנת בהתקן.

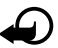

חשוב: גם אם השימוש בתעודות מצמצם באופן משמעותי את הסיכונים בחיבורים מרוחקים ובהתקנת תוכנה, יש להשתמש בהן כהלכה כדי ליהנות מהאבטחה המשופרת. קיומן של תעודות אינו מציע כל הגנה כשלעצמו; מנהל התעודות חייב להכיל תעודות נכונות, מקוריות או מהימנות כדי שהאבטחה המשופרת תהיה זמינה. לתעודות יש אורך חיים מוגבל. אם מוצגת ההודעה "תעודה שתוקפה פג" או "התעודה אינה תקפה עדיין", למרות שהתעודה אמורה להיות תקפה, ודא שהתאריך והשעה הנוכחיים בהתקן אכן מכוונים כהלכה.

לפני שינוי הגדרות תעודה כלשהן, עליך לוודא שאתה אכן בוטח בבעל התעודה, ושהתעודה באמת שייכת לבעליה הרשום.

#### הצגת פרטי תעודה ובדיקת מקוריות

באפשרותך להיות בטוח בזהות הנכונה של שרת רק לאחר בדיקת החתימה ותקופת התוקף של תעודת שרת.

ההתקן יידע אותך אם הזהות של שרת מסוים אינה מקורית, או אם בהתקן לא שמורה תעודת האבטחה הנכונה.

לבדיקת פרטי תעודה, גלול אל תעודה ובחר **אפשרויות** > *פרטי תעודה*. במהלך פתיחת פרטי התעודה, ההתקן בודק את חוקיות התעודה ועשויה להופיע אחת מההודעות הבאות: *תעודה שתוקפה פג* – תקופת התוקף של התעודה שנבחרה הסתיימה.

התעודה עדיין לא תקפה – תקופת התוקף של התעודה שנבחרה טרם החלה.

*התעודה פגומה* – לא ניתן להשתמש בתעודה. פנה למנפיק התעודה.

. *תעודה לא אמינה* – לא הגדרת אף יישום שישתמש בתעודה.

#### שינוי הגדרות האמון

לפני שינוי הגדרות תעודה כלשהן, עליך לוודא שאתה אכן בוטח בבעל התעודה, ושהתעודה באמת שייכת לבעליה הרשום.

גלול אל תעודת הסמכה ובחר **אפשרויות** > *הגדרות אמון*. בהתאם לתעודה, מוצגת רשימה של יישומים שיכולים להשתמש בתעודה שנבחרה.

### מודול אבטחה

להצגה או עריכה של מודולי אבטחה.

### הגדרות יצרן

איפוס הגדרות מסוימות לערכים המקוריים שלהן. יש צורך בקוד נעילה. עיין בסעיף "קוד נעילה" ב"קודי גישה" בעמוד 18.

### מקש אישי

*מקש אישי* – לקביעת התצורה כך שלחיצה על המקש האישי תפתח יישום מסוים. עיין בסעיף "מקש אישי" בעמוד 19.

### מיקום

באמצעות שירות המיקום, באפשרותך לקבל מידע מספקי שירות אודות נושאים מקומיים, כגון תנאי מזג האוויר והתנועה בכבישים, בהתבסס על מיקום ההתקן (שירות רשת).

להפעלת שיטת מיקום, בחר *שיטות מיקום*, גלול אל שיטת המיקום, ובחר <mark>אפשרויות</mark> > *הפוך לזמין*. כדי להפסיק להשתמש בשיטה, בחר **אפשרויות** > *נטרל*.

להגדרת נקודת הגישה של שרת המיקום, בחר *שרת מיקום > נקודת גישה* ואת נקודת הגישה הרצויה. לאחר מכן, בחר *כתובת שרת*, והזן את שם התחום או כתובת ה-URL של השרת.

# <u>טלפון</u>

בחר תפריט > הגדרות > הגד' הטלפון > טלפון ושיחה, הפניית שיחה, חסימת שיחה או רשת.

#### שיחה

שליחת הזיהוי שלי (שירות רשת) – להגדרת הצגה (כ*ן*) או הסתרה (*לא*) של מספר הטלפון שלך בהתקן של האדם שאליו אתה מתקשר. ייתכן שהערך יוגדר על-ידי ספק השירות בעת ההרשמה כמנוי לשירות (*הגדרה ע"י הרשת*).

שיחה ממתינה (שירות רשת) – להגדרת הרשת הסלולרית ליידע אותך על שיחה נכנסת במהלך קיום שיחה אחרת. כדי לבקש מהרשת הסלולרית להפעיל את שירות השיחה הממתינה, בחר *הפעלה*. כדי לבקש מהרשת הסלולרית לבטל את שירות השיחה הממתינה, בחר *ביטול*. כדי לבדוק אם הפונקציה פעילה, בחר *בדיקת מצב*.

*דחיית שיחה עם SMS* – כדי לאפשר דחייה של שיחות טלפון עם הודעת טקסט. עיין בסעיף "מענה לשיחה או דחיית שיחה" בעמוד 23.

*טקסט ההודעה* – להזנת טקסט שיישלח בהודעת טקסט עם דחיית שיחה

*תמונה בשיחת וידאו* – לבחירת תמונת סטילס שתוצג במקום הווידאו כאשר אתה מסרב לשליחת וידאו בשיחת וידאו

*חיוג חוזר אוטומטי* – להגדרת ההתקן לביצוע 10 ניסיונות לכל היותר לחיבור השיחה לאחר ניסיון התקשרות כושל. לחץ על מקש הסיום כדי להפסיק את החיוג החוזר האוטומטי.

*סיכום לאחר שיחה* – להגדרת ההתקן להציג לפרק זמן קצר את המשך המקורב של השיחה האחרונה

הצגת משך שיחה – להגדרת ההתקן להציג את משך השיחה במהלך השיחה

*חיוג מהיר > מופעל*–להגדרת ההתקן לחייג למספרים המוקצים למקשי החיוג המהיר, 2 עד 9, באמצעות לחיצה ממושכת על מקש המספר המתאים

*מענה בכל מקש > מופעל* – למענה לשיחה נכנסת באמצעות לחיצה קצרה על כל מקש שהוא, פרט למקשי הבחירה הימני והשמאלי, לחצני עוצמת הקול, המקש האישי, מקש הניווט ומקש הסיום

*קו בשימוש* (שירות רשת) – הגדרה זו מוצגת רק אם כרטיס ה-SIM תומך בשני מספרי מנוי, כלומר בשני קווי טלפון. בחר באיזה קו טלפון (*קו 1* או *קו 2*) ברצונך להשתמש לביצוע שיחות ולשליחת הודעות טקסט.

ניתן לענות לשיחות בשני הקווים, ללא תלות בקו שנבחר. אם תבחר באפשרות *קו 2* ואינך מנוי על שירות רשת זה, לא תוכל לבצע שיחות. למניעת הבחירה של קו, בחר *שינוי קו > מבוטל*, אם כרטיס ה-SIM שברשותך תומך בכך. לשינוי הגדרה זו, יש צורך בקוד PIN2.

### הפניית שיחה

התכונה 'הפניית שיחה' היא שירות רשת.

- 1. בחר אילו שיחות ברצונך להפנות: *שיחות קוליות, שיחות נתונים ווידאו* או *שיחות פקס*.
  - 2. בחר את האפשרות הרצויה. לדוגמה, להפניית שיחות קוליות כאשר המספר שלך תפוס או בעת דחיית שיחות נכנסות, בחר *אם תפוס*.
- 3. להפעלה או ביטול של אפשרות ההפניה, בחר *הפעלה* או *ביטול*. כדי לבדוק אם האפשרות מופעלת, בחר *בדיקת מצב*. ניתן להפעיל מספר אפשרויות הפנייה במקביל.

לא ניתן להפעיל חסימת שיחות והפניית שיחות במקביל.

### חסימת שיחות

חסימת שיחות (שירות רשת) מאפשרת לך להגביל את השיחות המתבצעות מההתקן ואליו. לשינוי ההגדרות, עליך לקבל את סיסמת החסימה מספק השירות שלך.

גלול אל אפשרות החסימה הרצויה, וכדי להורות לרשת להפעיל את חסימת השיחות, בחר **אפשרויות** > *הפעלה*. לביטול חסימת השיחות שנבחרה, בחר *ביטול*. כדי לבדוק אם השיחות נחסמות, בחר *בדיקת מצב*. לשינוי סיסמת החסימה, בחר *עריכת סיסמת חסימות*. לביטול כל חסימות השיחה המופעלות, בחר *ביטול כל החסימות*.

לא ניתן להפעיל חסימת שיחות והפניית שיחות במקביל.

כשחסימת שיחות מופעלת, ייתכן שתוכל לחייג למספרי חירום רשמיים מסוימים.

### רשת

*מצב רשת* – לבחירת הרשת שבה יש להשתמש (הגדרה זו מוצגת רק אם ספק השירות תומך בכך). אם תבחר *Dual mode*, ההתקן ישתמש ברשת GSM או UMTS באופן אוטומטי, לפי פרמטרי הרשת והסכמי הנדידה שבין מפעילי הרשתות.

*בחירת מפעיל* – להגדרת ההתקן לחפש ולבחור באופן אוטומטי את אחת מהרשתות הזמינות, בחר *אוטומטית*. לבחירת הרשת הרצויה מרשימה של רשתות באופן ידני, בחר *ידנית*. אם החיבור לרשת הסלולרית שנבחרה באופן ידני אבד, ההתקן ישמיע צליל שגיאה ויבקש ששוב תבחר רשת סלולרית. לרשת שתבחר חייב להיות הסכם נדידה עם מפעיל הרשת המקומית שלך, כלומר המפעיל שכרטיס ה-SIM שלו מותקן בהתקן.

*תצוגת מידע תא* (שירות רשת) – להגדרת ההתקן לציין מתי נעשה בו שימוש ברשת סלולרית המבוססת על טכנולוגיית רשת סלולרית זעירה (MCN), ולהפעלת קליטת מידע תא, בחר *מופעלת*.

# <u>חיבור</u>

בחר תפריט > הגדרות > הגד' הטלפון > חיבור > USB ,Bluetooth, נקודות גישה, מנת נתונים, שיחת נתונים, הגדרות SIP, תצורות או בקרת APN.

# Bluetooth

להפעלה או ביטול של השימוש ב-Bluetooth ועריכת הגדרות Bluetooth. עיין בסעיף "חיבור Bluetooth" בעמוד 85.

# USB

לעריכת הגדרות USB. עיין בסעיף "כבל נתונים מסוג USB" בעמוד 87.

### נקודות גישה

ליצירת חיבור נתונים, נדרשת נקודת גישה. ניתן להגדיר סוגים שונים של נקודות גישה:

- נקודת גישה ל-MMS, לשליחה וקבלה של הודעות מולטימדיה
  - נקודת גישה מסוג WAP, להצגת דפי אינטרנט
- נקודת גישה לאינטרנט (IAP) (לדוגמה, לצורך שליחה וקבלה של דואר אלקטרוני)

ברר אצל ספק השירות שלך איזה סוג של נקודת גישה נדרש לשירות שאליו ברצונך לגשת. לקבלת מידע אודות זמינות והרשמה כמנוי לשירותי חיבור נתונים, פנה אל ספק השירות שלך.

ייתכן שתקבל הגדרות של נקודת גישה בהודעה מספק השירות, או שההתקן שברשותך מכיל הגדרות קבועות מראש של נקודות גישה.

ליצירת נקודת גישה חדשה או לעריכה של נקודת גישה קיימת, בחר **אפשרויות >** *נקודת גישה חדשה* או *עריכה*. ליצירת נקודת גישה חדשה תוך שימוש בהגדרות של נקודת גישה קיימת, גלול אל נקודת גישה ובחר **אפשרויות > שכפול נקודת גישה**.

בהתאם לסוג החיבור שנבחר *בערוץ נתונים*, רק הגדרות מסוימות יהיו זמינות. מלא את השדות שמסומנים *בנדרשת הגדרה* או באמצעות כוכבית.

פנה לספק השירות שלך לקבלת ההגדרות הבאות: *ערוץ נתונים, שם נקודת גישה* (עבור נתוני מנה בלבד), *מספר לחיוג* (עבור שיחות נתונים בלבד), *שם משתמש, סיסמה*, *הרשאה, דף הבית, סוג שיחת נתונים* (עבור שיחות נתונים בלבד) *ומהירות נתונים מרבית* (עבור שיחות נתונים בלבד).

שם חיבור – הזן שם תיאורי עבור החיבור.

*בקשת סיסמה* – אם עליך להזין סיסמה חדשה בכל פעם שאתה מתחבר לשרת, או אם אינך מעוניין לשמור את הסיסמה בהתקן, בחר *כן*.

במקרה הצורך, להגדרת הגרסה של פרוטוקול האינטרנט (IP), כתובת ה-IP של הטלפון, שרתי מערכת שמות התחום (DNS), שרת ה-Proxy והגדרות הנתונים המתקדמות, כגון החזרת שיחה, דחיסת PPP, סקריפט כניסה ומחרוזת לאתחול המודם, בחר אפשרויות > *הגדרות מתקדמות*. לקבלת ההגדרות המתאימות, פנה לספק השירות.

#### נתוני מנה

הגדרות נתוני המנה משפיעות על כל נקודות הגישה שמשתמשות בחיבור נתוני מנה.

*חיבור מנת נתונים* – אם תבחר באפשרות *כשזמין* ואתה מחובר לרשת סלולרית שתומכת בנתוני מנה, ההתקן יירשם לרשת נתוני המנה והודעות קצרות יישלחו באמצעות חיבור נתוני מנה. אם תבחר באפשרות *כשנדרש*, ההתקן ישתמש בחיבור נתוני מנה רק אם תפעיל יישום או פונקציה שנדרש עבורם חיבור נתוני מנה. ניתן לסגור את חיבור נתוני המנה כשאף יישום לא משתמש בו יותר.

אם אין שירותי נתוני מנה זמינים ובחרת באפשרות *כשזמין*, ההתקן ינסה מדי פעם ליצור חיבור נתוני מנה.

> *נקודת גישה* – שם נקודת הגישה נחוץ כאשר ברצונך להשתמש בהתקן כמודם עבור המחשב.

*גישת מנות במהירות גבוהה* – להפעלה או ביטול של השימוש ב-HSDPA (שירות רשת) ברשתות UMTS.

כאשר התמיכה ב-HSDPA מופעלת, ייתכן שהורדה של נתונים כגון הודעות, דואר אלקטרוני ודפי דפדפן דרך הרשת הסלולרית, תהיה מהירה יותר.

### שיחת נתונים

ההגדרות של שיחות הנתונים משפיעות על כל נקודות הגישה שמשתמשות בשיחת נתונים מסוג GSM.

*זמן מקוון* – להגדרת ניתוק אוטומטי של שיחת הנתונים לאחר פרק זמן מסוים ללא פעילות. להזנת פרק הזמן, בחר *מוגדר משתמש* והזן את הזמן בדקות. אם תבחר באפשרות *ללא הגבלה*, שיחת הנתונים לא תתנתק באופן אוטומטי.

### הגדרות SIP

להצגה ועריכה של פרופילי (SIP) session initiation protocol).

### הגדרות תצורה

עבור פונקציות מסוימות, כגון גלישה באינטרנט והודעות מולטימדיה, ייתכן שיהיה צורך בהגדרות תצורה. ייתכן שתקבל את ההגדרות מספק השירות. עיין בסעיף "הגדרות תצורה" בעמוד 13. למחיקת תצורה, גלול אל התצורה ובחר אפשרויות > מחק.

### בקרה על השמות של נקודות הגישה

בעזרת שירות הבקרה על שמות נקודות הגישה, באפשרותך להגביל את השימוש בנקודות גישה לנתוני מנה. הגדרה זו זמינה רק אם הוכנס להתקן כרטיס USIM וכרטיס ה-USIM תומך בשירות. לשינוי הגדרות אלה נדרש קוד PIN2.

### יישומים

להצגה ועריכה של הגדרות היישומים המותקנים בהתקן, בחר **תפריט > ה**גדרות > הגד' הטלפון > יישומים.

# חיוג מהיר 🔳

להקצאת מספרי טלפון למקשי חיוג מהיר, בחר **תפריט** > *הגדרות* > *חיוג מהיר*, גלול אל מקש החיוג המהיר, ובחר **אפשרויות** > *הקצאה*. בחר את איש הקשר ואת המספר עבור החיוג המהיר.

> להצגת המספר המוקצה למקש חיוג מהיר, גלול אל מקש החיוג המהיר ובחר אפשרויות > *הצגת מספר*. לשינוי או הסרה של המספר, בחר *שינוי* או *הסרה*.

# דיבור 🔳

לבחירת השפה והקול המוגדרים כברירת מחדל ומשמשים לקריאת הודעות, כמו גם לכוונון מאפייני הקול כגון קצב ועוצמת קול, בחר **תפריט** > *הגדרות* > *דיבור*.

להצגת פרטים אודות קול, גלול ימינה, גלול אל הקול, ובחר <mark>אפשרויות > *פרטי קול*.</mark> לבדיקת קול, גלול אל הקול ובחר **אפשרויות >** *השמע קול*.

# אשף הגדרות

אשף ההגדרות קובע את תצורת ההתקן עבור הגדרות המפעיל (GPRS ,MMS ואינטרנט) והדואר האלקטרוני, בהתאם לספק השירות שלך. ייתכן שיהיה באפשרותך לקבוע גם את התצורה של הגדרות אחרות.

כדי להשתמש בשירותים אלה, ייתכן שיהיה עליך לפנות אל ספק השירות להפעלת חיבור נתונים או שירותים אחרים.

בחר **תפריט** *> הגדרות > אשף הגדרות*.

# תיבה קולית 🔳

להגדרה או שינוי המספר של תיבת הדואר הקולית, בחר **תפריט >** *הגדרות >* **תיבה קולית > אפשרויות > הגדרת מספר או** *שינוי מספר***, והזן את המספר. תיבת דואר קולית היא שירות רשת. לקבלת המספר של תיבת הדואר הקולית, פנה לספק השירות.** 

# צ'אט 🔳

היישום צ'אט (הודעות מיידיות) מאפשר לך לנהל שיחות עם אנשים אחרים ולהצטרף לקבוצות דיון (קבוצות צ'אט) של נושאים ספציפיים (שירות רשת).

לקבלת מידע אודות הזמינות של שירותי צ'אט ואודות תמחור ותעריפים, פנה לספק השירות. בנוסף, ספקי השירות יספקו לך את הוראות השימוש בשירותים שהם מציעים.

# <u>התחברות לשרת צ'אט</u>

בחר **תפריט** > *הגדרות* > *צ'אט*.

1. לכניסה למערכת, בחר **אפשרויות >** *כניסה***.** 

2. הזן את מזהה המשתמש ואת הסיסמה שלך.

ליציאה מהמערכת, בחר **אפשרויות** > *ניתוק*.

# <u>הגדרות צ'אט</u>

בחר **תפריט** > *הגדרות* > *צ'אט* > **אפשרויות** > *הגדרות*.

לעריכת ההגדרות של היישום 'צ'אט', בחר *העדפות*. להגדרת האנשים שרשאים לראות אם אתה במצב מקוון, בחר *הצג זמינות שלי*. להגדרת האנשים שרשאים לשלוח לך הודעות או הזמנות, בחר *לאפשר הודעות מאת* או *לאפשר הזמנות מאת*.

לעריכת הגדרות החיבור לשרת הצ'אט, בחר *שרתים*, גלול אל השרת, ובחר <mark>אפשרויות</mark> > *עריכה*. לקבלת ההגדרות, פנה לספק השירות שלך. לקביעת הגדרות של שרת חדש, בחר **אפשרויות** > *שרת חדש*.

לבחירת שרת ברירת המחדל, בחר *שרת בברירת מחדל* ואת השרת.

להתחברות אוטומטית לשרת הצ'אט בימים ובשעות שאתה מגדיר, בחר *סוג התחברות* צ'אט > אוטומטי. להתחברות אוטומטית רק כאשר אתה נמצא ברשת הביתית, בחר אוט. ברשת הבית. להתחברות אוטומטית עם הפעלת יישום הצ'אט, בחר *עם אתחול* היישום. להתחברות באופן ידני, בחר *ידני*.

להגדרת הימים והשעות ליצירת חיבור באופן אוטומטי, בחר *ימי התחברות אוטומטית ושעות התחברות אוטומטית*. *ושעות התחברות אוטו*'.

# <u>הצטרפות לקבוצת צ'אט ועזיבתה</u>

בחר **תפריט** > *הגדרות* > *צ'אט* > *קבוצות צ'אט*.

קבוצות צ'אט זמינות רק אם ספק השירות תומך בכך.

להצטרפות לקבוצת צ'אט, בחר אותה והזן את הכינוי שלך. להצטרפות לקבוצת צ'אט שלא מופיעה ברשימה, אך שידוע לך מזהה הקבוצה שלה, בחר **אפשרויות** > *הצטרפ' לקבוצה חדשה* והזן את מזהה הקבוצה.

לעזיבת קבוצת צ'אט, בחר **אפשרויות >** *יציאה מקבוצת צ'אט*.

# חיפוש קבוצות ומשתמשי צ'אט

לחיפוש קבוצות, בחר **תפריט** > *הגדרות > צ'אט > קבוצות צ'אט* > **אפשרויות** > *חיפוש*. באפשרותך לחפש קבוצות צ'אט לפי *שם קבוצה, נושא* או *חברים* (מזהה משתמש). להצטרפות לקבוצה שנמצאה בחיפוש או לשמירתה, גלול אליה ובחר **אפשרויות** > *הצטרפות* או *שמירה*.

לחיפוש אנשי קשר חדשים, בחר *אנשי קשר צ'אט* > **אפשרויות** > *איש קשר צ'אט חדש* > *חיפוש באמצעות השרת*. כדי להתחיל שיחה עם משתמש חדש, גלול אל המשתמש ובחר *חיפוש באמצעות השרת*. כדי להתחיל שיחה עם משתמש חדש, בחר *הוספה לאנ' קשר צ'אט*. **אפשרויות** > *פתיחת שיחה*. לשמירת איש הקשר החדש, בחר

# <u>צ'אט בקבוצת צ'אט</u>

בחר **תפריט** > *הגדרות* > *צ'אט* > *קבוצות צ'אט*.

לאחר שהצטרפת לקבוצת צ'אט, באפשרותך לקרוא את ההודעות שמועברות בקבוצה ולשלוח הודעות בעצמך.

לשליחת הודעה, כתוב את ההודעה ולחץ על מקש הגלילה.

לשליחת הודעה פרטית לאחד החברים בקבוצה (אם אפשרות זו מותרת בקבוצה), בחר **אפשרויות** > *שליחת הודעה פרטית*, בחר את הנמען, כתוב את ההודעה ולחץ על מקש הגלילה.

למענה להודעה פרטית שנשלחה אליך, גלול אל ההודעה ובחר אפשרויות > *מענה*.

להזמנת אנשי קשר צ'אט, שנמצאים במצב מקוון, להצטרף לקבוצת הצ'אט (אם אפשרות זו מותרת בקבוצה), בחר <mark>אפשרויות</mark> > *שליחת הזמנה*, בחר את אנשי הקשר שברצונך להזמין, כתוב את הודעת ההזמנה ובחר **שליחה**.

# <u>התחלה והצגה של שיחות נפרדות</u>

בחר **תפריט** > *הגדרות* > *צ'אט* > *שיחות*.

פעולה זו מציגה רשימה של משתמשי הצ'אט שעמם אתה מנהל שיחה פעילה.

סמל 糐 המופיע ליד משתמש מציין שקיבלת הודעה חדשה ממשתמש זה.

להצגת שיחה פעילה, בחר את המשתמש. לשליחת הודעה, כתוב את ההודעה ולחץ על מקש הגלילה. לחזרה לרשימת השיחות מבלי לסגור את השיחה, בחר <mark>חזרה</mark>.

כדי להתחיל שיחה חדשה, בחר **אפשרויות** > *שיחה חדשה* > *בחירה מאנשי קשר* ומתוך רשימה של אנשי קשר צ'אט השמורים שלך שנמצאים כרגע במצב מקוון; לחלופין, בחר *הזנת מזהה משתמש* להזנת מזהה המשתמש.

לסגירת השיחה, בחר **אפשרויות** > *סיום שיחה*.

לשמירת משתמש באנשי קשר צ'אט שלך, גלול אל המשתמש ובחר אפשרויות > *הוספה לאנ' קשר צ'אט*.

לחסימת הודעות ממשתמש מסוים, גלול אל המשתמש ובחר אפשרויות > אפשרויות חסימה > הוספה לרשימת חסומים.

# אנשי קשר צ'אט

בחר **תפריט** > *הגדרות* > *צ'אט* > *אנשי קשר צ'אט*.

באפשרותך לראות רשימה של אנשי קשר צ'אט השמורים שלך. הסמל 🏭 מציין אנשי קשר שנמצאים כעת במצב מקוון, הסמל 🗞 מציין אנשי קשר שמצבם מוגדר כתפוס, והסמל 🛔 מציין אנשי קשר שנמצאים במצב לא מקוון.

ליצירת איש קשר חדש באופן ידני, בחר **אפשרויות** > *איש קשר צ'אט חדש > הכנס ידנית*. מלא את השדות *מזהה משתמש ושם חיבה*, ובחר **בוצע**.

כדי להתחיל או להמשיך שיחה עם איש קשר מסוים, גלול אל איש הקשר, ובחר אפשרויות > *פתיחת שיחה*.

# <u>יצירת קבוצת צ'אט חדשה</u>

בחר **תפריט** > *הגדרות* > צ*'אט* > *קבוצות צ'אט* > **אפשרויות** > *יצירת קבוצה חדשה*. הזן את ההגדרות עבור הקבוצה.

### הגבלת הגישה לקבוצת צ'אט

ליצירת קבוצת צ'אט סגורה, צור רשימה של החברים בקבוצה. רק המשתמשים שברשימה מורשים להצטרף לקבוצה. בחר את התצוגה *קבוצות צ'אט*, גלול אל הקבוצה, ובחר **אפשרויות > ק**בוצה > הגדרות > חברי הקבוצה > נבחרים בלבד.

# 15. קישוריות

# PC Suite

באמצעות PC Suite, באפשרותך לסנכרן אנשי קשר, ערכי לוח שנה, רשומות מטלות והערות בין ההתקן ומחשב תואם או שרת אינטרנט מרוחק (שירות רשת).

ניתן למצוא מידע נוסף אודות PC Suite ואת הקישור להורדה באזור התמיכה באתר האינטרנט של Nokia, בכתובת www.nokia.com/support.

# Bluetooth חיבור

טכנולוגיית Bluetooth מאפשרת חיבורים אלחוטיים בין התקנים אלקטרוניים שנמצאים בטווח של עד 10 מטרים זה מזה. ניתן להשתמש בחיבור Bluetooth לשליחת תמונות, וידאו קליפים, טקסט, כרטיסי ביקור וערכי לוח שנה, או להתחברות באופן אלחוטי להתקנים תואמים שמשתמשים בטכנולוגיית Bluetooth, כגון מחשבים.

התקן זה תואם למפרט Bluetooth Specification 2.0, התומך בפרופילים הבאים: Basic Imaging ,Headset ,Handsfree ,File Transfer ,Serial Port ,Dial Up Networking, Advanced Audio Distribution Advanced Audio Distribution ו-Generic Access ,SIM Access, כדי להבטיח התאמה להתקנים אחרים שתומכים ב-Bluetooth, השתמש באביזרים מאושרים על ידי Nokia עבור דגם זה. היוועץ ביצרנים של התקני Bluetooth אחרים כדי לקבוע אם הם תואמים להתקן זה.

תכונות שמשתמשות בטכנולוגיית Bluetooth מגבירות את צריכת החשמל מהסוללה ומצמצמות את משך חייה.

# **Bluetooth** הגדרות חיבור

### בחר **תפריט** > *הגדרות* > *קישוריות* > Bluetooth.

Bluetooth – כדי להפעיל או לבטל את השימוש ב-*Bluetooth* 

אי*תור הטלפון שלי > גלוי לכולם* – כדי לאפשר להתקני Bluetooth אחרים לאתר את ההתקן שלך בכל עת. כדי לאפשר איתור של ההתקן לפרק זמן מוגדר, בחר *משך זמן מוגדר*. מטעמי אבטחה, מומלץ להשתמש בהגדרה *נסתר* במידת האפשר.

שם הטלפון שלי – כדי להגדיר שם עבור ההתקן.

*מצב SIM מרוחק > מופעל* – כדי לאפשר להתקן אחר (לדוגמה, ערכת דיבור לרכב) להשתמש בכרטיס ה-SIM של ההתקן באמצעות טכנולוגיית Bluetooth (פרופיל גישה ל-SIM) כשההתקן הסלולרי נמצא במצב SIM מרוחק, תוכל להשתמש רק באביזר העשרה תואם מחובר (כגון ערכת דיבור לרכב) כדי לבצע או לענות לשיחות. ההתקן הסלולרי שלך לא יבצע שיחות כלשהן, למעט למספרי החירום שתוכנתו בהתקן, כשהוא במצב זה. לביצוע שיחות מההתקן שלך, עליך לצאת תחילה ממצב SIM מרוחק. אם ההתקן נעול, הזן תחילה את קוד הנעילה כדי לפתוח אותו.

# <u>שליחת נתונים</u>

רק חיבור Bluetooth אחד יכול להיות פעיל בזמן נתון.

- 1. פתח יישום שבו שמור הפריט שברצונך לשלוח.
- 2. גלול אל הפריט שאותו ברצונך לשלוח ובחר אפשרויות > שליחה > דרך Bluetooth.
  ההתקן יתחיל לחפש התקנים שנמצאים בטווח. התקנים מותאמים מצוינים באמצעות הסמל צ<sup>∗</sup>.

במהלך חיפוש התקנים, התקנים מסוימים עשויים להציג רק את כתובות ההתקנים הייחודיות שלהם. לבירור הכתובת הייחודית של ההתקן שברשותך, הזן את הקוד #2820#\* במצב המתנה.

אם חיפשת התקנים מוקדם יותר, תוצג תחילה רשימת ההתקנים שנמצאו כבר. להתחלת חיפוש חדש, בחר *התקנים נוספים*.

- 3. בחר את ההתקן שאליו ברצונך להתחבר.
- 4. אם ההתקן האחר דורש התאמה, הזן סיסמה (1-16 ספרות) ותאם עם בעל ההתקן האחר להשתמש באותה סיסמה.

לאחר שהחיבור נוצר בהצלחה, מופיע הכיתוב *שליחת נתונים*.

ניתן למצוא נתונים שהתקבלו באמצעות קישוריות Bluetooth בתיקייה *דואר נכנס בהודעות*.

# <u>תצוגת ההתקנים המותאמים</u>

התקנים מותאמים מסומנים באמצעות הסמל ≰<sup>≉</sup> ברשימת תוצאות החיפוש. בתצוגה הראשית של Bluetooth, גלול ימינה כדי לפתוח רשימה של התקנים מותאמים.

אל תקבל חיבורי Bluetooth ממקורות שאינך בוטח בהם.

לביצוע התאמה עם התקן, בחר **אפשרויות** > *התקן מותאם חדש*. בחר את ההתקן לביצוע ההתאמה. החליפו ביניכם סיסמאות.

לביטול ההתאמה, גלול אל ההתקן שאת ההתאמה עימו ברצונך לבטל ולחץ על מקש המחיקה. אם ברצונך לבטל את כל ההתאמות, בחר <mark>אפשרויות</mark> > *מחיקת הכל*. כדי להגדיר את ההתקן כמאושר (ぼ) ולהורות לו לאפשר באופן אוטומטי חיבורים בין הטלפון שלך וההתקן השני מבלי לאשר את החיבור, גלול אל ההתקן ובחר אפשרויות > מוגדר כמאושר. השתמש במצב זה רק עבור התקנים שבבעלותך או כאלו השייכים לאדם שאתה בוטח בו. כדי שלא לאפשר חיבורים אוטומטיים, בחר *מוגדר כלא מאושר*.

# <u>קבלת נתונים</u>

בעת קבלת נתונים באמצעות טכנולוגיית Bluetooth, יישמע צפצוף ותישאל אם ברצונך לקבל את ההודעה. אם תאשר, הפריט יוצב בתיקייה *דואר נכנס בהודעות*.

# ניתוק חיבור Bluetooth

חיבור Bluetooth מתנתק באופן אוטומטי לאחר שליחה או קבלה של נתונים.

# USB כבל נתונים מסוג ∎

בחר **תפריט** > *הגדרות* > *קישוריות* > *USB*. לבחירת מצב חיבור ה-USB המוגדר כברירת מחדל, בחר *מצב USB* ואת המצב הרצוי. להגדרת ההתקן לשאול אודות מטרת החיבור עם כל חיבור של הכבל, בחר *אישור בעת חיבור > כן*.

כדי להשתמש בהתקן עם Nokia PC Suite, בחר *PC Suite.* לסינכרון קובצי מדיה, כגון מוסיקה, עם גרסה תואמת של היישום Windows Media Player, בחר *נגן המדיה.* לגישה לקבצים שנמצאים בכרטיס הזיכרון שמותקן ככונן נשלף, בחר *העברת נתונים*.

לאחר העברת נתונים, ודא שבטוח לנתק את כבל הנתונים מסוג USB מהמחשב.

# סינכרון מרחוק

### בחר **תפריט** > *הגדרות* > *קישוריות* > *סינכרון*.

היישום *סינכרון* מאפשר לך לסנכרן את לוח השנה, אנשי הקשר או ההערות שלך עם יישומי לוח שנה ופנקס כתובות שונים, במחשב תואם או באינטרנט. יישום הסינכרון משתמש בטכנולוגיית SyncML לסינכרון.

# <u>יצירת פרופיל סינכרון חדש</u>

- 1. אם לא הוגדרו פרופילים, ההתקן ישאל אם ברצונך ליצור פרופיל חדש. בחר כן.
- 2. ליצירת פרופיל חדש, בנוסף לאלו הקיימים, בחר אפשרויות > פרופיל סינכרון חדש.
  2 בחר אם ברצונך להשתמש בערכי ברירת המחדל עבור ההגדרות, או להעתיק את הערכים מפרופיל קיים, לשימוש כבסיס עבור הפרופיל החדש.

3. הגדר את ה*יישומים* לסינכרון.

בחר יישום וערוך את הגדרות הסינכרון:

*כלילה בסינכרון* – כדי לאפשר או לבטל את הסינכרון

מסד נתונים מרוחק – שם מסד הנתונים המרוחק שבשימוש

*סוג סינכרון* – בחר *בשני הכיוונים* עבור סינכרון של הנתונים שבהתקן ובמסד הנתונים המרוחק, *לטלפון בלבד* עבור סינכרון הנתונים שבהתקן בלבד, או *לשרת בלבד* עבור סינכרון הנתונים שבמסד הנתונים המרוחק בלבד.

4. הגדר את האפשרויות *בהגדרות חיבור*:

גרסת שרת, מזהה שרת, ערוץ נתונים, כתובת מארח, יציאה, שם משתמש וסיסמה – פנה לספק השירות או למנהל המערכת לקבלת ההגדרות הנכונות.

נקודת גישה – אפשרות זו זמינה רק אם *אינטרנט* נבחר עבור *ערוץ נתונים*. בחר נקודת גישה שבה ברצונך להשתמש עבור חיבור הנתונים. לאפשר בקשות סינכרון > כן – כדי לאפשר לשרת להתחיל בסינכרון לקבל כל בקשות הסינכ. > לא – לדרישת אישור לפני שהשרת מתחיל את הסינכרון אימות הרשת – הגדרה זו זמינה רק אם נבחרה האפשרות *אינטרנט* עבור ערוץ נתונים. לשימוש באימות RTTPS, בחר כן והזן את שם המשתמש והסיסמה שלך בשדות שם משתמש ברשת וסיסמת רשת.

# <u>סינכרון נתונים</u>

בתצוגה הראשית, גלול אל פרופיל ובחר אפשרויות > *סינכרון*. מוצג מצב הסינכרון.

לאחר השלמת הסינכרון, בחר **אפשרויות** > *הצגת יומן* כדי לפתוח קובץ יומן שמציג את מצב הסינכרון (*הושלם* או *לא הושלם*), כמו גם את מספר הרשומות בלוח השנה או אנשי הקשר שנוספו, עודכנו, נמחקו או נדחו (לא סונכרנו) בהתקן או בשרת.

# מנהל החיבורים

#### בחר **תפריט** > *הגדרות* > *קישוריות* > *מנ. חיבור*.

במנהל החיבורים, באפשרותך לזהות את המצב של חיבורי נתונים מרובים, להציג פרטים לגבי כמות הנתונים שנשלחו והתקבלו, ולנתק חיבורים שאינם בשימוש.

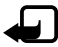

**הערה:** החיוב בפועל עבור שיחות ושירותים אצל ספק השירות שלך עלול להשתנות בהתאם לתכונות הרשת הסלולרית, לעיגול זמנים לחיוב, למיסוי וכד'.

### <u>הצגת פרטי חיבור</u>

גלול אל חיבור ובחר **אפשרויות** > *פרטים*.

### <u>ניתוק חיבורים</u>

לסיום חיבור, גלול אל החיבור ובחר אפשרויות > ניתוק.

לסיום כל החיבורים, בחר **אפשרויות** > *ניתוק הכל*.

# ווקי טוקי 🔳

'ווקי טוקי' (PTT) (שירות רשת) הוא שירות voice over IP בזמן אמת, הזמין ברשת PTT .GSM/GPRS מספק תקשורת קולית ישירה המתחברת באמצעות לחיצה אחת על מקש.

לפני שתוכל להשתמש בשירות PTT, עליך להגדיר את נקודת הגישה ל-PTT ואת הגדרות PTT.

בתקשורת PTT, אדם אחד מדבר בשעה שאחרים מאזינים. הדוברים מדברים זה עם זה בתורות. רק חבר אחד בקבוצה יכול לדבר בכל זמן נתון. משך כל תור דיבור מוגבל.

לשיחות טלפון תמיד יש עדיפות על-פני שיחות PTT.

מלבד מוני נתוני המנה, ההתקן רושם רק שיחות מסוג אחד-על-אחד ברשימות השיחות האחרונות *ביומן*. על המשתתפים לאשר את הקבלה של כל פעילות תקשורת, בהתאם לנוהג, מכיוון שאין אישור נוסף על כך שהנמענים שמעו את השיחה.

כדי לבדוק זמינות ומחירים, וכדי להירשם כמנוי לשירות, פנה לספק השירות. שים לב ששירותי נדידה עשויים להיות מוגבלים יותר משירותי רשת ביתית.

רבים מהשירותים הזמינים עבור שיחות קוליות רגילות (לדוגמה, תיבת דואר קולית) אינם זמינים עבור תקשורת PTT.

# <u>הגדרת נקודת גישה ל-PTT</u>

ספקי שירות רבים דורשים שתשתמש בנקודת גישה לאינטרנט כנקודת הגישה המוגדרת כברירת מחדל. ספקי שירות אחרים מאפשרים להשתמש בנקודת גישה מסוג WAP.

# הגדרות עבור PTT

לקבלת הגדרות לשירות PTT, פנה לספק השירות.

להצגה ושינוי של הגדרות PTT, בחר **תפריט** > *הגדרות* > *קישוריות* > ווקי טוקי > אפשרויות > הגדרות > הגדרות משתמש או הגדרות חיבור.

#### הגדרות משתמש

*שיחות מרשימת מאושרים* – לקבלת הודעה על שיחות נכנסות, בחר *הודעה*. למענה לשיחות PTT באופן אוטומטי, בחר *קבלה אוטומטית*. אם אינך מעוניין לקבל שיחות PTT, בחר *אסורה*.

*צליל התראת שיחת ווקי טוקי* – לבחירת הצלצול עבור שיחות PTT נכנסות. אם ברצונך שהגדרת ההתראה עבור שיחות PTT נכנסות תהיה בהתאם להגדרות הפרופיל שלך, בחר *הגדרה לפי פרופיל*. לדוגמה, אם הפרופיל שלך הוא שקט, שירות PTT מוגדר למצב לא להפריע' (DND), ואתה אינך זמין עבור משתמשי PTT אחרים, מלבד אם מדובר בבקשות להחזרת שיחה.

צליל בקשת חיוג חוזר – לבחירת צלצול עבור בקשות להחזרת שיחה.

*הפעלת יישום* – להפעלת יישום ה-PTT באופן אוטומטי, בחר *אוטומטית תמיד*. להפעלת *הפעלת יישום* – להפעלת יישום ה-PTT באופן אוטומטי רק כאשר אתה נמצא ברשת הביתית, בחר *אוטומטי ברשת ביתית*.

*כינוי ברירת מחדל* – להזנת הכינוי שלך שיוצג בפני משתמשים אחרים. ייתכן שספק השירות מחדל – להזנת הכינוי של שיוצג בפני משתמשים אחרים. ייתכן שספק השירות שלך ביטל את העריכה של אפשרות זו.

*הצגת כתובת ווקי טוקי שלי* – בחר *אף פעם* אם ברצונך להסתיר את כתובת ה-ה-PTT שלך מפני אנשים אחרים.

*הצגת מצב הכניסה שלי* – בחר אם להציג את מצב ההתחברות שלך בפני אנשים אחרים.

### הגדרות חיבור

לקבלת הגדרות החיבור, פנה לספק שירות ה-PTT שלך.

# <u>כניסה ל-PTT</u>

בחר **תפריט** > *הגדרות* > *קישוריות* > *ווקי טוקי*, או לחץ על המקש האישי. עם הפעלת היישום PTT, מתבצעת כניסה אוטומטית לשירות.

לאחר שהכניסה בוצעה בהצלחה, היישום PTT מתחבר באופן אוטומטי לערוצים שהיו פעילים בפעם הקודמת שהיישום נסגר. אם החיבור אובד, ההתקן מנסה באופן אוטומטי להתחבר שוב עד שתצא מהיישום PTT. הסמל 📹 מציין חיבור PTT. הסמל 🆄 מציין ששירות PTT מוגדר למצב 'לא להפריע' (DND).

# יציאה מ-PTT

בחר **תפריט** > *הגדרות* > *קישוריות* > *ווקי טוקי* > **אפשרויות** > *יציאה*. מוצגת השאלה *האם להתנתק מווקי טוקי לאחר יציאה מהיישום?*. בחר *כן* כדי לצאת ולסגור את השירות. אם ברצונך שהיישום יישאר פעיל ברקע, בחר *לא*.

### <u>ביצוע שיחה מסוג אחד-על-אחד</u>

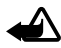

אזהרה: אל תקרב את ההתקן לאוזנך כשהרמקול פועל, מכיוון שעוצמת השמע עשויה להיות חזקה ביותר.

- 1. בחר **תפריט** > *הגדרות* > *קישוריות* > *ווקי טוקי* > **אפשרויות** > *אנשי קשר*, גלול אל איש הקשר שעימו ברצונך לדבר, ולחץ לחיצה ממושכת על המקש האישי.
- 2. לאחר יצירת החיבור, כדי לדבר אל המשתתף השני, לחץ לחיצה ממושכת על המקש. האישי כל עוד אתה מדבר.
  - 2. לסיום שיחת PTT, בחר <mark>ניתוק</mark>, או, אם יש מספר שיחות PTT פעילות, בחר אפשרויות > *ניתוק*.

# <u>מענה לשיחת PTT</u>

אם האפשרות *שיחות מרשימת מאושרים* מוגדרת *להודעה בהגדרות משתמש*, צליל קצר מיידע אותך על שיחה נכנסת. לקבלת השיחה, בחר <mark>אישור</mark>. להשתקת הצליל, בחר <mark>השתקה</mark>. לדחיית השיחה, לחץ על מקש הסיום.

# <u>ביצוע שיחת PTT קבוצתית</u>

להתקשרות לקבוצה, בחר <mark>אפשרויות</mark> > *אנשי קשר*, בחר <mark>אפשרויות</mark> > *דבר עם רבים*, סמן את אנשי הקשר שאליהם ברצונך להתקשר, ולחץ על המקש האישי.

# <u>בקשות להחזרת שיחה</u>

# שליחת בקשה להחזרת שיחה

אם יזמת שיחה מסוג אחד-על-אחד ולא נענית, באפשרותך לשלוח בקשה לאדם להתקשר אליך בחזרה.

לשליחת בקשה להחזרת שיחה מתוך *אנשי קשר*, גלול אל איש קשר ובחר <mark>אפשרויות</mark> > *שליחת בקשה לחיוג חוזר*.

# מענה לבקשה להחזרת שיחה

כאשר אדם מסוים שולח בקשה להחזרת שיחה, הכיתוב *בקשה חדשה 1 לחיוג חוזר* מוצג במצב המתנה. בחר **הצג** לפתיחת *דואר נכנס לחיוג חוזר*. גלול אל איש קשר ולחץ על המקש האישי.

### <u>ערוצים</u>

כאשר אתה מחובר לערוץ מסוים, כל החברים שהצטרפו לערוץ זה שומעים אותך מדבר. עד חמישה ערוצים יכולים להיות פעילים בו-זמנית. כאשר יותר מערוץ אחד פעיל, בחר חילוף למעבר לערוץ שבו ברצונך לדבר.

ערוצים נרשמים עם כתובת URL. המשתמש שמצטרף ראשון לערוץ, רושם ברשת את כתובת ה-URL של הערוץ.

# יצירת ערוץ משלך

- . בחר **אפשרויות** > *ערוצי ווקי טוקי*.
- 2. בחר **אפשרויות** > *ערוץ חדש* > יצירת חדש.
  - . הזן *שם ערוץ*.
  - .4 בחר רמה עבור *פרטיות ערוץ*.
    - 5. הזן את הכינוי שלך *בכינוי*.
- 6. אם ברצונך להוסיף לקבוצה תמונה ממוזערת, בחר *תמונה ממוזערת* ותמונה.
  - . בחר בוצע. לאחר יצירת ערוץ, תישאל אם ברצונך לשלוח הזמנות לערוץ. הזמנות לערוץ הן הודעות טקסט.

# הצטרפות לערוץ מוגדר מראש

ערוץ מוגדר מראש הוא קבוצת שיחה שיצר ספק השירות. רק משתמשים מוגדרים מראש מורשים להצטרף לערוץ ולהשתמש בו.

- . בחר **אפשרויות** > *ערוצי ווקי טוקי*.
- 2. בחר **אפשרויות** > *ערוץ חדש > הוספת קיים*.
- 3. הזן את הפרטים עבור *שם ערוץ, כתובת ערוץ וכינוי*. באפשרותך להוסיף גם *תמונה ממוזערת*.
  - 4. בחר **בוצע**.

# מענה להזמנה לערוץ

לשמירת הזמנה לערוץ שהתקבלה, בחר **אפשרויות** > *שמירת ערוץ*. הערוץ נוסף לאנשי קשר PTT שלך, בתצוגת ערוצים.

# <u>הפעלות PTT</u>

הפעלות PTT מוצגות כבועות שיחה בתצוגת PTT. הבועות מספקות מידע אודות מצב הפעלות ה-PTT:

*המתן* – כיתוב זה מוצג בעת לחיצה ממושכת על המקש האישי, כאשר אדם אחר עדיין מדבר בשיחת ה-PTT

*דבר* – כיתוב זה מוצג בעת לחיצה ממושכת על המקש האישי כאשר ניתנת הרשות לדבר

לניתוק שיחת ה-PTT שנבחרה, בחר אפשרויות > ניתוק.

# העברת נתונים

באמצעות היישום *העברת נתונים*, באפשרותך להעתיק או לסנכרן אנשי קשר, ערכים בלוח השנה וייתכן שגם נתונים אחרים, כגון וידאו קליפים ותמונות, מהתקן תואם באמצעות חיבור Bluetooth.

בהתאם להתקן השני, ייתכן שהסינכרון לא יהיה אפשרי ושניתן יהיה להעתיק נתונים פעם אחת בלבד.

להעברה או סינכרון של נתונים, בצע את הפעולות הבאות:

- בחר תפריט > הגדרות > קישוריות > העברה. אם זו הפעם הראשונה שאתה משתמש ביישום העברה, יוצג מידע אודות היישום. בחר המשך כדי להתחיל בהעברת הנתונים.
   אם השתמשת כבר ביישום העברת נתונים, בחר העברת נתונים.
- 2. בעת שימוש ב-Bluetooth, יש להתאים את ההתקנים כדי להעביר נתונים. בהתאם לסוג של ההתקן השני, ייתכן שיישום יישלח ויותקן בהתקן השני כדי לאפשר את העברת הנתונים.
  - . בחר את התוכן שברצונך שיועבר להתקן שלך.
  - 4. התוכן מועבר להתקן. משך ההעברה תלוי בכמות הנתונים. באפשרותך לעצור את ההעברה ולהמשיך בשלב מאוחר יותר.

# 16. מנהל הנתונים

# מנהל היישומים

ניתן להתקין בהתקן שני סוגים של יישומים ותוכנות:

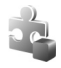

יישומי ™J2ME שמבוססים על טכנולוגיית ™Java עם הסיומת jad. או jar. לא ניתן להתקין יישומי ™PersonalJava בהתקן שברשותך.

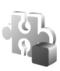

תוכנות ויישומים אחרים שמתאימים למערכת ההפעלה Symbian. הסיומת של קובצי ההתקנה היא sis. התקן רק תוכנות המיועדות במיוחד עבור ההתקן שברשותך.

ניתן להעביר להתקן קובצי התקנה ממחשב תואם, להורידם במהלך גלישה, או שהם יישלחו אליך בהודעת מולטימדיה, כמסמך מצורף להודעת דואר אלקטרוני או באמצעות Bluetooth. באפשרותך להשתמש ביישום Nokia Application Installer שב-Nokia PC Suite כדי להתקין יישום בהתקן או בכרטיס הזיכרון.

לאחר התקנת יישומים בכרטיס זיכרון תואם, קובצי ההתקנה (sis.) יישארו בזיכרון ההתקן. הקבצים עלולים להשתמש בכמויות גדולות של זיכרון, ולמנוע ממך שמירה של קבצים אחרים. כדי לשמור על כמות מספקת של זיכרון, השתמש ב-Nokia PC Suite לגיבוי קובצי התקנה במחשב תואם PC, ולאחר מכן השתמש במנהל הקבצים כדי להסיר את קובצי ההתקנה מזיכרון ההתקן. עיין בסעיפים "PC Suite" בעמוד 85 ו"מנהל קבצים" בעמוד 95. אם קובץ ה-sis. הוא קובץ המצורף להודעה, מחק את ההודעה מתיבת הדואר הנכנס.

לפתיחת מנהל יישומים, בחר תפריט > הגדרות > מנ' הנתונים > מנ. יישומים.

### <u>התקנת יישום</u>

חשוב: הקפד להתקין ולהשתמש רק ביישומים ובתוכנות אחרות ממקורות אמינים, כגון קשום: Aava Verified™ או יישומים שעברו בדיקת Symbian Signed.

לפני ההתקנה, *במנהל יישומים*, גלול אל קובץ ההתקנה ובחר <mark>אפשרויות</mark> > *הצגת פרטים* להצגת מידע כגון סוג היישום, מספר הגרסה והספק או היצרן של היישום.

להתקנת יישומי Java דרוש קובץ ה-jar. אם קובץ זה חסר, ייתכן שההתקן יבקש ממך להורידו.

להתקנת יישום או חבילת תוכנות:

- 1. גלול אל קובץ התקנה. יישומים שנמצאים בכרטיס הזיכרון מסומנים באמצעות 🔳.
  - 2. בחר **אפשרויות** > *התקנה*.

לחלופין, ערוך חיפוש בזיכרון ההתקן או בכרטיס הזיכרון, בחר את היישום ולחץ על מקש הגלילה כדי להתחיל בהתקנה.

במהלך ההתקנה, ההתקן מציג מידע אודות התקדמות ההתקנה. אם אתה מתקין יישום ללא חתימה או תעודה דיגיטלית, ההתקן מציג אזהרה. המשך בהתקנה רק אם אתה בטוח במקור ובתוכן של היישום. להצגת מידע נוסף אודות היישום, גלול אליו ובחר **אפשרויות** > *מעבר לכתובת URL.* אפשרות זו עשויה שלא להיות זמינה עבור כל היישומים.

> להצגת חבילות התוכנה שהותקנו או הוסרו ומועד ההתקנה או ההסרה, בחר אפשרויות > *הצגת יומן*.

### <u>הסרת יישום</u>

בתצוגה הראשית של *מנהל יישומים*, גלול אל חבילת התוכנות ובחר אפשרויות > *הסרה*.

# <u>הגדרות מנהל היישומים</u>

ב*מנהל יישומים*, בחר **אפשרויות** > *הגדרות*, ומבין ההגדרות הבאות:

*התקנת תוכנה* – לבחירה אם ברצונך להתיר התקנה של כל יישומי Symbian (*הכל*), או יישומים חתומים בלבד (*חתומה בלבד*)

*בדיקת תעודה מקוונת* – כדי לבחור אם ברצונך *שמנהל יישומים* יבדוק את התעודות המקוונות עבור יישום, לפני התקנתו

*כתובת אינטרנט מחדל* – כתובת ברירת המחדל שבה נעשה שימוש בעת בדיקת תעודות מקוונות

יישומי Java עשויים לנסות, למשל, ליצור חיבור נתונים או לשלוח הודעה. לעריכת ההרשאות של יישום Java מותקן ולהגדרת נקודת הגישה שבה ישתמש היישום, בתצוגה הראשית, גלול אל היישום ובחר <mark>אפשרויות</mark> > *פתיחה*.

# מנהל קבצים

### בחר תפריט > הגדרות > מנ' הנתונים > מנ' קבצים.

במנהל הקבצים, באפשרותך לעיין, לפתוח ולנהל קבצים ותיקיות שנמצאים בזיכרון ההתקן או בכרטיס הזיכרון.

פתח את מנהל הקבצים להצגת רשימה של התיקיות שנמצאות בזיכרון ההתקן. גלול ימינה להצגת התיקיות שנמצאות בכרטיס הזיכרון.

### <u>הצגת צריכת הזיכרון</u>

גלול ימינה או שמאלה להצגת תוכן זיכרון ההתקן או כרטיס הזיכרון. לבדיקת צריכת הזיכרון של הזיכרון הנוכחי, בחר **אפשרויות** > *פרטי זיכרון*. ההתקן מחשב את הכמות המקורבת של הזיכרון הפנוי לשמירת נתונים ולהתקנת יישומים חדשים. בתצוגות הזיכרון, באפשרותך להציג את צריכת הזיכרון של היישומים או סוגי הקבצים השונים. אם זיכרון ההתקן מתמלא, הסר מספר קבצים, או העבר קבצים לכרטיס הזיכרון.

# מנהל התקנים

ייתכן שתקבל פרופילי שרת והגדרות תצורה מספק השירות או ממחלקת ניהול המידע בחברה.

לפתיחת *מנהל התקנים*, בחר **תפריט** > *הגדרות > מנ' הנתונים > מנהל התקנ..* אם לא מוגדרים פרופילי שרת, ההתקן ישאל אם ברצונך להגדיר פרופיל.

להתחברות לשרת ולקבלת הגדרות תצורה עבור ההתקן, גלול אל פרופיל השרת ובחר אפשרויות > התחלת תצורה.

לעריכת פרופיל שרת, בחר אפשרויות > *עריכת פרופיל*, ומבין ההגדרות הבאות:

לאפשר תצורה – לקבלת הגדרות תצורה מהשרת, בחר *כן*.

*קבלת בקשות אוטומטית* – אם ברצונך שההתקן יבקש אישור לפני קבלת תצורה מהשרת, בחר *לא*.

לקבלת הגדרות פרופיל שרת נוספות, פנה לספק השירות או למחלקת ניהול המידע בחברה.

### <u>עדכון תוכנות</u>

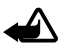

אזהרה: לא ניתן להשתמש בהתקן (גם לא לביצוע שיחות חירום) עד לסיום ההתקנה של עדכון התוכנה ולאתחול ההתקן. הקפד לגבות נתונים לפני אישור התקנה של עדכון כלשהו.

הורדת עדכוני תוכנה עשויה להיות כרוכה בשידור כמויות גדולות של נתונים דרך הרשת של ספק השירות. למידע על החיוב עבור שידור נתונים פנה לספק השירות שלך.

עליך לוודא שסוללת ההתקן תספיק לפעולה, או חבר את המטען לפני תחילת העדכון.

כדי לבדוק מהי הגרסה הנוכחית של התוכנה, בחר **תפריט** > *הגדרות > מנ' הנתונים* > מנהל התקנ. > עדכונים.

מומלץ לשמור גיבויים של מידע אישי וקבצים חשובים (כגון אנשי קשר, תמונות והודעות) באמצעות Nokia PC Suite או בכרטיס זיכרון שמוכנס להתקן לפני עדכון התוכנה. בחר תפריט > הגדרות > מנ' הנתונים > מנהל התקנ. > עדכונים > בדיקת עדכונים.

אם יש עדכונים זמינים, ההתקן מתחיל להוריד אותם.

לאחר השלמה מוצלחת של הורדה, השב כן לשאילתת האישור כדי להמשיך
 בהתקנה. כדי להתחיל בהתקנה במועד מאוחר יותר, בחר לא.

כדי להתחיל בתהליך ההתקנה במועד מאוחר יותר, בחר תפריט > הגדרות > מני להתחיל בתהליך ההתקנ. > התקן עדכון.

אם מוגדר פרופיל שרת אחד בלבד, נעשה בו שימוש כברירת מחדל. אם לא הוגדר פרופיל שרת כלל, ההתקן מבקש ממך ליצור פרופיל; או, במקרה שקיימים מספר פרופילי שרת, לבחור אחד מרשימת השרתים.

לקבלת הגדרות פרופיל השרת, פנה לספק השירות שלך.

# כרטיס זיכרון 🔳

שמור את כל כרטיסי הזיכרון הרחק מהישג ידם של ילדים קטנים.

בחר **תפריט** > *הגדרות* > מנ' הנתונים > זיכרון.

לפרטים אודות הכנסת כרטיס זיכרון לטלפון, עיין בסעיף "צעדים ראשונים" בעמוד 9.

### <u>פירמוט כרטיס זיכרון</u>

כאשר מפרמטים כרטיס זיכרון, כל הנתונים שבו אובדים לצמיתות. לפירמוט כרטיס זיכרון חדש, בחר **אפשרויות** > *פירמוט כר. זיכרון* > כן. עם השלמת הפירמוט, הזן שם עבור כרטיס הזיכרון.

### <u>גיבוי ושחזור מידע</u>

לגיבוי מידע מזיכרון הטלפון לכרטיס הזיכרון, בחר **אפשרויות >** *גיבוי זיכרון הטלפון.* לשחזור מידע מכרטיס הזיכרון לזיכרון הטלפון, בחר **אפשרויות >** *שחזור מתוך כרטיס.* ניתן לגבות את זיכרון הטלפון ולשחזר אותו לאותו הטלפון בלבד.

# נעילה וביטול נעילה של כרטיס הזיכרון

להגדרת סיסמה למניעת שימוש בלתי מורשה, בחר **אפשרויות** > *הגדרת סיסמה*. תתבקש להזין ולאשר את הסיסמה. הסיסמה יכולה להכיל עד שמונה תווים.

אם תכניס לטלפון כרטיס זיכרון אחר, המוגן באמצעות סיסמה, תתבקש להזין את הסיסמה עבור הכרטיס. לביטול הנעילה של הכרטיס, בחר <mark>אפשרויות</mark> > *פתח נעילת כ. זיכרון.* 

# אישורי הפעלה

בחר **תפריט** > *הגדרות* > *מנ' הנתונים* > *אישורי הפ'* להצגת אישורי ההפעלה של הזכויות הדיגיטליות שמאוחסנים בהתקן.

להצגת אישורים חוקיים (שייים) הקשורים לפחות לקובץ מדיה אחד, בחר *א. הפע' חוקיים*. אישורים קבוצתיים, שכוללים מספר אישורים, מסומנים באמצעות 👼. להצגת האישורים שכלולים באישור קבוצתי, בחר את האישור הקבוצתי.

להצגת אישורים לא חוקיים (如) שעימם פגה תקופת השימוש בקובץ, בחר *א. הפע' לא חוקיים*. לרכישת זמן שימוש נוסף בקובץ מדיה, או להארכת תקופת השימוש בו, גלול אל אישור ובחר אפשרויות > *קבלת אישור הפעלה*. ייתכן שלא יהיה ניתן לעדכן אישורי הפעלה אם קבלת הודעות של שירות אינטרנט מבוטלת. עיין בסעיף "הגדרות של הודעות שירות" בעמוד 44.

להצגת אישורי הפעלה שאינם בשימוש, בחר *לא בשימוש*. לאישורי הפעלה שאינם בשימוש אישורי הפעלה שאינם בשימוש לא מחוברים קובצי מדיה.

להצגת מידע מפורט, כגון מצב התוקף של הקובץ ואם ניתן לשלוח אותו, גלול אל אישור הפעלה ולחץ על מקש הגלילה.

#### ניהול הרשאות דיגיטליות

בעלי תכנים עשויים להשתמש בסוגים שונים של טכנולוגיות לניהול הרשאות דיגיטליות (DRM) כדי להגן על קניינם הרוחני, לרבות זכויות יוצרים. התקן זה משתמש בסוגים שונים של תוכנות DRM כדי לגשת לתכנים מוגני הרשאות דיגיטליות. בעזרת התקן זה, באפשרותך לגשת לתוכן המוגן באמצעות OMA DRM 2.0 ו-OMA DRM 1.0. אם תוכנה מסוימת לניהול הרשאות דיגיטליות אינה מצליחה להגן על התוכן, עשויים בעלי תכנים לבקש את ביטול הגישה שלה לתכנים חדשים מוגני הרשאות דיגיטליות. ביטול זה עלול למנוע גם חידוש של תוכן מוגן הרשאות דיגיטליות שכבר קיים בהתקן שברשותך. הביטול זה עלול למנוע גם חידוש של תוכן מוגן הרשאות דיגיטליות שכבר קיים שמוגנים בסוגים אחרים של ניהול הרשאות דיגיטליות לא ישפיע על השימוש בתכנים שמוגנים בסוגים אחרים של ניהול הרשאות דיגיטליות, או על השימוש בתכנים שאינם מוגנים על ידי ניהול הרשאות דיגיטליות.

לתוכן, המוגן על ידי ניהול הרשאות דיגיטליות (DRM), מצורף מפתח הפעלה שמגדיר את ההרשאות שלך להשתמש בו.

אם ההתקן שברשותך מכיל תוכן המוגן על-ידי OMA DRN וברצונך לגבות הן את אישורי ההפעלה והן את התוכן, עליך להשתמש בתכונת הגיבוי שב-Nokia PC Suite. ייתכן ששיטות העברה אחרות לא יעבירו את מפתחות ההפעלה שצריך לשחזר יחד עם התוכן, כדי להמשיך להשתמש בתוכן שמוגן באמצעות OMA DRM לאחר פירמוט זיכרון ההתקן. ייתכן שיהיה עליך לשחזר את מפתחות ההפעלה גם אם הקבצים בהתקן שברשותך ייפגמו.

מפתחות הפעלה מסוימים עשויים להיות קשורים לכרטיס SIM מסוים, והגישה אל התוכן המוגן יכולה להעשות רק כאשר כרטיס ה-SIM מוכנס להתקן.

# 17. מידע על הסוללה והמטען

# טעינה ופריקה 🔳

ההתקן שלך מופעל על ידי סוללה נטענת. ההתקן נועד לשימוש עם סוללת BP-5M. התקן זה מיועד לשימוש כאשר הוא מקבל חשמל מהמטענים האלה: מטענים מסוג AC-3, AC-4, AC-3 ו-DC-4 ומתאם הטענה מסוג CA-44. ניתן לטעון ולפרוק את הסוללה מאות פעמים, אך בסופו של דבר היא תתבלה. כשזמן הדיבור וזמן ההמתנה קצרים באופן ניכר מהרגיל, החלף את הסוללה. השתמש רק בסוללות שאושרו על ידי Nokia, וטען את הסוללה רק על ידי מטענים שאושרו על ידי Nokia ונועדו להתקן זה. השימוש בסוללה או מטען לא מאושרים עלול לגרום לשריפה, פיצוץ, דליפה או סכנות אחרות.

אם אתה משתמש בסוללה החלופית בפעם הראשונה, או שלא נעשה בה שימוש למשך זמן רב, ייתכן שתצטרך לחבר את המטען ואחר כך לנתק ולחבר אותו שוב כדי שטעינת הסוללה תחל. אם הסוללה ריקה לחלוטין, ייתכן שתעבורנה מספר דקות עד שמחוון הטעינה יוצג, או בטרם ניתן יהיה לשוחח בטלפון.

לפני הסרת הסוללה, כבה תמיד את ההתקן ונתק את המטען.

נתק את המטען משקע החשמל בקיר ומההתקן כשאיננו בשימוש. אל תשאיר סוללה טעונה לחלוטין מחוברת למטען, כיוון שטעינת-יתר עלולה לקצר את חייה. סוללה טעונה לחלוטין תתרוקן במשך הזמן גם אם אינה בשימוש.

השתדל לשמור את הסוללה בטמפרטורות שבין C-i 3D יC-i 25. טמפרטורות קיצוניות מקטינות את הקיבולת ואת משך החיים של הסוללה. התקן בעל סוללה חמה או קרה עלול להפסיק לפעול באופן זמני. ביצועי הסוללה מוגבלים במיוחד בטמפרטורות הנמוכות מנקודת הקיפאון.

אל תקצר את הדקי הסוללה. קצר חשמלי לא-מכוון עלול להיגרם כשחפץ מתכתי כמו מטבע, מהדק משרדי או עט, גורם לחיבור ישיר של ההדק החיובי (+) והשלילי (–) של הסוללה. (הם נראים כפסי מתכת על הסוללה). דבר זה עלול לקרות, לדוגמה, כשאתה נושא סוללה רזרבית בכיס או בארנק. קיצור הדקי הסוללה עלול לגרום נזק לסוללה או לחפץ המקצר.

אל תשליך סוללות לאש, כי הן עלולות להתפוצץ. סוללות עלולות להתפוצץ גם אם הן פגומות. בסוללות שהתבלו יש לנהוג על פי התקנות המקומיות. סוללות בלויות יש למחזר במידת האפשר. אין להשליך סוללות כאשפה רגילה.

אל תפרק, תחתוך, תפתח, תמעך, תערבל, תשנה צורה, תחורר או תגרוס תאי זרם או סוללות. במקרה של נזילה של סוללה, אל תאפשר לנוזל לבוא במגע עם העור או העיניים. במקרה של נזילה כזו, שטוף את העור או את העיניים מיד במים, או פנה לקבלת עזרה רפואית.

אל תשנה, תיצור מחדש, תנסה להכניס חפצים זרים אל הסוללה, או תטבול או תחשוף למים או לנוזלים אחרים. שימוש לא נכון בסוללה עלול לגרום לאש, פיצוץ או מפגע אחר. אם ההתקן או הסוללה נופלים, במיוחד על משטח קשה, ואתה חושש שהסוללה נפגעה, קח אותה אל מוקד השירות לבדיקה לפני שתמשיך להשתמש בה.

השתמש בסוללה אך ורק למטרה שלה נועדה. אין להשתמש בסוללה או במטען פגומים. הרחק חלקים אלה מהישג יד של ילדים קטנים.

# ∎ הנחיות לאימות המקוריות של סוללות Nokia

השתמש תמיד בסוללות מקוריות של Nokia למען בטחונך. כדי לוודא שאתה מקבל סוללה מקורית של Nokia, רכוש אותה ממשווק מורשה של Nokia, ובחן את תווית ההולוגרמה על פי צעדים אלה:

סיום בהצלחה של הצעדים אינו ערובה מלאה לאימות הסוללה. אם יש לך סיבה כלשהי להאמין שהסוללה שלך אינה אמיתית, סוללה מקורית של Nokia, עליך להימנע משימוש בה, וקח אותה לנקודת השירות המורשית של Nokia הקרובה אליך או אל המשווק, כדי לקבל סיוע. מוקד השירות המורשה של Nokia או המשווק יבחנו אם הסוללה מקורית. אם לא ניתן לאמת את מקוריות הסוללה, החזר את הסוללה למקום שבו רכשת אותה.

#### אימות ההולוגרמה

 1. כשאתה מתבונן בהולוגרמה שעל התווית, עליך לראות את סמל הידיים הנפגשות של Nokia מזווית אחת, ואת הלוגו Nokia Original Enhancements כאשר אתה מסתכל מזווית אחרת.

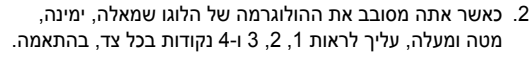

#### ואם הסוללה שבידך איננה מקורית?

אם אינך מצליח לקבוע שהסוללה של Nokia בעלת ההולוגרמה על התווית היא אכן סוללה מקורית של Nokia, אל תשתמש בה. קח את הסוללה למוקד השירות המורשה של Nokia הקרוב אליך או אל המשווק כדי לקבל עזרה. השימוש בסוללה שלא אושרה על ידי היצרן

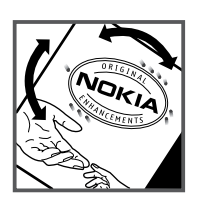

עלול להיות מסוכן ועלול לגרום לביצועים נחותים של ההתקן ואביזרי ההעשרה שבידך, ואף לגרום להם נזק. הדבר גם עלול לגרום לפקיעת התקפות של כל אישור או אחריות המתייחסים להתקן.

למידע נוסף על סוללות מקוריות של Nokia, בקר באתר www.nokia.com/battery.

# 18. אביזרי העשרה

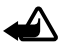

אזהרה: השתמש רק בסוללות, במטענים ובאביזרי העשרה שאושרו על-ידי Nokia לשימוש בדגם מיוחד זה. שימוש באביזרים אחרים עלול לגרום לתפוגת כל אישור או אחריות, ועלול להיות מסוכן.

לקבלת מידע על הזמינות של אביזרי העשרה מאושרים, פנה אל המשווק. כשאתה מנתק את כבל אספקת החשמל של אביזר העשרה כלשהו, אחוז בתקע ולא בכבל, ומשוך.

# טיפול ותחזוקה

ההתקן שברשותך תוכנן ויוצר בקפידה ומחייב טיפול הולם. ההצעות הבאות תסייענה לך לשמור על תנאי האחריות.

- הקפד שההתקן יישאר יבש. רטיבות, לחות וכל סוגי הנוזלים עלולים להכיל מינרלים שיגרמו לשיתוק של מעגלים חשמליים. אם ההתקן נרטב, הסר את הסוללה ואפשר להתקן להתייבש לחלוטין לפני החזרת הסוללה.
- הימנע משימוש בהתקן או מאחסונו באזורים מאובקים ומלוכלכים. החלקים הנעים והרכיבים האלקטרוניים שבו עלולים להיפגם.
- הימנע מאחסון ההתקן במקומות חמים. טמפרטורות גבוהות עלולות לקצר את אורך חייהם של התקנים אלקטרוניים, לגרום נזק לסוללות ולהתיך חלקים פלסטיים מסוימים.
  - הימנע מאחסון ההתקן במקומות קרים. כשההתקן חוזר לטמפרטורה רגילה, עלולה להצטבר בתוכו לחות ולפגום במעגלים אלקטרוניים.
    - אל תנסה לפתוח את ההתקן באופן שלא תואר במדריך זה.
    - אל תפיל את ההתקן ואל תנער אותו. טיפול אגרסיבי מדי עלול לגרום לשבירה של מעגלים אלקטרוניים ומכניקה עדינה בתוך ההתקן.
    - אל תשתמש לניקוי ההתקן בכימיקלים חזקים, בחומרי ניקוי ממיסים או בדטרגנטים חזקים.
      - אל תצבע את ההתקן. צבע עלול להדביק את החלקים הנעים ולמנוע הפעלה נאותה.
  - השתמש במטלית רכה, נקייה ויבשה כדי לנקות עדשות, כגון עדשת המצלמה, חיישן הקרבה וחיישן התאורה.
- השתמש רק באנטנה המקורית, או באנטנה חלופית המסופקת או מאושרת על-ידי היצרן. חיבור אנטנות שאינן מאושרות, שינויים או תוספות עלולים להזיק להתקן ואף להפר תקנות המסדירות את השימוש בהתקני רדיו.
  - השתמש במטענים בבית.
  - צור תמיד גיבוי של נתונים שברצונך לשמור, כגון אנשי קשר והערות לוח-שנה.
  - לאיפוס ההתקן מעת לעת לקבלת ביצועים מיטביים, כבה אותו והסר את הסוללה.

המלצות אלו חלות באופן שווה על ההתקן, על הסוללה, על המטען ועל כל אביזר העשרה. אם התקן מסוים אינו פועל כשורה, מסור אותו למוקד השירות המורשה הקרוב למקום מגוריך לתיקון.

### השלכה 🦙

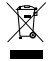

סמל סל המיחזור המחוק בעל הגלגלים שעל המוצר, בתיעוד או על האריזה מזכיר לך שכל המוצרים החשמליים ואלקטרוניים, סוללות ומצברים יש להעביר לאיסוף נפרד בתום חיי המוצרים. הדרישה מתייחסת לאיחוד האירופי ולמקומות אחרים שבהם זמינות מערכות איסוף נפרדות. אל תשליך מוצרים אלה לפח האשפה העירוני הרגיל.

על ידי החזרת המוצרים לאיסוף אתה מסייע למניעת השלכת אשפה באופו לא מבוקר ולקידום המיחזור של משאבי חומרים. מידע מפורט יותר זמין אצל מפיץ המוצר, רשויות איסוף אשפה מקומיות, ארגונים ארציים שבאחריות של יצרנים, או הנציג המקומי של Nokia. למידע על Eco-Declaration של המוצר או הנחיות להחזרת מוצרים שאינם בשימוש על ידך, פנה אל המידע המקומי למדינה שנמצא באתר www.nokia.com.

# מידע בטיחות נוסף

### ילדים קטנים 🔳

ההתקן שברשותך ואביזרי ההעשרה שלו עלולים להכיל חלקים קטנים. הרחק חלקים אלה מהישג יד של ילדים קטנים.

### סביבת הפעלה

התקן זה תואם את הנחיות החשיפה לתדרי רדיו (RF) בשימוש רגיל (כשהוא מוצמד לאוזן) או כשהוא מוצב במרחק של לפחות 2.2 ס"מ מהגוף. נרתיק, תפס חגורה או קרס לנשיאה על הגוף לא יכילו חלקי מתכת, ויציבו את ההתקן במרחק שצוין לעיל מהגוף. כדי לשדר קובצי נתונים או הודעות, דרוש עבור ההתקן חיבור איכותי לרשת הסלולרית. במקרים מסוימים, שידור קובצי נתונים או הודעות עלול להשתהות עד להשגת חיבור איכותי זמין. הקפד על מרחק ההפרדה המתואר לעיל עד לסיום השידור.

חלקים מסוימים בהתקן הם מגנטיים. חומרים מתכתיים יכולים להימשך את ההתקן. אל תניח כרטיסי אשראי או אמצעי אחסון מגנטיים אחרים סמוך להתקן, כי המידע השמור בהם עלול להימחק.

### מכשירים רפואיים

הפעלה של כל התקן אלקטרוני שמשדר גלי רדיו, לרבות טלפונים סלולריים, עלולה להפריע לפעולה התקינה של מכשירים רפואיים שאינם מוגנים כהלכה. היוועץ ברופא או ביצרן המכשיר הרפואי כדי לקבוע אם המכשיר הרפואי מוגן כהלכה בפני אנרגיית תדרי רדיו (RF) חיצונית, או אם יש לך שאלות אחרות כלשהן. כבה את ההתקן בעת כניסה למרכזים רפואיים ובכל מקום שבו שיש כרזות שמורות לך לעשות זאת. בתי חולים או מרכזים רפואיים אחרים עלולים להשתמש במיכשור שעלול להיות רגיש לאנרגיית תדרי רדיו (RF) חיצונית.

#### מכשירים רפואיים מושתלים

יצרנים של מכשירים רפואיים ממליצים לשמור על מרחק מינימלי של 15.3 ס"מ בין ההתקן הסלולרי לבין המכשיר הרפואי המושתל, כמו קוצב לב רגיל או משופר, כדי למנוע הפרעה אפשרית עם המכשיר הרפואי. אנשים בעלי מכשירים כאלה צריכים:

- לשמור תמיד את ההתקן הסלולרי במרחק גדול מ-15.3 ס"מ מהמכשיר הרפואי כאשר ההתקן הסלולרי מופעל.
  - לא לשאת את ההתקן הסלולרי בכיס שעל החזה.
  - הצמד את ההתקן האלחוטי לאוזן שבצד הנגדי לצד שמושתל בו המכשיר הרפואי כדי לצמצם את הסיכון להפרעה.
    - כבה את ההתקן האלחוטי מייד אם קיימת סיבה כלשהי לחשוש שישנה הפרעה.
      - קרא ובצע את ההנחיות של יצרן המכשיר הרפואי המושתל.

אם יש לך שאלות כלשהן בקשר לשימוש בהתקן הסלולרי שלך עם מכשיר רפואי מושתל, התייעץ עם הרופא שלך.

#### מכשירי שמיעה

התקנים סלולריים דיגיטליים מסוימים עלולים להפריע לפעולה התקינה של מכשירי שמיעה. במקרה של הפרעה לפעולת מכשיר השמיעה, היוועץ בספק השירות שלך.

# כלי רכב 🔳

אותות תדרי רדיו (RF) עלולים להפריע למערכות אלקטרוניות בכלי רכב אם הן אינן מותקנות או מסוככות כהלכה (כגון מערכות אלקטרוניות להזרקת דלק, מערכות למניעת נעילת בלמים [ABS], מערכות אלקטרוניות לבקרת מהירות, כריות אוויר). למידע נוסף, היוועץ ביצרן (או בנציג היצרן) של הרכב או של הציוד שנוסף לו.

תיקון ההתקן והתקנתו ברכב יבוצעו אך ורק על ידי טכנאי מוסמך. התקנה או תיקון לא נאותים עלולים להיות מסוכנים ולגרום לתפוגת האחריות החלה על ההתקן. בדוק באופן קבוע שהציוד הסלולרי שמותקן ברכבך מחוזק היטב למקומו ופועל כשורה. אל תאחסן או תוביל נוזלים דליקים, גזים או חומרים נפיצים בתא שנמצאים בו ההתקן, חלקיו או אביזרי העשרה כלשהם. ברכבים המצוידים בכריות אוויר, זכור כי כרית האוויר מתנפחת בעוצמה רבה. אין להניח חפצים, לרבות מכשור סלולרי מותקן או נייד, מעל לכרית האוויר או בטוח הניפוח שלה. התקנה לא נאותה של ציוד סלולרי בתוך רכב עלולה לגרום לפציעה קשה עם התנפחות כרית האוויר.

השימוש בהתקן אסור במהלך טיסה. כבה את ההתקן לפני העלייה למטוס. השימוש בהתקני טלפון סלולריים במטוסים עלול להיות מסוכן, לשבש את פעולת רשת הטלפון האלחוטית ובמקרים מסוימים גם אינו חוקי.

### סביבת חומרים שעלולים להתפוצץ

כבה את ההתקן כשאתה נמצא בסביבת חומרים שעלולים להתפוצץ, ופעל על פי השילוט וההנחיות במקום. סביבות חומרי נפץ כוללות אזורים, שבהם אתה מתבקש בדרך כלל לכבות את מנוע הרכב שלך. ניצוצות במקומות כאלה עלולים לגרום לפיצוץ או לשריפה, שעלולים להסתיים בפגיעה גופנית ואף במוות. כבה את ההתקן בתחנות תדלוק, כמו לדוגמה ליד משאבות דלק בתחנות שירות. ציית להגבלות על השימוש בציוד רדיו בתחנות דלק, במחסנים ובאזורי חלוקה, במפעלים כימיים ובכל מקום שמתבצעת בו עבודה עם חומרי נפץ. מקומות שיש בהם חשש לסכנת פיצוץ מסומנים ברוב המקרים באופן ברור, אולם לא תמיד. הם כוללים סיפונים תחתיים בספינות, אמצעים להעברה ואחסון של כימיקלים, שבהם האוויר מכיל כימיקלים או חלקיקי אבקה כמו גרגרים, או אבקת מתכת. עליך לברר עם היצרנים של כלי רכב המשתמשים בפטרוליום מומס (כמו פרופאן או בוטאן) אם התקן זה ניתן לשימוש בטוח בסביבתם.

#### שיחות חירום

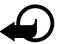

חשוב: התקן זה משתמש באותות רדיו, ברשתות אלחוטיות וקרקעיות ובפונקציות המתוכנתות על-ידי המשתמש. אם ההתקן שלך תומך בשיחות קוליות באינטרנט (שיחות אינטרנט), הפעל הן את שיחות האינטרנט והן את הטלפון הסלולרי. ההתקן ינסה לבצע שיחות חירום הן באמצעות הרשתות הסלולריות והן באמצעות ספק שיחות האינטרנט שלך, אם הפעלת שתי פונקציות אלו. לא ניתן להבטיח קישוריות בכל התנאים. לעולם אל תסמוך על התקן סלולרי בלבד לניהול תקשורת חיונית, כמו במצבי חירום רפואיים.

#### כך תבצע שיחת חירום:

- אם ההתקן אינו פועל, הפעל אותו. ודא שעוצמת האות מספקת. כתלות בהתקן שלך, ייתכן שיהיה עליך לעשות פעולות אלו:
  - להכניס כרטיס SIM, אם ההתקן משתמש בכרטיס.
  - להסיר מגבלות חיוג מסוימות שהפעלת בהתקן שלך.
  - לשנות את הפרופיל ממצב לא מקוון או טיסה למצב של פרופיל פעיל.
- 2. לחץ על מקש הסיום כמספר הפעמים הדרוש כדי לנקות את הצג ולהכין את ההתקן לשיחות.
  - הזן את מספר החירום הרשמי בהתאם למקום שאתה נמצא בו. מספרי החירום עשויים להשתנות ממקום אחד למשנהו.
    - .4 לחץ על מקש החיוג.

בשיחת חירום, זכור כי עליך לספק בדיוק מרבי את כל המידע הדרוש. ההתקן הסלולרי שברשותך עשוי להיות אמצעי התקשורת היחידי בזירת התאונה. אל תנתק את השיחה עד שתתבקש לעשות זאת.

# (SAR) מידע על אישור ∎

התקן סלולרי זה תואם את הנחיות החשיפה לגלי רדיו.

ההתקן הסלולרי שברשותך הוא משדר/מקלט רדיו. התקן זה תוכנן כך שלא יחרוג מערכי הסף לחשיפה לגלי רדיו, שהומלצו על ידי הנחיות בינלאומיות. הנחיות אלו פותחו על ידי הארגון המדעי העצמאי ICNIRP, וכוללות שולי בטיחות שנועדו להבטיח הגנה על כל בני האדם, ללא קשר לגיל ולמצב בריאותי.

השימוש באביזרים ובאביזרי העשרה עם התקן זה עשוי לגרום לערכי SAR אחרים. ערכי SAR עשויים להיות תלויים בדרישות הדיווח של מדינות שונות ובתדר הרשת. מידע SAR נוסף יכול עשויים להיות תלויים בדרישות הדיווח של מדינות שונות ובתדר הרשת. מידע SAR נוסף יכול להתקבל בסעיף 'מידע מוצר' (product information) באתר www.nokia.com.

# אינדקס

### A

65 Adobe Reader

# В

Bluetooth הגדרות חיבור 84 התנתקות 85 התקנים מותאמים 85 קבלת נתונים 84 שליחת נתונים 84

# Ρ

PTT. ראה ווקי טוקי.

# Q

66 Quickoffice

# R

51 RealPlayer

### U

USB. ראה כבל נתונים.

# V

52 Visual Radio

# א

אביזרי העשרה 72 אינטרנט אבטחת חיבור 56 גלישה 56 הגדרות 55 הגדרות דפדפן 59 הגדרות דפדפן 59 הגדגת סימניות 58 התחברות 55 התחברות 55 יומנים מקוונים (בלוגים) 58 אישורי הפעלה 98 אנשי קשר 43

# ב

בקשות להחזרת שיחה 88, 90

### ג

גלריה 45

### ٦

דואר אלקטרוני הגדרות 36 תיבת דואר 37 דפדפן סלולרי. ראה אינטרנט. דפדפן. ראה אינטרנט.

### ה

הנדרות ארנוחה 72 אביזרי העשרה 72 אשף הגדרות 80 דירור 80 חיבור 77 0 טלפוו נתוני מנה 78 קלט טקסט חזוי 71 שיחת נתונים 79 שעה 71 שפת הטלפון 71 שפת כתיבה 71 תאריר 71 הגדרות הודעה דואר אלקטרוני 41 הגדרות אחרות 43 הגדרות מולטימדיה 40 הודעות טקסט 39 הודעות שירות 42 שידור מקומי למנויים 42 הגנה על זכויות יוצרים. ראה אישורי הפעלה. הודעות אובייקטי מולטימדיה 37 37 ארגון דואר יוצא 38 43 האזנה הודעות שירות 37 כתיבה 35 סוגים של הודעות מיוחדות 37 פקודות שירות 39 36 קבלה שידור מקומי למנויים 39 שליחה 35

שמע 36 הודעות דואר אלקטרוני 38 הודעות מיידיות אנשי קשר 82 הגדרות 81 התחברות 80 קבוצות 81, 28, 83 שיחה 82 המתנה פעילה 13 קטברת נחונים 91

# I

ווקי טוקי 87-91

#### T

זיכרון הטלפון 94

### Π

חיוג בנגיעה אחת. ראה חיוג מהיר. חיוג מהיר הקצאת מספר טלפון 44, 79 התקשרות 20 חיוג קולי 20

### υ

טעינת הסוללה 10

### •

יומן 25 יישומי משרד 66 יישומים 92

# C

כבל נתונים 85 כרטיס זיכרון 95 כתיבת טקסט. ראה קלט טקסט.

### ל

לוח שנה 61

### מ

מחווני חיבור נתונים 14 מחוונים 14 מטלות 62 מטמון 58 ממיר 62 מנהל היישומים 92 מנהל התקנים 94 מנהל חיבורים 87

מנהל קבצים 94 מצב המתנה 13 מצלמה 48 מקש אישי 17 מקשים נעולים. ראה נעילת מקשים.

#### נ

נגן מדיה. ראה RealPlayer. נגן מוסיקה האזנה למוסיקה 50 ספרייה 50 ניווט 26 גיוש מטיקה 30 ניווט למיקומים 29 ניוט למיקומים 29 גנעילת מקשים 16 נקודות גישה 77 נתוני 63 GPS

### 0

סימניות 56 סינכרון 86 ספר טלפונים. ראה אנשי קשר.

#### ע

עוצמת קול 16 עזרה 6 ערכות נושא 69

#### פ

פנקס 62 פקודות קוליות 69 פרופילים 67

#### Z

צ'אט. ראה הודעות מיידיות. ציוני דרך 64

### 7

קודי גישה 17 ,11 PIN 17 PUK סיסמת חסימה 17 קישוריות 83 קישוריות 83 קלט טקסט 34-34, 71

# ٦

רישום שיחות. ראה יומן. רשת 77

# ש

שיחות בינלאומיות 19 ביצוע 19 דחייה עם 21 21 SMS החלפה 22 החלפה 76 חיוג מהיר 20, 45 חסימה 76

מענה 21 ניתוק 19 שיחה ממתינה 22 שיחת ועידה 20 תיבת דואר קולית 19 שיחת וידאו 22 שירותים. ראה אינטרנט. שעון 60 שעון מעורר. ראה שעון.

### π

תיבת דואר קולית 80 תעודות 73 תפריט 15